# PHILIPS

למשתמש מדריך עב

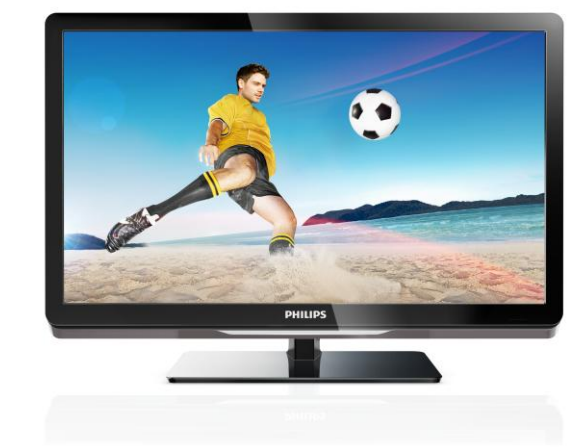

26PFL54007K/12 26PFL4007H/12 26PFL4007T/12

# רשמו את המוצר וקבלו תמיכה באתר www.philips.com/welcome

# תוכן העניינים

| 3        | תחילת הדרך                                  | 1 |
|----------|---------------------------------------------|---|
| 3        | סיור להכרת הטלוויזיה                        |   |
| 4        | בקרי הטלוויזיה                              |   |
| 5        | מידע חשוב                                   |   |
| 9        | קיימות                                      |   |
| 10       | עזרה ותמיכה                                 |   |
| 11       | השימוש בטלוויזיה שלכם                       | 2 |
| 11       | צפייה בטלוויזיה                             |   |
| 14       | צפיה בלוח השידורים                          |   |
| 15       | הצגת מדיה<br>גלוווים בערד איניים            |   |
| 16       | גלישה ב-Smart ו Smart אלישה                 |   |
| 19       | טלוויזיה אינטו אקטיביונ                     |   |
| 21       | נצלו טוב יותר את הטלוויזיה שלכם             | 3 |
| 21       | Pause TV                                    |   |
| 22       | הקלטת תוכניות טלוויזיה                      |   |
| 25       | משחקים                                      |   |
| 25       | הצגת טקסט                                   |   |
| 26       | הגדרת נעילות וטיימרים                       |   |
| 27       | EasyLink-שימוש ב                            |   |
| 30       | צפייה ב-Scenea                              |   |
| 31       | התקנת הטלוויזיה שלכם                        | 4 |
| 31       | תמונה וצליל                                 |   |
| 32       | הגדרות ערוצים                               |   |
| 35       | הגדרות לוויין                               |   |
| 36       | הגדרות שפה                                  |   |
| 36       | הגדרות גישה אוניברסלית                      |   |
| 38       | הגדרות אחורות<br>עדכוי תוכנכ                |   |
| 30<br>20 | עו כון ונוכנוז<br>עוסזור בנדבות בבורת במסדל |   |
| 39       |                                             | 5 |
| 40       |                                             | 5 |
| 40       | אודות כבלים                                 |   |
| 41       | חיבור מכשירים                               |   |
| 47       | חיבור מכשירים נוספים                        |   |
| 49       | צפייה במכשיר מחובר                          |   |
| 50       | הרשת והאינטרנט                              |   |
| 52       | ממשק משותף                                  |   |
| 54       | איתור ופתירת בעיות                          | 6 |
| 54       | בעיות כלליות                                |   |
| 54       | בעיות בערוצים                               |   |
|          |                                             |   |

| בעיות בתמונה          |                                                                                                    | 3                                                                                                    |
|-----------------------|----------------------------------------------------------------------------------------------------|----------------------------------------------------------------------------------------------------|
| בעיות צליל            |                                                                                                    | •                                                                                                    |
| בעיות בחיבור          |                                                                                                    | 3                                                                                                    |
| בעיות רשת             |                                                                                                    | 4                                                                                                    |
| צור קשר עם פיליפס     |                                                                                                    | 5                                                                                                    |
| מפרט המוצר            | 7                                                                                                    | 9                                                                                                    |
|                       |                                                                                                    | 10                                                                                                    |
| חשמל וקליטה           |                                                                                                    | 11                                                                                                    |
| תצוגה וצליל           |                                                                                                    |                                                                                                    |
| רזולוציית תצוגה       |                                                                                                    | 11                                                                                                    |
| מולטימדיה             |                                                                                                    | 14                                                                                                    |
| חיבורים               |                                                                                                    | 15                                                                                                    |
| מתקני טלוויזיה נתמכים |                                                                                                    | 16                                                                                                    |
| גרסת עזרה             |                                                                                                    | 19                                                                                                    |
| מפתח                  | 8                                                                                                    | 21                                                                                                    |
|                       | בעיות בתמונה<br>בעיות צליל<br>בעיות בחיבור<br>צור קשר עם פיליפס<br>מפרט המוצר<br>חשמל וקליטה<br>תצוגה וצליל<br>תצוגה וצליל<br>מולטימדיה<br>מולטימדיה<br>מתקני טלוויזיה נתמכים<br>גרסת עזרה<br>מפתח | בעיות בתמונה<br>בעיות צליל<br>בעיות בחיבור<br>צור קשר עם פיליפס<br>7 מפרט המוצר<br>חשמל וקליטה<br>תצוגה וצליל<br>רזולוציית תצוגה<br>מולטימדיה<br>חיבורים<br>מתקני טלוויזיה נתמכים<br>גרסת עזרה<br>8 מפתח |

# 1 תחילת הדרך

# סיור להכרת הטלוויזיה

## טלוויזיה בהבחנה גבוהה

הטלוויזיה שלכם מצוידת במסך הבחנה גבוהה (HD) כדי שתוכלו לצפות בתוכן וידאו באיכות HD בדרכים הבאות ובדרכים אחרות:

- המחובר באמצעות Blu-ray נגן תקליטורי כבל HDMI, שמפעיל תקליטור Blu-ray
  - נגן תקליטורי DVD עם מערכת השבחת תמונה, המחובר באמצעות כבל HDMI ומפעיל תקליטור DVD
    - HD שידור over-the-air שידור (MPEG4 DVB-T2 או DVB-T)
- מקלט דיגיטלי HD, המחובר באמצעות
  כבל HDMI ומציג תוכן HD ממפעיל כבלים
  או לוויין
- קונסולת משחקים באיכות HD, המחוברת באמצעות כבל HDMI ומציגה משחקים באיכות HD

#### צפו בסרטון הדגמה של HD

כדי לחוות את החדות ואיכות התמונה המרהיבות של טלוויזיית ה-HD שלכם, צפו בסרטון וידאו ב-HD מתפריט Home.

לחצו על **♠** > [Setup] > [Watch demos]. למידע נוסף אודות זמינות ערוצי HD במדינתכם, צרו קשר עם החנות שבה רכשתם את המוצר או בקרו באתר

www.philips.com/support

# Smart TV

תוכלו לשים את הטלוויזיה במרכז החיים הדיגיטליים שלכם בעזרת חבילת היישומים של Smart TV:

- אם תחברו את הטלוויזיה לרשת הביתית, תוכלו לשתף סרטים, תמונות ומוזיקה ממחשב או משרת מדיה ברשת הביתית.
- אם תחברו את הטלוויזיה לאינטרנט, תוכלו ליהנות ממגוון עשיר של סרטים, תמונות, מוזיקה ותכנים רבים נוספים בזרימה באמצעות Youtube ויישומים אחרים של Smart TV.
  - בזמן שאתם צופים בערוץ דיגיטלי, ניתן
    להשתמש ב-Pause TV בכל עת ולחזור

מאוחר יותר לתוכן ששודר. השידור מאוחסן בדיסק קשיח מסוג USB או מוזרם דרך יישומי Catch-up TV לצפייה מאוחר יותר ב-Smart TV.

- אם תחברו את הטלוויזיה לאינטרנט, תוכלו
  להקליט את תוכניות הטלוויזיה האהובות
  עליכם בדיסק קשיח מסוג USB.
- תוכלו להשתמש בבקרת הסמארטפון של
  Phone- דרך טלפון ה-Philips
  ה-Android שלכם כדי לשלוט בטלוויזיה.
- הוסיפו ממד חדש לשיחות שלכם כעת תוכלו לחייג לחברים וקרובי משפחה וליצור איתם קשר במסך הגדול. תוכלו לקיים שיחות וידאו בטלוויזיה באמצעות Philips
   שיחות וידאו בטלוויזיה באמצעות B Media Box
   ומצלמת וידאו של Philips TV (נמכרים בנפרד). תוכלו ליהנות מווידאו באיכות HD ומאיכות צליל מעולה בלי לעזוב את הכורסה ולהתחיל לחייג כבר עכשיו!

# הפעלת מדיה

אם תחברו את הטלוויזיה להתקן אחסון מסוג USB, תוכלו ליהנות מהסרטים, מהמוזיקה ומהתמונות שלכם בטלוויזיה במסך רחב עם צליל מעולה.

ניתן גם לחבר את המחשב לטלוויזיה באמצעות כבל HDMI או VGA.

# לוחות שידורים

באפשרותכם לראות מה משודר כרגע ומה ישודר בהמשך באמצעות EPG (לוח שידורים אלקטרוני), או באמצעות EPG לשמונה ימים.

לוחות שידורים מסופקים על-ידי תחנות הטלוויזיה או באינטרנט. אם תחברו את הטלוויזיה לאינטרנט, תוכלו לקבל גישה למידע מפורט יותר אודות לוח השידורים.

# EasyLink

אם תחברו את הטלוויזיה למכשירים המותאמים Electronic Consumer) HDMI-CEC ל Control), כגון נגן Blu-ray או מערכת קולנוע ביתית, תוכלו לשלוט בכולם בו-זמנית באמצעות שלט רחוק אחד. פשוט הפעילו את EasyLink לאחר ההתחברות.

#### תפריטים אינטואיטיביים

בעזרת התפריטים האינטואיטיביים של הטלוויזיה, באפשרותכם לגשת בקלות לערוץ או

לקובץ המדיה הרצוי, או לכוונן את הגדרות הטלוויזיה כרצונכם.

# בקרי הטלוויזיה

# בקרים אחוריים

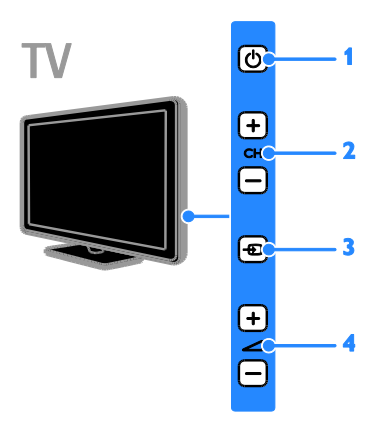

 הפעילת הטלוויזיה או העברתה למצב המתנה.

- . מעבר לערוץ הבא או הקודם. CH +/- .2
  - . בחירת התקן מחובר. 🕀 🕄
- .4. -/+ 🖂: הגבר או החלש את עוצמת הקול.

#### חיישנים

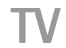

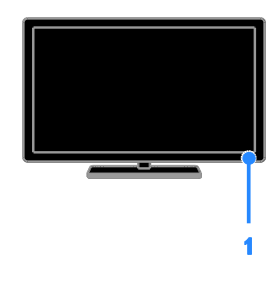

# 1. חיישן השלט הרחוק

הפנו את השלט הרחוק לכיוון החיישן. ודאו שאין רהיטים או חפצים אחרים אשר

חוסמים את הקו הישיר בין השלט הרחוק לטלוויזיה.

# שלט רחוק

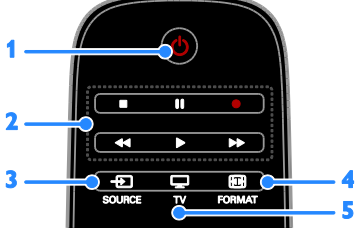

1. ₪ (Standby): הפעילת הטלוויזיה או העברתה למצב המתנה.

 לחצני הפעלה: שליטה בהפעלה של קבצי מדיה.

- . גישה להתקן מחובר. **SOURCE .3**
- FORMAT .4 🖽 שינוי פורמט התמונה.
- . החלפת המקור לצפייה בטלוויזיה. 🖵 TV .5

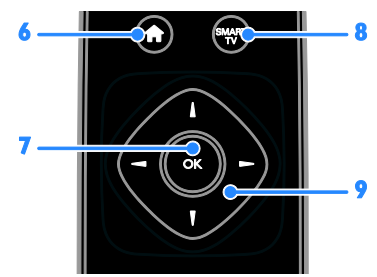

- .6 **ה**(בית): גישה לתפריט Home.
  - . אישור ערך או בחירה. OK .7
- .Smart TV אישה לתכונות של SMART TV.8 9. תושע בין תפריטים (לחצני ניווט בין תפריטים).
  - ובחירת פריטים.

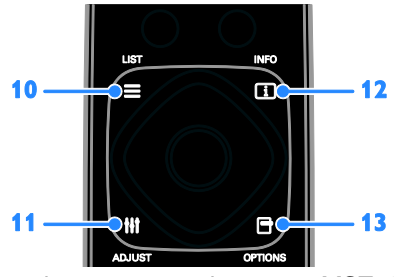

10. LIST ≕: גישה לרשימת ערוצי הטלוויזיה. 11. ADJUST וווׂ: גישה להגדרות הטלוויזיה. 12. INFO ⊡: הצגת מידע אודות הפעילות הנוכחית.

13. OPTIONS ∃: גישה לאפשרויות הזמינות כעת.

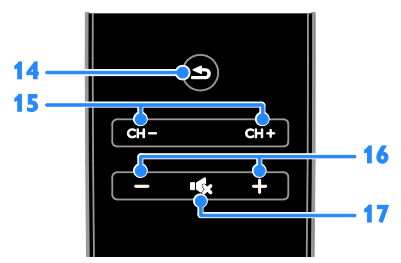

14. ב (חזרה): חזרה לעמוד התפריט הקודם או יציאה מפונקציית טלוויזיה.
 15. + / CH + .15: החלף ערוצים.
 16. -/+(עוצמת הקול): כוונון עוצמת הקול.
 17. ≫י (השתקה): השתקה או החזרה של השמע.

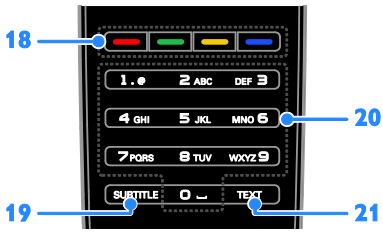

**18. לחצנים צבעוניים:** בחירת משימות או אפשרויות.

הלחצנים פועלים בהתאם לשירותים המוצעים על-ידי ספקי השירות.

SUBTITLE .19: הפעלה או כיבוי של כתוביות. 20. 0- 9(לחצני מספרים): בחירת ערוצי טלוויזיה או הזנת טקסט. 12. TEYT: בפעלה או כובון זייל גידסטי

.121 הפעלה או כיבוי של טקסט. **TEXT** 

# בקרי EasyLink

שימו לב: בקרי EasyLink זמינים רק כאשר המכשיר המחובר תומך HDMI-CEC.

באמצעות בקרי EasyLink, תוכלו לשלוט בטלוויזיה ובמכשירי HDMI-CEC אחרים באמצעות שלט רחוק אחד.

#### Access EasyLink בקרי

1. בעת צפייה בתוכן ממכשיר HDMI-CEC מחובר, לחצו על OPTIONS ₪. 2. בחרו [Show device keys], ולאחר מכן לחצו על OK.

3. בחרו בלחצן הבקר של EasyLink, ולאחר מכן לחצו על **OK**.

קראו מידע נוסף על EasyLink בפרק **נצלו עוד** יותר את הטלוויזיה שלכם > שימוש ב-BasyLink (עמוד 27).

### בקרת סמארטפון

באפשרותכם להשתמש בסמארטפון שלכם כשלט רחוק נוסף, ואף כמקלדת. כמו כן, באפשרותכם לצפות במצגת שקופיות של תמונות מתוך הסמארטפון שלכם בטלוויזיה. להורדת היישום Philips My Remote, בקרו בחנות היישומים של Apple Apps או ב-Android Market. מלאו אחר ההוראות המופיעות בחנות היישומים.

ודאו כי הטלוויזיה והסמארטפון מחוברים לאותה רשת מקומית. קראו עוד אודות חיבורי רשת ב**חיבור הטלוויזיה > הרשת והאינטרנט** (עמוד 50).

# מידע חשוב

### בטיחות

קראו והבינו את כל הוראות הבטיחות לפני השימוש בטלוויזיה. האחריות אינה תקפה במקרה של נזק שנגרם כתוצאה משימוש שלא על פי ההוראות.

#### סכנת התחשמלות או אש!

- לעולם אין לחשוף את הטלוויזיה לגשם או למים. לעולם אין להציב כלים המכילים מים, כגון אגרטלים, בקרבת הטלוויזיה. במקרה שנשפכו נוזלים על הטלוויזיה או לתוכה נתקו את הטלוויזיה משקע החשמל מיד. פנו לשירות הלקוחות של Philips לצורך בדיקת הטלוויזיה לפני שתחזרו להשתמש בה.
- לעולם אין להעמיד את הטלוויזיה, השלט הרחוק או הסוללות בקרבת להבה גלויה או מקור חום אחר, כולל אור שמש ישיר. הרחיקו תמיד נרות או להבות אחרות מהטלוויזיה, מהשלט הרחוק ומהסוללות כדי למנוע שריפות.

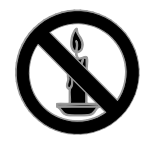

- לעולם אין להכניס חפצים לחריצי האוורור או לפתחים אחרים בטלוויזיה.
  - לעולם אין לחשוף את השלט הרחוק או הסוללות לגשם, למים או לחום גבוה.
- אל תפעילו כוח על החיבורים החשמליים.
  ודאו כי תקע החשמל הוכנס במלואו לשקע החשמל. חיבורים חשמליים רופפים
   עלולים לגרום לקשת חשמלית או לשריפה.
  - במהלך סיבוב הטלוויזיה ודאו שכבל החשמל אינו נמתח. מתיחה של כבל החשמל עלולה להוביל לניתוק חיבורים ולקשת חשמלית.
- כדי לנתק את הטלוויזיה מרשת החשמל, יש לנתק את תקע החשמל של הטלוויזיה. בעת ניתוק מהחשמל, יש למשוך את תקע החשמל ולא את הכבל. ודאו שיש לכם גישה מלאה לתקע החשמל, לכבל החשמל ולשקע החשמל בכל עת.

#### סכנת נזק לטלוויזיה!

- יש צורך בשני אנשים כדי לסחוב את
  הטלוויזיה היא שוקלת יותר מ-25 ק"ג.
- אם בכוונתכם להתקין את הטלוויזיה על מעמד, השתמשו במעמד המסופק בלבד. חברו היטב את המעמד לטלוויזיה. הציבו את הטלוויזיה על משטח שטוח ומאוזן שיכול לעמוד בעומס המשקל המשולב של הטלוויזיה והמעמד.
- להתקנת הטלוויזיה על הקיר השתמש אך ורק במתקן קיר שיכול להחזיק את משקל הטלוויזיה. חברו היטב את מתקן הקיר לקיר שיכול להחזיק את המשקל המשולב דP של הטלוויזיה ומתקן הקיר. חברת TP של הטלוויזיה ומתקן הקיר. חברת על הטלוויזיה ומתקן הקיר. חברת עד של הטלוויזיה מתקן הקיר בלתי מתאימים שבעקבותיהם נגרמים תאונה, פציעה או נזק.
- אם עליכם לאחסן את הטלוויזיה, נתקו את המעמד מהטלוויזיה. אין להניח את הטלוויזיה על החלק האחורי כשהמעמד מותקן.
- לפני חיבור הטלוויזיה לשקע החשמל ודאו שמתח החשמל תואם את הערך המודפס בחלקה האחורי של הטלוויזיה. לעולם אין לחבר את הטלוויזיה לשקע החשמל אם המתח החשמלי שונה.

ייתכן שחלקים מסוימים של הטלוויזיה
 עשויים מזכוכית. טפל בזהירות כדי למנוע
 פציעה או נזק.

#### סכנת פציעה לילדים!

מלאו אחר אמצעי הזהירות האלה כדי למנוע את התהפכות הטלוויזיה ובעקבותיה נזק ופציעות לילדים:

- לעולם אין להציב את הטלוויזיה על משטח מכוסה בבד או בחומר אחר שניתן למשוך אותו.
  - ודאו שאף חלק של הטלוויזיה אינו נמצא מעבר לקצה המשטח.
- לעולם אין להציב את הטלוויזיה על רהיט גבוה, כגון כוננית ספרים, בלי לעגן הן את הרהיט והן את הטלוויזיה לקיר או למתקן תמיכה אחר.
- הסבירו לילדים את הסכנה שבטיפוס על
  רהיטים כדי להגיע לטלוויזיה.

#### סכנת בליעה של סוללות!

הטלוויזיה/השלט רחוק עלולים להכיל
 סוללת כפתור, שניתן לבלוע בטעות. הרחק
 תמיד את הסוללות מהישג ידם של ילדים!

# סכנת התחממות יתר!

 לעולם אין להתקין את הטלוויזיה בחלל סגור. השאירו תמיד מרווח של 4 אינצ'ים או 10 ס"מ לפחות סביב הטלוויזיה לשם אוורור. ודאו תמיד שווילונות או חפצים אחרים אינם מכסים את חריצי האוורור בטלוויזיה.

#### סכנת פציעה, שריפה או נזק לכבל החשמל!

- אין להעמיד את הטלוויזיה או חפצים
  אחרים על כבל החשמל.
- נתקו את הטלוויזיה משקע החשמל ומהאנטנה לפני סופת ברקים. במהלך סופת ברקים אין לגעת באף חלק של הטלוויזיה, של כבל החשמל או של כבל האנטנה.

#### סכנת נזק לשמיעה!

הימנעו משימוש באוזניות בעוצמת קול
 גבוהה או לפרקי זמן ארוכים.

#### טמפרטורות נמוכות

 אם הובלת הטלוויזיה נעשית בטמפרטורה נמוכה מ-S°C או 41°F, הוציאו את הטלוויזיה מהאריזה והמתינו עד שהיא תתחמם לטמפרטורת החדר לפני חיבורה לשקע החשמל.

## טיפול במסך

- סכנת נזק למסך הטלוויזיה! לעולם אין לגעת במסך הטלוויזיה, לדחוף אותו לשפשף אותו לאו להכות בו בשום חפץ.
- נתקו את הטלוויזיה מהחשמל לפני ניקויה.
- נקו את הטלוויזיה והמסגרת באמצעות בד עדין ולח. לעולם אין לנקות את הטלוויזיה באמצעות חומרים כגון אלכוהול, כימיקלים או חומרי ניקוי ביתיים.
  - נגבו טיפות מים במהירות האפשרית כדי למנוע עיוותים ודהיית צבע.
- הימנעו מתמונות קבועות עד כמה שניתן. תמונות קבועות הן תמונות שנותרות על המסך לפרקי זמן ארוכים. תמונות קבועות הן, בין היתר, תפריטים על המסך, מחוונים שחורים, תצוגות זמן, וכן הלאה. עם אתם חייבים להשתמש בתמונות קבועות הפחיתו את הניגודיות ואת הבהירות של המסך כדי למנוע גרימת נזק למסך.

# נעילת הטלוויזיה

הטלוויזיה שלכם מצוידת בחריץ אבטחה של kensington בבסיס הטלוויזיה. כדי לנעול את הטלוויזיה, קנו מנעול Kensington נגד גניבה (נמכר בנפרד).

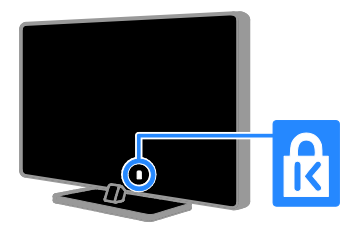

## הודעה חשובה

2012 © TP Vision Netherlands B.V. הזכויות שמורות. המפרטים עשויים להשתנות ללא הודעה מוקדמת. הסימנים המסחריים הם רכוש של Koninklijke Philips Electronics חצר של גם בהתאמה. חברת TP N.V או של בעליהם בהתאמה. חברת לעצמה את Vision Netherlands B.V. הזכות לשנות מוצרים בכל עת ללא התחייבות לשינוי אביזרים קודמים בהתאם.

המידע במדריך זה נחשב מתאים לשימוש המיועד במערכת. אם ייעשה שימוש במוצר, או במודולים או בהליכים הפרטניים שלו, למטרות אחרות מלבד המטרות המפורטות במסמך זה, דP Vision ... אינו מר הי המידע עצמו אינו מפר פטנטים אמריקניים כלשהם. אין באמור כל התחייבות נוספת, מפורשת או משתמעת.

TP Vision Netherlands B.V. לא תישא באחריות לשגיאות בתוכן של מסמך זה או לבעיות שייגרמו כתוצאה מהתוכן של מסמך זה. שגיאות שידווחו ל-Philips יטופלו ויפורסמו באתר התמיכה של Philips בהקדם האפשרי.

#### תנאי האחריות

- סכנת פציעה, נזק לטלוויזיה או ביטול תוקף האחריות! לעולם אל תנסו לתקן את הטלוויזיה בעצמכם.
  - השתמשו בטלוויזיה ובאביזרי העזר בהתאם להוראות היצרן בלבד.
  - סימן הזהירות המודפס בגב הטלוויזיה פירושו סכנת התחשמלות. לעולם אין להסיר את כיסוי הטלוויזיה. אם דרוש שירות או תיקון, פנו תמיד לשירות הלקוחות של Philips.

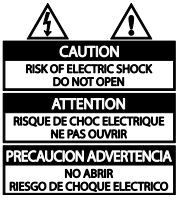

 כל פעולה שנאסרה במפורש במדריך זה, או כל שינוי והליך הרכבה לא מומלצים או לא מורשים לפי מדריך זה, יביאו לביטול תוקף האחריות.

#### מאפייני פיקסלים

למוצר LCD/LED זה יש מספר רב של פיקסלים צבעוניים. על אף שהפיקסלים אפקטיביים ברמה של 99.999% או יותר, נקודות שחורות או נקודות אור בהירות (באדום, בירוק או בכחול) עשויות להופיע על-גבי המסך בקביעות. זהו אחד מהמאפיינים של מבנה המסך (במסגרת התקנים המקובלים בתעשייה) ולא מדובר בתקלה.

#### CE תאימות

(6

מוצר זה תואם לדרישות החיוניות ולתנאים מתאימים אחרים של הנחיות 2006/95/EC (Low Voltage) וגם (2004/108/EC (EMC)

#### תאימות לתקני EMF

TP Vision Netherlands B.V. מייצרת ומוכרת מוצרים רבים לצרכן, וכמו כל מכשיר אלקטרוני, לרובם יש יכולת לפלוט או לקלוט אותות אלקטרומגנטיים.

אחד מהעקרונות העסקיים הראשיים של Philips הוא לנקוט את כל האמצעים הדרושים מבחינת הבריאות והבטיחות בכל המוצרים, לציית לכל דרישות החוק המתאימות ולהקפיד שלא לחרוג מתקני ה-EMF (שדה אלקטרומגנטי) הנדרשים במהלך ייצור המוצרים.

Philips מחויבת לפתח, לייצר ולשווק מוצרים שאינם גורמים להשפעה שלילית על הבריאות. TP Vision מאשרת כי כל עוד משתמשים במוצריה כראוי למטרה שלשמה נועדו, הם בטוחים לשימוש על בסיס העדות המדעית הזמינה כיום.

Philips משתתפת באופן פעיל בגיבוש תקני EMF ובטיחות בינלאומיים, פעילות אשר מאפשרת ל-Philips לחזות מגמות תקינה עתידיות וליישם אותן מבעוד מועד במוצריה.

#### סימנים מסחריים וזכויות יוצרים

Windows Media הוא סימן מסחרי רשום או סימן מסחרי של Microsoft Corporation סימן מסחרי של בארצות הברית ו/או בארצות נוספות.

#### 

הייצור נעשה בכפוף לרישיון מ- Dolby Dolby .Laboratories וסמל ה-D הכפולה הם סימנים מסחריים של Dolby Laboratories.

# 

המונחים HDMI ו- HDMI הם HDMI ויסמל Multimedia Interface, וסמל HDMI הם סימנים מסחריים או סימנים מסחריים רשומים של HDMI Licensing LLC בארצות הברית ובמדינות אחרות.

# R

Hicro Saver-או Kensington הנם סימנים מסחריים בארצות הברית של ACCO World corporation עם רישומים מונפקים ובקשות בהמתנה במדינות אחרות בעולם.

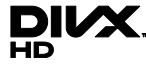

הם מוגנים על ידי אחד או יותר מהפטנטים האמריקאיים הבאים: 7,295,673; 7,460,668; 7,519,274; 7,515,710.

> DivX Certified<sup>®</sup> ,DivX<sup>®</sup>, DivX<sup>®</sup> נוספים הם סימנים מסחריים של Rovi או של חברות הבת שלה והשימוש בהם נעשה במסגרת רישיון.

אודות DivX<sup>®</sup> :DIVX Video היא תבנית וידאו דיגיטלית שנוצרה על-ידי LLC ,DivX, חברת בת של Corporation. זהו מכשיר DivX Certified<sup>®</sup> מורשה המאפשר הפעלה של תכני

וידאו של DivX. בקרו ב-DivX וידאו של לקבלת מידע נוסף וכלי תוכנה להמרת קבצים לסרטי וידאו של DivX.

אודות DIVX VIDEO-ON-DEMAND: מכשיר ®DivX Certified זה חייב להיות רשום כדי שיוכל להפעיל סרטי DivX

Video-on-Demand (VOD). כדי לקבל את קוד הרישום שלך, אתר את סעיף ה-DivX VOD בתפריט ההתקנה של המכשיר שלך. היכנס לאתר vod.divx.com כדי לקבל מידע נוסף על אופן המילוי של טופס ההרשמה.

#### Ready תוצרים סופיים של

בעלי תוכן משתמשים ב-טכנולוגיית גישה לתוכן של Microsoft PlayReady™ כדי להגן על הקניין הרוחני שלהם, כולל תוכן המוגן על ידי זכויות יוצרים. המכשיר משתמש בטכנולוגיית PlayReady כדי לגשת לתוכן המוגן באמצעות PlayReady ו/או לתוכן המוגן באמצעות WMDRM. אם המכשיר אינו אוכף כראוי הגבלות על השימוש בתוכן, בעלי התוכן עשויים

כל יתר הסימנים המסחריים הרשומים והלא רשומים שייכים לבעליהם בהתאמה.

# קיימות

# יעילות אנרגטית

טלוויזיה זו תוכננה עם תכונות ליעילות אנרגטית. כדי לקבל גישה לתכונות אלה, לחצו על **הלחצן הירוק** בשלט הרחוק.

- הגדרות תמונה לחיסכון באנרגיה: ניתן לבצע שילוב של הגדרות חיסכון באנרגיה. כאשר אתם צופים בטלוויזיה, לחצו על הלחצן הירוק ובחרו באפשרות [saving].
- כיבוי מסך: אם ברצונכם להאזין לשמע בטלוויזיה בלבד, תוכלו לכבות את מסך הטלוויזיה. שאר הפונקציות ימשיכו לפעול כרגיל.
- חיישן אור: חיישן התאורה הסביבתית המובנה מנמיך את מידת הבהירות של מסך הטלוויזיה כאשר התאורה הסביבתית נמוכה.
- אנרגיה מופחתת בהמתנה: תכנון המעגלים החשמליים המתקדם מפחית את צריכת החשמל של הטלוויזיה לרמה נמוכה מאוד, מבלי לאבד מהפונקציונליות במצב ההמתנה המתמשך.

 ניהול אנרגיה: מערכת ניהול צריכה החשמל המתקדמת עוזרת לחסוך בכמות האנרגיה שצורכת הטלוויזיה.
 כדי לראות את האופן שבו הגדרות הטלוויזיה האישיות שלכם משפיעות על צריכת החשמל היחסית של הטלוויזיה, לחצו על A, ובחרו [Setup] > [Active Control].

#### תום השימוש

המוצר שלכם מעוצב ומיוצר באמצעות חומרים ורכיבים איכותיים ביותר, הניתנים למחזור ולשימוש חוזר.

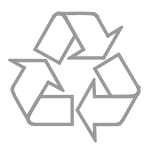

כאשר על המוצר מודבק הסמל של מיכל על גלגלים עם איקס עליו, פירוש הדבר שהמוצר מכוסה על ידי ההנחיה האירופית 2002/96/EC. התעניין ברשות המקומית במקום מגוריך, על אודות שיטת האיסוף הנפרד של מוצרי חשמל ואלקטרוניקה.

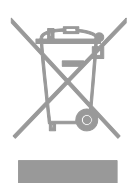

פעל על פי התקנות המקומיות ואל תשליך מוצרים ישנים יחד עם האשפה הביתית הרגילה. סילוק נכון של המוצר הישן מסייע למניעת השלכות שליליות אפשריות לסביבה ולבריאות האדם.

המוצר שלך מכיל סוללות שעליהן חלה הנחיית האיחוד האירופאי 2006/66/EC, קרי לא ניתן להשליכן ביחד עם האשפה הביתית הרגילה. בררו מהם החוקים המקומיים הנוגעים לאיסוף סוללות, כיוון שהשלכה נאותה מסייעת במניעת

השלכות שליליות על הסביבה ועל בריאות האדם.

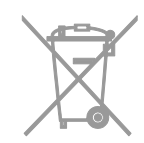

# תווית הדירוג האנרגטי של האיחוד האירופי

תווית הדירוג האנרגטי של האיחוד האירופי מצביעה על רמת היעילות האנרגטית של המוצר. ככל שדירוג היעילות האנרגטית של המוצר ירוק יותר, כך צריכת החשמל שלו נמוכה יותר.

על-גבי התווית תמצאו מידע על דירוג היעילות האנרגטית, צריכת האנרגיה הממוצעת של המוצר בעת שימוש וצריכת האנרגיה הממוצעת לשנה אחת. תוכלו גם למצוא את ערכי צריכת האנרגיה של המוצר באתר האינטרנט של Philips במדינה שלכם בכתובת www.philips.com/TV.

# עזרה ותמיכה

## שימוש בעזרה

כדי לגשת לתפריט Help במסך, לחצו על **הלחצן הצהוב**.

למעבר בין תפריט Help לתפריט TV, לחצו על **הלחצן הצהוב**.

# Philips בקרו באתר האינטרנט של

אם אינכם מוצאים את המידע שאתם זקוקים לו בתפריט **[Help]** על המסך, בקרו באתר התמיכה של Philips בכתובת <u>www.philips.com/support</u>.

באתר התמיכה של Philips תוכלו גם:

- למצוא תשובות לשאלות נפוצות (FAQ)
- להוריד גרסת PDF ניתנת להדפסה של המדריך למשתמש
  - לשלוח לנו בדוא"ל שאלה ממוקדת
  - לשוחח באופן מקוון עם אנשי התמיכה
    שלנו (זמין בארצות מסוימות בלבד)

#### חיפוש בפורום הטלוויזיה

ייתכן שכבר ניתנה תשובה לשאלה שלכם בקהילת משתמשי הטלוויזיות של Philips. בקרו בכתובת www.supportforum.philips.com.

## Philips יצירת קשר עם

באפשרותכם ליצור קשר עם שירות הלקוחות של Philips במדינתכם לקבלת תמיכה. תוכלו למצוא את המספר בעלון המצורף למוצר או באינטרנט בכתובת

.www.philips.com/support

לפני שתפנו אל Philips, רשמו לפניכם את דגם הטלוויזיה ואת המספר הסידורי שלה. מידע זה מופיע בגב הטלוויזיה או על-גבי האריזה.

# 2 השימוש בטלוויזיה שלכם

# צפייה בטלוויזיה

# הפעלה או כיבוי של הטלוויזיה

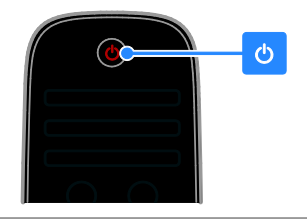

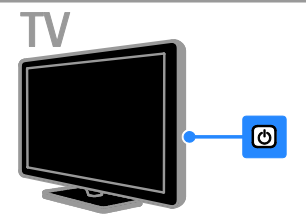

## הפעלת הטלוויזיה

- חבר את הטלוויזיה לשקע של רשת החשמל ולחץ על מתג ההפעלה של רשת החשמל.
- אם הטלוויזיה במצב המתנה, לחצו על ט בשלט הרחוק או לחצו על הלוח האחורי של הטלוויזיה.

**הערה:** יש עיכוב קל עד שהטלוויזיה מגיבה. **עצה:** אם אתם רוצים להפעיל את הטלוויזיה ממצב המתנה אך אינכם מוצאים את השלט הרחוק, לחצו על לחצן כלשהו בלוח האחורי של הטלוויזיה.

#### העברת הטלוויזיה למצב המתנה

לחצו על ט בשלט הרחוק או בלוח האחורי של הטלוויזיה.

חיישן השלט הרחוק בטלוויזיה ישנה את צבעו לאדום.

## כיבוי הטלוויזיה

כבו את מתג ההפעלה של רשת החשמל. הטלוויזיה תיכבה.

**הערה:** אמנם הטלוויזיה צורכת כמות מועטה ביותר של אנרגיה כאשר היא כבויה או נמצאת במצב המתנה, אך היא עדיין צורכת אנרגיה. אם

אין בכוונתכם להשתמש בטלוויזיה למשך פרק זמן ארוך, נתקו אותה מהחשמל.

# כיבוי אוטומטי

באפשרותכם לחסוך באנרגיה בעזרת הגדרות הצריכה החסכונית של הטלוויזיה. ההגדרות מופעלות כברירת מחדל כך שאם המשתמש אינו מבצע פעולה כלשהי (כגון לחיצה על לחצן בשלט הרחוק או על בקר בלוח האחורי) במשך ארבע שעות, הטלוויזיה עוברת באופן אוטומטי למצב המתנה.

# ביטול הכיבוי האוטומטי

1. בזמן הצפייה בטלוויזיה, לחצו על **הלחצן הירוק** בשלט הרחוק.

2. בחרו **[Auto switch off]**ולאחר מכן לחצו על **OK**.

הודעת אישור מוצגת.

# כוונון עוצמת הקול של הטלוויזיה הגברה או הנמכה של עוצמת הקול של הטלוויזיה

- לחצו על **-/+**בשלט הרחוק.
- לחצו על -/+ ⊿ בצד הטלוויזיה.

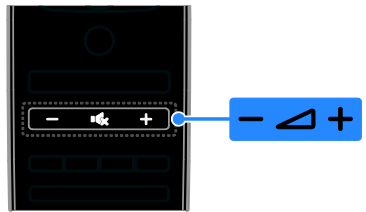

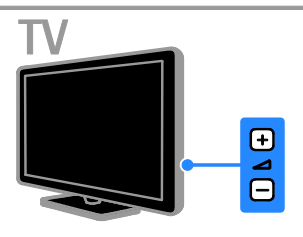

# השתקה או ביטול השתקה של הטלוויזיה

- לחצו על 🗫 כדי להשתיק את הטלוויזיה.
- לחצו שוב על 🗫 כדי להחזיר את הקול.

# כיוון עוצמת הקול של האוזניות

< [TV settings] < [Setup] < ↑ 1. לחצו על.</p>

2. בחרו **[Headphones volume]** ולאחר מכן לחצו על **OK**.

3. לחצו על **לחצני הניווט** כדי לכוונן את עוצמת הקול.

# החלפת ערוצי טלוויזיה

- לחצו על -/+ CH בשלט הרחוק או בטלוויזיה.
- לחצו על **לחצני הספרות** כדי להזיו מספר ערוץ.

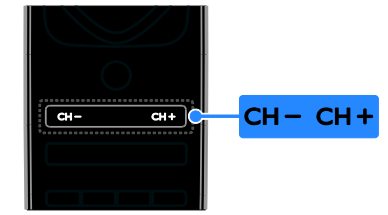

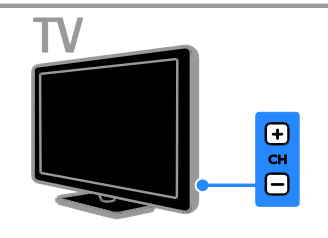

# ניהול מועדפים

באפשרותכם לצפות בכל הערוצים, או רק ברשימה של ערוצים מועדפים כדי שתוכלו למצוא אותם בקלות.

לחצו על ELIST להגיע לרשימת הערוצים.  $\equiv$ 

#### צרו רשימה של ערוצים מועדפים

. לחצו על LIST ב.

2. בחרו את הערוץ שברצונכם לסמן כמועדף ולאחר מכן לחצו על OPTIONS ⊡. 3. בחרו **[Mark as favourite]** ולאחר מכו לחצו על OK.

הערוץ הנבחר מסומן באמצעות כוכב.

להסרת ערוץ מרשימת המועדפים, בחרו ולאחר מכו לחצו. **[Unmark as favourite]** .OK על

#### בחירת רשימת ערוצים

לחצו על  $\equiv$  LIST לחצו על 1. . OPTIONS

2. בחרו [Favourites] < [Select list] כדי להציג ערוצים ברשימת המועדפים או על **[AII]** כדי להציג את כל הערוצים.

. לחצו על **OK** לאישור.

# ניהול רשימות ערוצים

לאחר התקנת הערוצים, תוכלו לנהל אותם:

- שינוי שם הערוצים
- שינוי סדר הערוצים
- האזוה לרדיו דיגיטלי

#### שינוי שם של ערוצים

באפשרותכם לשנות את השם של ערוצים. השם מופיע בעת בחירת הערוצים.

 בזמן הצפייה בטלוויזיה, לחצו על LIST ≡. רשימת הערוצים מוצגת.

2. בחרו את הערוץ שברצונכם לסמן כמועדף ולאחר מכו לחצו על OPTIONS ולאחר מכו

3. בחרו [Rename] ולאחר מכן לחצו על OK.

4. לחצו על **לחצני הניווט** לבחירת כל תו ותו ולאחר מכו לחצו על OK.

עצות:

- אתם יכולים להקיש על OK במסך ההזנה כדי להפעיל את **מקלדת המסר**.
- לחצו על [ABC] או על [abc] כדי לבחור בין אותיות רישיות לאותיות קטנות.
- 5. לאחר שתסיימו, בחרו **[Done]** ולאחר מכן לחצו על **OK** לאישור.
  - 6. לחצו על 🛨 ליציאה.

#### שינוי סדר הערוצים

לאחר התקנת הערוצים, תוכלו לשנות את הסדר של רשימת הערוצים.

1. בזמן הצפייה בטלוויזיה, לחצו על LIST ≡. רשימת הערוצים מוצגת.

2. בחרו את הערוץ שברצונכם לשנות את מקומו ולאחר מכן לחצו על OPTIONS

. בחרו [Reorder]ולאחר מכן לחצו על OK.

4. לחצו על **לחצני הניווט** כדי להזיז את הערוצים המסומנים למיקום אחר, ולאחר מכן לחצו על OK.

5. בחרו באחת מהאפשרויות הבאות ולאחר מכן לחצו על OK.

- [Insert]: הכנסת הערוץ למיקום הנכון.
- [Swap]: החלפת מיקום עם ערוץ אחר. •

6. לסיום. לחצו על OPTIONS 🗗 ובחרו באפשרות **[Exit]**.

#### האזנה לרדיו דיגיטלי

אם קיימים ערוצי רדיו דיגיטליים זמינים. תוכלו להאזין להם. הם מותקנים באופן אוטומטי בעת התקנת ערוצי הטלוויזיה.

 בזמן הצפייה בטלוויזיה, לחצו על LIST ≡. רשימת הערוצים מוצגת.

2. לחצו על OPTIONS ⊟. 3. בחרו **[Radio] > [Select list]** ולאחר מכן 4חצו על OK.

. בחרו ערוץ רדיו ולאחר מכן לחצו על **OK**.

# בחירת מקור

באפשרותכם לצפות במכשיר מחובר באחת הדרכים הבאות:

- הוספת הסמל שלו לתפריט Home.
  - בחירתו מתפריט Source.

שימו לב: אם תחברו מכשיר תואם HDMI-CEC לטלוויזיה, הוא יתווסף אוטומטית לתפריט Home.

# הוספת מכשיר חדש

1. חברו את המכשיר החדש והדליקו אותו. 2. לחצו על **∱** .

3. בחרו **[Add your devices]** ולאחר מכן לחצו על **OK**.

 בצעו את ההוראות שעל המסך.
 אם תתבקשו לבחור חיבור טלוויזיה, בחרו את המחבר שבו מכשיר זה משתמש.

# צפייה מתפריט Home

לאחר שהוספתם את המכשיר החדש לתפריט Home, תוכלו לבחור את הסמל שלו כדי להתחיל להשתמש בו.

. לחצו על 角

בחרו את סמל המכשיר מתפריט Home.
 לחצו על OK לאישור.

הצגה מתפריט Source

ניתן גם ללחוץ על SOURCE ⊕ כדי להציג רשימה של שמות מחברים. בחרו את המחבר המתאים לחיבור המכשיר לטלוויזיה. 1. לחצו על SOURCE ⊕.

1. לחצו על SOURCE לחצו על

 לחצו על לחצני הניווט לבחירת מחבר מהרשימה.

.3. לחצו על **OK** לאישור.

# שימוש בהגדרות חכמות

הטלוויזיה תוכננה עם הגדרות תמונה וצליל חכמות. באפשרותכם להחיל את ההגדרות או להתאים אותן אישית.

# בחירת הגדרת התמונה המועדפת עליכם

1. בעודכם צופים בטלוויזיה, לחצו על און ADJUST ווויזיה.

2. בחרו **[Smart picture]**.

3. בחרו באחת מההגדרות הבאות ולאחר מכן לחצו על **OK**:

- [Personal]: החלת הגדרות התמונה האישיות שלכם.
  - [Vivid]: הגדרות עשירות ודינמיות, אידאלי לצפייה בשעות היום.
  - [Natural]: הגדרות תמונה טבעיות.
- [Cinema]: הגדרות אידאליות לצפייה בסרטים.
- [Game]: הגדרות אידאליות למשחקים.
  - [Energy saving]: הגדרות לחיסכון מרבי באנרגיה.
- [Standard]: הגדרות ברירת מחדל, המתאימות כמעט לכל סביבה ולכל סוג של סרט.
  - הגדרות אידאליות לצפייה
    בתמונות.
  - [Custom]: התאמה אישית ושמירה של הגדרות התמונה.

# בחירת הגדרת הצליל המועדפת עליכם

1. בעודכם צופים בטלוויזיה, לחצו על **וויז ADJUST**.

# 2. בחרו **[Smart sound]**.

3. בחרו באחת מההגדרות הבאות ולאחר מכן לחצו על **OK**:

- [Personal]: החלת הגדרות הצליל
  האישיות שלכם.
- [Standard]: הגדרות המתאימות כמעט לכל סביבה ולכל סוג של שמע.
- הגדרות אידאליות לדיבור, כגון (News] א חדשות.
  - [Movie]: הגדרות אידאליות לצפייה בסרטים.
- [Game]: הגדרות אידאליות למשחקים.
- [Drama]: הגדרות מושלמות לתוכניות דרמה.
- [Sports]: הגדרות אידאליות לספורט.

# שינוי תבנית התמונה

באפשרותכם לשנות את תבנית התמונה בהתאם למקור הווידאו.

. ארצו על ADJUST. לחצו על 1

2. בחרו **[Picture format]**ולאחר מכן לחצו על OK.

OK ג בחרו פורמט תמונה ולאחר מכן לחצו על. לאישור.

הפורמטים האפשריים לתמונה תלויים במקור הווידאו:

- [Auto fill]: התאמת התמונה כך שתמלא את המסך (הכתוביות מוצגות). מומלץ לעיוות מסך מינימלי אך לא ל-HD או PC.
  - [Auto zoom]: הגדלת התמונה כך שתמלא את המסך. מומלץ לעיוות מסך מינימלי אך לא ל-HD או PC.
    - [Super zoom]: הסרת הרצועות השחורות בצדי שידורים של 4:3.
       לא מומלץ עבור HD או PC.
- **[Movie expand 16:9]**: העברת פורמט 4:3 לפורמט 16:9. לא מומלץ עבור HD או PC.
  - **[Wide screen]**: מתיחת פורמט 4:3 לפורמט 16:9.
- [Unscaled]: תצוגת פרטים מרביים עבור PC. זמין רק כאשר מצב PC נבחר בתפריט Picture.

# צפיה בלוח השידורים

# מספק השירות

באפשרותכם להציג מידע אודות ערוצי טלוויזיה דיגיטליים באמצעות לוחות שידורים שמספקים ספקי השירות. מידע זה יכול לכלול:

- לוחות שידורים של ערוצים ליום זה ('כעת ובהמשך') או עד שמונה ימים קדימה, אם ספק השירות תומך בכך
  - תקצירים של תוכניות

שימו לב: לוחות השידורים זמינים במדינות מסוימות בלבד.

#### הגדרת לוח השידורים

לפני השימוש בלוח השידורים, בדקו הגדרות אלה:

1. לחצו על 角.

2. בחרו [TV settings] < [Setup] > [Programme guide] < [Preferences] 3. בחרו [From the broadcaster]ולאחר מכן לחצו על OK.

## גישה ללוח השידורים

. לחצו על 角

2. בחרו **[Programme guide]**ולאחר מכן לחצו על **OK**.

## שימוש באפשרויות לוח השידורים של הטלוויזיה

ניתן להתאים אישית את המידע המוצג על-מנת:

- לקבל תזכורות על התחלת תוכניות
  - הצגת ערוצים מועדפים בלבד
- . בלוח השידורים, לחצו על OPTIONS 🖪 .
  - 2. בחרו אפשרות ולחצו על **OK**:
  - [Set reminder]: קביעת תזכורות לתוכניות.
  - [Clear reminder]: ביטול תזכורות לתוכניות.
- [Change day]: בחירת היום לתצוגה.
- [More info]: הצגת מידע על התוכנית.
- [Search by genre]: חיפוש תוכניות טלוויזיה על פי ז'אנר.
- Scheduled reminders]: רשימת התזכורות לתוכניות.

# מהאינטרנט

אם הטלוויזיה מחוברת לאינטרנט, תוכלו לקבל לוחות שידורים באינטרנט. לוחות שידורים באינטרנט כוללים:

- לוח שידורים של הערוץ
  - תקצירים של תוכניות

שימו לב: זמינות לוחות השידורים באינטרנט תלויה בספק השירות שלך.

# הגדרת לוח השידורים

לפני השימוש בלוח השידורים, בדקו הגדרות אלה:

- 1. לחצו על 角 ו
- < [TV settings] < [Setup] .2</p>
- .[Programme guide] < [Preferences]

3. בחרו **[From network]** ולאחר מכן לחצו על **OK**.

# גישה ללוח השידורים

1. לחצו על 角

2. בחרו **[Programme guide]** ולאחר מכן לחצו על **OK**.

שימו לב: אם אתם מציגים את לוח השידורים בפעם הראשונה, פעלו בהתאם להוראות שעל המסך כדי לעדכן את לוח השידורים.

# שימוש באפשרויות לוח השידורים של הטלוויזיה

ניתן להשתמש בלוח השידורים על-מנת:

- לתזמן הקלטה של תוכניות
  - לזהות ערוצים
- להפעיל כתוביות, כאשר הן זמינות
  - להציג שלט רחוק על-גבי המסך
- 1. בלוח השידורים, לחצו על OPTIONS 🗗.
  - .2. בחרו אפשרות ולחצו על **OK**

- **[Identify channel]**: עדכון פרטי ערוץ באופן ידני.
  - [Select day]: בחירת היום לתצוגה.
  - [Manual record]: הגדרת הקלטה מתוזמנת.
- [Show remote control]: הצגת שלט רחוק על-גבי המסך.
  - . רענון תצוגת העמוד. [Reload page]
    - [Zoom page]: שינוי רמת הזום של תצוגת העמוד.
      - [Security info]: הצגת מידע על אבטחת התוכנית.
      - Subtitles]: הפעלה או ביטול של כתוביות, כאשר הן זמינות.

# הצגת מדיה

# מה ניתן לעשות

באפשרותכם להציג בטלוויזיה סרטי וידאו, תמונות ומוזיקה מתוך:

- המחשב, כאשר הוא מחובר ברשת ביתית
  - התקן USB המחובר לטלוויזיה

# הפעלת קבצים מהמחשב

## למה תזדקק

- רשת ביתית קווית או אלחוטית, המחוברת
  באמצעות נתב Plug and Play אוניברסלי (uPnP)
- מתאם USB אלחוטי (PTA01) של Philips עבור דגמים תואמי Wi-Fi, או כבל LAN המחבר את הטלוויזיה לרשת הביתית
  - תוכנית שרת מדיה הפועלת במחשב
- הגדרות מתאימות בחומת האש במחשב
  כדי לאפשר לכם להפעיל את תוכנית שרת
  המדיה

## הגדרת הרשת

#### 1. חברו את הטלוויזיה ואת המחשב לאותה רשת ביתית. ראו **חיבור הטלוויזיה > הרשת** והאינטרנט (עמוד 50).

2. הפעל את המחשב ואת הנתב.

## הגדרת שיתוף מדיה

 התקינו תוכנית שרת מדיה במחשב לשיתוף קובצי מדיה. להלן כמה מתוכניות שרתי המדיה הזמינות:

- Windows Media :**PC עבור מחשבי** TVersity (ואילך) או 11 Player
  - Twonky :Mac עבור מחשבי •

 הפעילו את שיתוף המדיה במחשב באמצעות שרת המדיה. לקבלת מידע נוסף על אופן התקנת שרת המדיה, בדקו באתר האינטרנט של שרת המדיה.

#### הפעלת קבצים

. לחצו על 🔒 בשלט הרחוק.

 בחרו [Your network], ולאחר מכן לחצו על OK. אם תופעל תוכנית ההתקנה של הרשת, פעלו לפי ההוראות שעל המסך.

3. בחרו קובץ מדפדפן התוכן ולחצו על **OK** כדי להפעיל אותו.

 לחצו על לחצני ההפעלה בשלט הרחוק כדי לשלוט בהפעלה.

# הפעלת קבצים מהתקן USB

אם יש לכם קובצי תמונות, וידאו או מוזיקה על התקן אחסון USB, תוכלו להפעיל אותם באמצעות הטלוויזיה שלכם.

זהירות:

- דP Vision אינה אחראית למקרה שאין
  תמיכה בכונן הקשיח מסוג USB וכן אינה
  אחראית לכל נזק או אובדן נתונים בהתקן.
- אין להעמיס את חיבור ה-USB יתר על המידה. בעת חיבור התקן USB הצורך למעלה מ-500mA, יש לוודא שהוא מחובר למקור חשמל חיצוני משלו.

## הצגת תוכן של USB

1. חברו את התקן ה-USB למחבר ה-USB בטלוויזיה.

- 2. לחצו על ♠, בחרו [Browse USB], ואז לחצו על OK לחצו על
- 3. בחרו קובץ מדפדפן התוכן ולחצו על **OK** כדי להפעיל אותו.

4. לחצו על **לחצני ההפעלה** בשלט הרחוק כדי לשלוט בהפעלה.

## אפשרויות הפעלה

## צפייה בסרטים

לחצו על **לחצני הניווט** כדי לבחור קובץ וידאו ואז לחצו על **OK.** 

- לחצו על 💵 להשהיית הווידאו.
  - לחצו על 🔳 לעצירת הווידאו. 🔹

- לחצו על ◄◄ או על ◄◄ כדי לרוץ קדימה או
  אחורה בתוך סרט וידאו.
- לחצו על + CH / CH כדי לדלג לווידאו
  הקודם או הבא.
  - לחצו על ב והחזיקו כדי לצאת מדפדפן התוכן.

#### אפשרויות הפעלת וידאו

בזמן שסרט הווידאו פועל לחצו על

**OPTIONS ⊟** כדי לגשת לאפשרויות הווידאו הבאות:

- [Stop]: עצירת הסרט.
- [Repeat]: חזרה על הסרט.
- [Shuffle off] / [Shuffle on]: הפעלה או ביטול של אפשרות הפעלה אקראית של סרטי וידאו.
  - [Show info]: הצגת מידע על הקובץ.

# האזנה למוזיקה

לחצו על **לחצני הניווט** כדי לבחור רצועת מוזיקה, ואז לחצו על **OK**.

- לחצו על 💵 להשהיה.
- לחצו על ∎ לעצירה.
- לחצו על ◄◀ או ◄◄ כדי לנוע אחורה או קדימה בתוך רצועת מוזיקה.
- לחצו על + CH / CH כדי לדלג לווידאו
  הקודם או הבא.
- לחצו על ב והחזיקו כדי לצאת מדפדפן התוכן.

## אפשרויות השמעת מוזיקה

- [Stop]: עצירת השמעת השמע.
- [Repeat]: השמעה חוזרת של רצועה או של אלבום.
  - [Play once]: השמעת הרצועה פעם אחת.
- Shuffle off] / [Shuffle on]: הפעלה או ביטול של אפשרות השמעה אקראית של רצועות.
  - [Show info]: הצגת מידע על הקובץ.

## צפייה בתמונות

לחצו על **לחצני הניווט** כדי לבחור תמונה ולאחר מכן לחצו על **OK** כדי להפעיל את מצגת השקופיות.

- 🛛 לחצו על 💵 להשהיה.
  - 🛛 לחצו על 📕 לעצירה.

- לחצו על **OK** כדי להשהות או לעצור את המצגת.
- כדי לדלג לקובץ הקודם או הבא, לחצו על
  CH + או + CH -
  - לחצו על 🛳 והחזיקו כדי לצאת מדפדפן -התוכן.

## אפשרויות מצגת תמונות

לחצו על **OPTIONS ד** כדי לגשת לאפשרויות התמונה הבאות או לצאת מהן:

- [Show info]: הצגת מידע על הקובץ.
  - [Stop]: עצירת מצגת שקופיות.
    - [Rotate]: סיבוב הקובץ.
  - [Repeat]: הפעלה חוזרת של מצגת השקופיות.
- . הפעלת הקובץ פעם אחת. [Play once]
- [Shuffle on] / [Shuffle off]: הפעלה או ביטול של הצגה אקראית של תמונות במצגת השקופיות.
- **[Slideshow speed]**: קביעת משך ההצגה של כל תמונה במצגת השקופיות.
  - **[Slideshow transition]**: קביעת המעבר מתמונה אחת לבאה אחריה.
  - קביעת התמונה [Set as Scenea]: קביעת התמונה הנוכחית כטפט לטלוויזיה. ראו **תכונות** נוספות של הטלוויזיה > צפייה ב-Scenea > טעינת טפט לטלוויזיה (עמוד 30).

# גלישה ב-Smart TV

# מה ניתן לעשות

באמצעות יישומי אינטרנט (Apps) - אתרי אינטרנט שהותאמו במיוחד לטלוויזיה שלכם -תוכלו ליהנות מהתכונות הבאות ועוד:

- לקרוא כותרות עיתונים •
- צפייה והשכרה של סרטי וידאו
- לבדוק את תחזית מזג האוויר
- צפייה בתוכניות טלוויזיה שהחמצתם
  גתוכלו למצוא מידע נוסף על שירותי Smart TV
  בפורום האינטרנט של Smart TV, באתר
  www.supportforum.philips.com

#### שימו לב:

- השירותים והיישומים של Smart TV
  שונים בכל מדינה.
- זתוכניות catch-up TV ותוכניות הטלוויזיה שלהם תלויה בהגדרת המדינה בטלוויזיה שלכם. היכנסו ללוח השידורים

- Smart TV מציג עמוד אחד בכל פעם במסך מלא.
- ייתכן שאתרי אינטרנט אחדים לא יוצגו במלואם. ייתכן שפונקציות הדורשות תוספי לא יהיו זמינות.
- TP Vision Netherlands B.V.
  אחראית לתוכן ולאיכות התוכן המסופק על
  ידי ספקי שירותי התוכן.

# למה אתם זקוקים

 ברשת הביתית שלכם, חברו את הטלוויזיה לאינטרנט.

2. בטלוויזיה, הגדירו את Smart TV.

 3. (אופציונלי) במחשב, הירשמו ל- Philips כדי ליהנות מיתרונות בלעדיים ולקבל עדכונים לגבי מידע על מוצרים. תוכלו להירשם בכל עת.

## חיבור הטלוויזיה לאינטרנט

1. ברשת הביתית שלכם, חברו נתב בעל מהירות חיבור גבוהה לאינטרנט.

2. הדליקו את הנתב.

התקינו את הרשת. ראו חיבור הטלוויזיה > 3.
 הרשת והאינטרנט (עמוד 50).

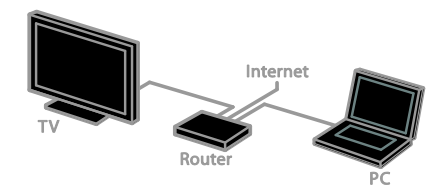

## הפעלת Smart TV

1. לחצו על **♠**, בחרו **[Smart TV]**, ולאחר מכן לחצו על OK.

תנאי השימוש מוצגים.

2. פעלו בהתאם להוראות שעל המסך כדי להשלים את הרישום.

באפשרותכם גם ללחוץ על **SMART TV** בשלט הרחוק לגישה אל Smart TV.

שימו לב: כאשר תפעילו את Smart TV לראשונה, תופיע הודעה השואלת אם ברצונכם להפעיל את בקרת ההורים לנעילת יישומים למבוגרים. אם תנעלו יישום למבוגרים, פרסומות ודפי אינטרנט שאינם מותאמים ל-Smart TV עדיין יהיו נגישים.

# (Apps) Smart TV גישה ליישומי

ניתן לגשת ליישומים דרך עמוד הבית של Smart TV. הסמלים בעמוד זה מייצגים את היישומים המותקנים בטלוויזיה שברשותכם.

- לחצו על לחצני הניווט לבחירת יישום
  לגישה ולאחר מכן לחצו על OK לאישור.
- בחרו **[App Gallery]** להוספת יישומים נוספים למסך הבית.
- גלישה באתרי אינטרנט באמצעות יישומי
  אינטרנט.
- קראו את המדריך המהיר של Smart TV
  בדף הבית של Smart TV לקבלת מידע
  נוסף.

### הוספת יישומים

1. בחרו **[App Gallery]**, ולאחר מכן לחצו על OK.

2. השתמשו ב**לחצני הניווט** כדי לחפש יישומים. 3. בחרו יישום, ולאחר מכן לחצו על **OK** להוספתו למסך הבית.

עצות:

- ניתן לחפש יישומים הזמינים במדינות אחרות.
- לחזרה לעמוד הבית של Smart TV, לחצו
  על LIST ≡.

הערה: שירותי Smart TV מתעדכנים באופן אוטומטי. לצפייה בעדכונים האחרונים, שנו את האפשרות [App Gallery] ב-[New] ו

#### גישה לאתרי אינטרנט

1. בחרו יישום אינטרנט, ולאחר מכן לחצו על **OK**.

2. בחרו את שדה כתובת האינטרנט ולאחר מכן לחצו על **OK**.

כעת תופיע מקלדת על המסך.

3. לחצו על **לחצני הניווט** ועל **OK** כדי להזין את תווי כתובת האינטרנט.

**עצה:** ניתן גם להשתמש ב**לחצני הספרות** שבשלט הרחוק של הטלוויזיה להזנת כתובת האינטרנט.

## הגדלת עמוד

כדי להגדיל או להקטין תצוגת עמוד אינטרנט, בצעו את הפעולות הבאות:

1. לחצו על **OPTIONS ⊟**, ולאחר מכן בחרו באפשרות **[Zoom page]**.

2. השתמשו במחוון ההזזה כדי לקבוע את מידת ההגדלה.

3. השתמשו ב**לחצני הניווט** כדי לדלג בין

פריטים מודגשים ולגלול לאורך עמוד האינטרנט.

#### גלילה בדפים

לחצו על +**P** ועל -**P** כדי לגלול מעלה ומטה בדף אינטרנט.

#### טעינה מחדש של עמוד

אם עמוד לא נטען בצורה תקינה, לחצו על

Reload ] ולאחר מכן בחרו 🕒 OPTIONS

#### .[page

#### הצגת מידע בנושא אבטחה

כדי לצפות במידע בנושא אבטחה של עמוד אינטרנט מסוים, לחצו על **OPTIONS ⊡** ולאחר מכן בחרו **[Security info]**.

# Smart TV אפשרויות

לחצו על **OPTIONS ⊟** וגשו לכל אחד מהפריטים הבאים כדי לשנות את היישומים ממסך הבית של Smart TV:

- [Remove App]
  - [Lock App] •
- [Unlock App]
  - [Move App] •

### מחיקת זיכרון Smart TV

ניתן למחוק את הזיכרון של Smart TV לחלוטין, כולל את כל המועדפים, את קוד בקרת ההורים, הסיסמאות, קובצי ה-Cookie וההיסטוריה.

אזהרה: אפשרות זו מאפסת את זיכרון Smart TV לחלוטין. היא גם מוחקת הגדרות של יישומים אינטראקטיביים אחרים, כגון MHEG, HbbTV.

. לחצו על 希 ו

2. בחרו [Network settings] > [Setup]. 3. בחרו [Clear Apps memory], ולאחר מכן לחצו על OK.

# השכרה מקוונת של סרטי וידאו

#### מה ניתן לעשות

באמצעות טלוויזיה זו, תוכלו לשכור סרטי וידאו מיישומי ספריית וידאו מקוונת ב-Smart TV. ניתן לשכור סרט וידאו על-ידי ביצוע השלבים הבאים:

1. פתחו יישום ספריית וידאו. ייתכן שתצטרכו להירשם או להזין פרטי כניסה.

- 2. בחרו סרט וידאו.
- 3. בצעו את התשלום המקוון.
- 4. הורידו את הווידאו לצפייה. \_
- 5. התחילו את הצפייה בווידאו.

# למה תזדקק

- ודאו שהטלוויזיה מחוברת לאינטרנט עם חיבור פס רחב במהירות גבוהה. ראו חיבור הטלוויזיה > הרשת והאינטרנט (עמוד 50).
- חברו לטלוויזיה כונן הבזק מסוג USB בקיבולת מינימלית של GB 4. עבור סרטי
  וידאו בהבחנה גבוהה, השתמשו בכונן הבזק בעל קיבולת אחסון של GB 8
  לפחות.

שימו לב: ניתן גם להשתמש במכשיר אחסון בודד להקלטה, השהיה והשכרה של סרטי וידאו. חברו כונן קשיח תואם (USB 0.2 (HDD בעל קיבולת של 250 GB לפחות ומהירות העברה של 30 MB לשנייה לפחות. ראו תכונות נוספות של הטלוויזיה > הקלטת תוכניות טלוויזיה > התקנת כונן קשיח מסוג USB.

# אתחול כונן הבזק מסוג USB

לפני הורדת סרטי וידאו מושכרים, יש לאתחל את כונן ה-USB. כל התוכן הקיים בכונן ה-USB יימחק.

. הפעל את הטלוויזיה.

2. חברו את כונן ההבזק מסוג USB לחריץ USB בטלוויזיה.

3. לחצו על **וו** כדי להתחיל לפרמט את הכונן. 4. לאחר הפרמוט, השאירו את כונן ה-USB מחובר לטלוויזיה.

## גישה לספריית וידאו

1. לחצו על ♠ > [Smart TV] ולאחר מכן לחצו על OK. באפשרותכם גם ללחוץ על SMART TV בשלט הרחוק.

2. גשו אל **[App Gallery]** כדי לחפש יישומי ספריות וידאו במדינה שלכם.

3. לחצו על **לחצני הניווט** כדי לבחור ספרייה, ולחצו על **OK** לאישור.

סמל ספריית הווידאו יתווסף לדף הבית.

#### השכרת סרטי וידאו

כדי להשכיר סרט וידאו, פתחו את יישום ספריית הווידאו ואתרו את הסרט שבו ברצונכם לצפות. בצעו את הוראות המסך להשכרה, שלמו על הסרט והורידו אותו.

**שימו לב:** הדרך לבחור ולשכור סרט וידאו משתנה מחנות לחנות. פנו לספריית הווידאו המקוונת לקבלת מידע נוסף.

#### תשלום

בתוך הספרייה תתבקשו להתחבר למערכת או לפתוח חשבון חדש אם טרם עשיתם זאת. פרטי הכניסה עשויים להכיל את כתובת הדוא"ל שלכם וקוד PIN אישי. אחרי שנכנסתם אתם יכולים לבחור את שיטת התשלום, כרטיס אשראי או קוד אימות במרבית המקרים.

#### הורדת סרט הווידאו

אחרי התשלום תוכלו להוריד את סרט הווידאו אל זיכרון הווידאו. במהלך הורדת סרט הווידאו, תוכלו להמשיך ולצפות בתוכניות טלוויזיה עד שתקבלו הודעה שסרט הווידאו שלכם מוכן להפעלה.

אם תבטלו את ההורדה, תוכלו להוריד שוב את הסרט עד תום תקופת ההשכרה.

#### צפייה בווידאו

1. לחצו על **SMART TV** בשלט הרחוק כדי לגשת ל-Smart TV.

ספריות הווידאו המותקנות מוצגות במסך הבית. 2. בחרו את ספריית הווידאו שממנה שכרתם את הווידאו, ולאחר מכן לחצו על OK.

3. עם פרטי הכניסה שלכם, הזינו את ספריית הווידאו המקוונת.

בחרו את הווידאו מרשימת סרטי הווידאו
 בחרו את הווידאו מרשימת סרטי הווידאו
 שהורדו, ולאחר מכן לחצו על OK להפעלתם.

# טלוויזיה אינטראקטיבית

# מה ניתן לעשות

עם טלוויזיה אינטראקטיבית, תוכלו להציג מידע נוסף או דפי בידור המסופקים על-ידי ספקי השירות של הטלוויזיה הדיגיטלית. תוכלו לקבל חוויה אינטראקטיבית אמיתית על-ידי תגובה ישירה לתוכן הדיגיטלי המוצג.

**שימו לב**: לא ניתן להוריד קבצים לטלוויזיה באמצעות תכונה זו.

ספקי השירות משתמשים במערכות טלוויזיה אינטראקטיביות שונות, כגון:

- HbbTV (Hybrid Broadcast Broadband TV)
- iTV (Interactive TV MHEG)
- MHP (Multimedia Home Platform)
  - DTVi (Digital TV interactive)

בקרו באתרי האינטרנט של ספק השירות לקבלת מידע נוסף ולבירור המערכות האינטראקטיביות הזמינות במדינה שלכם.

להלן כמה דוגמאות לפעילויות אינטראקטיביות שמהן תוכלו ליהנות:

- הצגת מידע אודות תוכניות הטלוויזיה
  - השתתפות בחידונים או תחרויות
    - משחקים
    - קניות מקוונות
- תשלום עבור תוכניות וידאו לפי דרישה
  (VOD)
  - הצבעה
  - שיחות צ'אט 🔹

# למה אתם זקוקים

כדי ליהנות מהשירותים, דרושים לכם:

- ערוצים דיגיטליים עם שירותים
  אינטראקטיביים
- רשת ביתית קווית או אלחוטית, המחוברת
  באמצעות נתב Plug and Play אוניברסלי (uPnP)

למידע על חיבור רשת, ראו חיבור הטלוויזיה > הרשת והאינטרנט (עמוד 50).

# גישה לטלוויזיה אינטראקטיבית

רוב הערוצים המציעים שירותים אינטראקטיביים מזמינים אתכם ללחוץ על **הלחצן האדום** או על ספתיחת התוכנית האינטראקטיבית.

> עברו לערוץ דיגיטלי עם שירותים אינטראקטיביים.

בזמן שהיישום נטען, מופיע סימן מהבהב. לאחר סיום טעינת היישום, מופיע סמל.

> לחצו על הלחצן האדום או על OK כדי להפעיל את היישום האינטראקטיבי.

פעלו בהתאם להוראות שעל המסך.

 4. לחצו על באו על הלחצן שעל המסך כדי לסגור את העמוד האינטראקטיבי.

כדי לנווט אל העמודים האינטראקטיביים, השתמשו ב:

- לחצני הניווט
- לחצני הצבעים
- לחצני הספרות
  - •

כדי לשלוט בהפעלת הווידאו בתוך העמודים האינטראקטיביים, לחצו על:

- < להפעלה
- 🔢 להשהיה
  - ∎לעצירה

לחסימת HbbTV בערוץ: 1.לחצו על OPTIONS ₪. 2. בחרו [HbbTV on this channel] > [Off]. כדי לחסום HbbTV בכל הערוצים:

1. לחצו על 角.

< [TV settings] < [Setup] .2 .[Off] < [HbbTV] < [Preferences]</pre>

# נצלו טוב יותר את 3 הטלוויזיה שלכם

# Pause TV

# מה ניתן לעשות

בעת צפייה בערוץ דיגיטלי, באפשרותכם להשהות תוכנית כדי לענות לשיחת טלפון או לעשות הפסקה. השידור מאוחסן בכונן קשיח מסוג USB המחובר לטלוויזיה. תוכלו לחזור להצגת התוכנית בכל עת.

#### שימו לב:

 באפשרותכם להשהות את התוכנית למשך 90 דקות לכל היותר.

# למה אתם זקוקים

- כווננו את הטלוויזיה לקליטת ערוצים
  דיגיטליים. ראו התקנת הטלוויזיה >
  הגדרות ערוצים > התקנה אוטומטית
  (עמוד 32).
- חברו כונן קשיח תואם USB 2.0 בעל קיבולת של GB 32 לפחות ומהירות העברה של MB 30 לשנייה לפחות.

# התקנת כונן קשיח מסוג USB

לשימוש ב-Pause TV, עליכם לחבר כונן קשיח מסוג USB לטלוויזיה ולאתחל אותו.

אם הטלוויזיה אינה מזהה את הכונן הקשיח מסוג USB, השתמשו ב-PC כדי לאתחל אותו למערכת קבצים מסוג NTFS, ולאחר מכן נסו שוב.

#### זהירות:

- דP Vision אינה אחראית למקרה שאין תמיכה בכונן הקשיח מסוג USB וכן אינה אחראית לכל נזק או אובדן נתונים בהתקן.
  - האתחול מסיר את כל הנתונים מהכונן
    הקשיח המחובר מסוג USB.
- הכונן הקשיח מסוג USB מאותחל באופן בלעדי עבור טלוויזיה זו. חברו אותו לטלוויזיה זו לצמיתות. אין אפשרות לגשת לתוכן של הכונן הקשיח מסוג USB מטלוויזיה אחרת או ממחשב אחר.
- אין להעמיס את חיבור ה-USB יתר על המידה.
  USB כאשר מחברים התקן כונן קשיח מסוג

הצורך למעלה מ-500mA, יש לוודא שהוא מחובר למקור חשמל חיצוני משלו.

 ודאו שהטלוויזיה והכונן הקשיח מסוג USB כבויים.

ודא שאין עוד התקני USB אחרים המחוברים.
 לטלוויזיה.

3. חברו את הכונן הקשיח מסוג USB ישירות לטלוויזיה. אם בכוונתכם לחבר התקני USB נוספים בעתיד, חברו את הכונן הקשיח מסוג USB דרך רכזת USB.

שימו לב: בזמן שאתם מאתחלים את הכונן הקשיח מסוג USB, אל תחברו התקני USB אחרים לטלוויזיה.

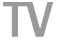

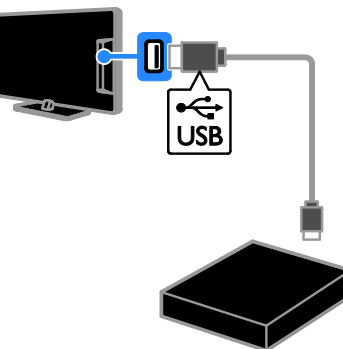

4. הדליקו את הטלוויזיה ואת הכונן הקשיח מסוג USB, אם יש לו מקור חשמל חיצוני משלו. 5. עברו לערוץ הטלוויזיה הדיגיטלי.

5. עבו ו לעו וץ הטלוויזיה הו יגיטלי.
 6. לחצו על **וו** כדי להתחיל באתחול.

7. פעלו בהתאם להוראות שעל המסך כדי

להשלים את תהליך האתחול. י

אזהרה: תהליך האתחול עשוי להימשך זמן מה. אין לכבות את הטלוויזיה או לנתק את הכונן הקשיח מסוג USB עד להשלמת התהליך.

# השהיית שידור טלוויזיה ישיר

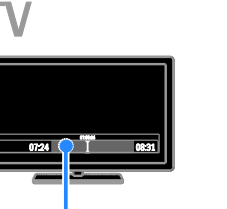

07:24

A

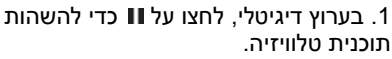

B

2. לחצו על ┥ כדי להמשיך בצפייה.

08:31

C

סרגל המצב מציג את מחווני הזמן הבאים: A. הנקודה שבה הושהתה התוכנית לראשונה. B. הנקודה שבה התוכנית המושהית פועלת כעת.

**.C** הנקודה שבה נמצא השידור הישיר של התוכנית.

- כדי לצפות בשידור שאוחסן, לחצו על ◄◄
  או על ◄◄ כדי לחפש אחורה או קדימה.
- לשינוי מהירות ההפעלה, לחצו על ◄◄ או על ◄◄ שוב ושוב.
- לצפייה בשידור הטלוויזיה הישיר, לחצו על .
  הערה: לא ניתן להשהות שידור טלוויזיה ישיר

### השידור המאוחסן בכונן הקשיח מסוג USB יימחק אם תבצעו אחת מהפעולות הבאות:

- ניתוק הכונן הקשיח מסוג USB.
- תחילת הקלטה של תוכנית טלוויזיה.
  - גישה ל- Smart TV

כאשר מתבצעת הקלטה.

- העברת הטלוויזיה למצב המתנה.
  - . מעבר לערוץ אחר
- החלפת מקור לצפייה ממכשיר מחובר נגן Blu-ray, מקלט דיגיטלי או התקן אחסון מסוג USB.

# הקלטת תוכניות טלוויזיה

# מה ניתן לעשות

אם הטלוויזיה מחוברת לאינטרנט, תוכלו להקליט תוכניות טלוויזיה בכונן קשיח מסוג USB. תוכלו להקליט תוכניות טלוויזיה המשודרות כעת או תוכניות שישודרו במועד אחר.

התחילו את ההקלטות ונהלו אותן מלוח השידורים האלקטרוני בטלוויזיה. ראו שימוש בטלוויזיה > הצגת לוח השידורים > מהאינטרנט (עמוד 14). שימו לב:

- הקלטה נתמכת רק במדינות בעלות לוחות
  שידורים באינטקנט וכאשר הטלוויזיה
  מחוברת לאינטרנט.
  - בארצות נורדיות, הטלוויזיה מספקת
    תמיכה מוגבלת בכיתוביות בזמן הקלטת
    תוכניות טלוויזיה.

# למה אתם זקוקים

להקלטת תוכניות טלוויזיה, בצעו את הפעולות הבאות:

- כווננו את הטלוויזיה לקליטת ערוצי טלוויזיה דיגיטליים (שידור DVB או שיטת שידור דומה). ראו **התקנת הטלוויזיה >** הגדרות ערוצים > התקנה אוטומטית (עמוד 32).
  - ודאו שהטלוויזיה מחוברת לאינטרנט עם חיבור פס רחב במהירות גבוהה. ראו
     חיבור הטלוויזיה > הרשת והאינטרנט (עמוד 50).
- חברו כונן קשיח תואם HDD) 0.2 USB
  בעל קיבולת של GB לפחות ומהירות
  העברה של MB לשנייה לפחות.

שימו לב: תוכלו להשתמש באותו HDD להקלטה ולתוכניות של Pause TV.

כדי לבדוק אם לוח השידורים תומך בהקלטה:

לחצו על ♠ ובחרו [Programme guide]. אם תמצאו לחצן [TV Recording] בדף לוח השידורים, באפשרותכם להגדיר הקלטות ולנהל אותן.

אם אינכם רואים את הלחצן **[TV Recording]**, ודאו שנתוני לוח השידורים מוגדרים לעדכון דרך הרשת.

<[TV settings] < [Setup] < ↑ בחרו [Programme guide] < [Preferences] [From network]

# התקנת כונן קשיח מסוג USB

כדי להקליט תוכניות טלוויזיה, עליכם לחבר כונן קשיח מסוג USB לטלוויזיה ולאתחל אותו. אם הטלוויזיה אינה מזהה את הכונן הקשיח מסוג USB, השתמשו ב-PC כדי לאתחל אותו למערכת קבצים מסוג NTFS, ולאחר מכן נסו שוב.

#### זהירות:

- דP Vision אינה אחראית למקרה שאין
  תמיכה בכונן הקשיח מסוג USB תמיכה בכונן הקשיח מסוג
  - האתחול מסיר את כל הנתונים מהדיסק הקשיח המחובר.
- הכונן הקשיח מסוג USB מאותחל באופן בלעדי עבור טלוויזיה זו. חברו אותו לטלוויזיה זו לצמיתות. אין אפשרות לגשת לתוכן של הכונן הקשיח מסוג USB מטלוויזיה אחרת או ממחשב אחר.
- אין להעמיס את חיבור ה-USB יתר על המידה. כאשר מחברים התקן כונן קשיח מסוג USB הצורך למעלה מ-500mA, יש לוודא שהוא מחובר למקור חשמל חיצוני משלו.

 ודאו שהטלוויזיה והכונן הקשיח מסוג USB כבויים.

ודא שאין עוד התקני USB אחרים המחוברים.
 לטלוויזיה.

3. חברו את הכונן הקשיח מסוג USB ישירות לטלוויזיה. אם בכוונתכם לחבר התקני USB נוספים בעתיד, חברו את הכונן הקשיח מסוג USB דרך רכזת USB.

שימו לב: בזמן שאתם מאתחלים את הכונן הקשיח מסוג USB, אל תחברו התקני USB אחרים לטלוויזיה.

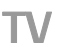

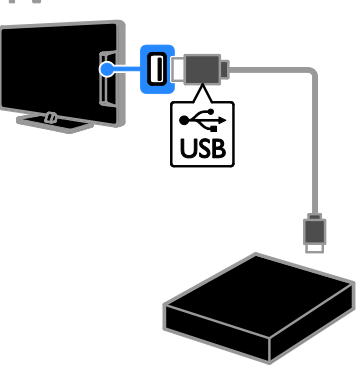

4. הדליקו את הטלוויזיה ואת הכונן הקשיח מסוג USB, אם יש לו מקור חשמל חיצוני משלו. 5. עברו לערוץ הטלוויזיה הדיגיטלי.

ס. עבור ערוק הסיור החיוה גיסי, . 6. לחצו על ₪ כדי להתחיל באתחול.

ס. ווזבן עו שיפו הווזנו וי באומויוי. 7. פעלו בהתאם להוראות שעל המסך כדי להשלים את תהליך האתחול.

**אזהרה:** תהליך האתחול עשוי להימשך זמן מה. אין לכבות את הטלוויזיה או לנתק את הכונן הקשיח מסוג USB עד להשלמת התהליך.

## התחלת הקלטה

#### הקלטה בנגיעה אחת

כדי להקליט את התוכנית שבה אתם צופים כעת, תוכלו להשתמש בלחצן ● שבשלט רחוק:

1. בזמן הצפייה בטלוויזיה, לחצו על●. ההקלטה תחל מיידית. בחלון הנפתח שיופיע, תוכלו לבחור בשעת סיום ההקלטה.

2. בחרו **[Schedule]**, ולאחר מכן לחצו על OK כדי לאשר את שעת הסיום.

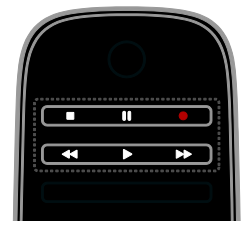

לעצירת ההקלטה בכל שלב, לחצו על ■. שימו לב:

- במהלך הקלטה, לא ניתן לעבור בין ערוצי הטלוויזיה.
  - במהלך הקלטה, לא ניתן להשהות את שידור הטלוויזיה.

### תזמון הקלטה של תוכנית טלוויזיה

באפשרותכם לתזמן הקלטה של תוכנית טלוויזיה שתשודר בקרוב, בטווח זמן של עד שמונה ימים מהיום הנוכחי.

1. לחצו על 🔒 ובחרו [Programme guide].

- 2. בחרו בערוץ ובתוכנית להקלטה.
- כדי לגלול בין התוכניות, השתמשו בלחצני
  הניווט.
  - כדי לבחור ערוץ, הזינו את מספר הערוץ.
- כדי לשנות את התאריך, בחרו את התאריך בראש העמוד ולחצו על OK. בחרו תאריך מהחלון הנפתח ולאחר מכן לחצו על OK.

3. בחרו בתוכנית, לחצו על OPTIONS ⊡ ובחרו [Record].

4. כדי להקליט לאחר שעת הסיום המתוכננת של התוכנית, שנו את שעת ההקלטה. 5. בחרו **[Schedule]** ולאחר מכן לחצו על **OK**. התוכנית מתוזמנת להקלטה.

אם תתזמנו תוכניות חופפות, תוצג אזהרה.

אם תתזמנו הקלטה בזמן שאינכם בבית, זכרו להשאיר את הטלוויזיה במצב המתנה (Standby) ואת הכונן הקשיח מסוג USB מופעל.

## תזמון הקלטה לפי זמן

כדי לתזמן הקלטה לפי זמן שאינה מקושרת לתוכנית כלשהי:

1. לחצו על ♠ ובחרו [Programme guide]. 2. לחצו על Manual ₪, בחרו [OPTIONS]. [record], ולאחר מכן לחצו על OK.

3. בחרו את הערוץ, את התאריך ואת משך ההקלטה בתיבת הדו-שיח. 4. בחרו **[Schedule]**, ולאחר מכן לחצו על

## .OK

#### פרטי תוכנית

כדי להציג מידע נוסף אודות תוכנית מסוימת, בחרו את התוכנית מתוך לוח השידורים ולחצו על OK. בהתאם למצב של התוכנית, תוכלו להתחיל לצפות בה, לתזמן את הקלטתה, להפעיל שוב את ההקלטה או למחוק את ההקלטה מעמוד זה.

# צפייה בהקלטות

לאחר שהקלטתם תוכנית טלוויזיה, תוכלו לצפות בה.

1. לחצו על ♠, בחרו [Programme guide] > [0] Recordings], ולאחר מכן לחצו על OK.

רשימה של הקלטות מוצגת.

2. בחרו הקלטה מהרשימה, ולאחר מכן לחצו על **OK**.

ההקלטה תתחיל לפעול.

שימו לב: ב-[Recordings], המספר בסוגריים המסולסלים משתנה בהתאם למספר ההקלטות שהושלמו הזמינות. אם תראו במקום זאת את הכיתוב [TV Recording], משמעות הדבר היא שלא הושלמו הקלטות.

> תוכלו לשלוט בהפעלה באמצעות **לחצני ההפעלה** בשלט הרחוק:

- כדי להשהות או לעצור, לחצו על ◀ או 💵.
- כדי לעבור קדימה או אחורה, לחצו על <ו</li>
  או ◄◄.
  - . 🔳 כדי לעצור, לחצו על

#### שימו לב:

- אם ספק השירות מגביל את מספר הימים שבהם ניתן לצפות בהקלטה לאחר שידור התוכנית, רשימת ההקלטות תציג את מספר הימים לצפייה לפני שתוקף ההקלטה יפוג.
- אם תוקף הקלטה פג או אם ספק השירות מגביל את ההפעלה, לא ניתן יהיה להפעיל את ההקלטה.

# ניהול הקלטות

כדי לנהל את ההקלטות שלכם, צפו ברשימת ההקלטות שהושלמו וההקלטות המתוזמנות.

1. לחצו על ♠, לאחר מכן בחרו **[ Programme** 3. (**Gy Recordings**) = **[guide** 5עת תוצג רשימה של הקלטות.

שימו לב: ב-[Recordings], המספר בסוגריים המסולסלים מציג את מספר ההקלטות שהושלמו. אם תראו במקום זאת את הכיתוב [TV Recording], משמעות הדבר היא שלא הושלמו הקלטות.

ברשימה זו, באפשרותכם:

- לבחור הקלטה לצפייה
  - למחוק הקלטה
- לתזמן הקלטה לפי זמן
- לבטל הקלטה מתוזמנת

#### לבטל הקלטה מתוזמנת

1. בחרו את ההקלטה, ולאחר מכן לחצו על OPTIONS ⊡.

2. בחרו [Cancel recording] ולחצו על OK.

1. בחרו את ההקלטה, ולאחר מכן לחצו על **OPTIONS**⊡.

2. בחרו **[Delete recording]**, ולאחר מכן לחצו על **OK**.

## הקלטות שנכשלו

אם ספק השירות מנע ביצוע של הקלטה מתוזמנת או אם ההקלטה לא בוצעה בהתאם לתזמון, ההקלטה מסומנת כ-**[Failed]** ברשימת ההקלטות.

# משחקים

# הוספת קונסולת משחקים

באפשרותכם לשחק במשחקים המוקרנים במסך הטלוויזיה. לפני שתתחילו, חברו את קונסולת המשחקים לטלוויזיה זו. תוכלו למצוא מידע נוסף בפרק **חיבור הטלוויזיה > חיבור** מכשירים > קונסולת משחקים (עמוד 44).

לגישה קלה, הוסיפו את קונסולת המשחקים לתפריט Home.

. לחצו על 角

2. בחרו [Add your devices] < 2 console], ולאחר מכן לחצו על OK. 3. פעלו בהתאם להוראות שעל המסך כדי להוסיף את קונסולת המשחקים.

## הגדרות משחק

ניתן למטב את תצוגת הטלוויזיה עבור משחקים כך שלא תחוו תופעות של השהיית תמונה באמצעות האפשרות **[Game]** בהגדרות [Smart picture].

- אם תוסיפו קונסולת משחקים לתפריט Home בתור [Game console], הטלוויזיה תעבור להגדרת המשחקים באופן אוטומטי.
- אם קונסולת המשחקים נוספת באופן אוטומטי לתפריט Home בתור נגן תקליטורי Blu-ray או DVD, קבעו את ההגדרה [Smart picture] לאפשרות [Game] לפני שתתחילו לשחק.

#### מעבר להגדרת משחק

. לחצו על ADJUST וחצו על 1

2. בחרו **[Game] > [Game]**, ולאחר מכן לחצו על **OK**. הטלוויזיה מוכנה להפעלת משחקים.

שימו לב: כאשר מסתיימת הפעלת המשחק, עברו בחזרה להגדרה הרגילה של [ Smart picture].

# הצגת טקסט

# בחירת דף

בעת הצפייה בערוצים המשדרים טקסט, באפשרותכם לצפות בטקסט.

1. בחרו ערוץ שמשדר טקסט, ולאחר מכן לחצו על **TEXT**.

- 2. בחרו עמוד באחת מהדרכים הבאות:
- הזינו את מספר הדף באמצעות לחצני
  הספרות.
- לחצו על **+ CH** / **CH** כדי להציג את העמוד הקודם או הבא.
- לחצו על לחצני הצבע כדי לבחור פריט המסומן בצבע.
  - .3. לחצו על 🛥 ליציאה.

## אפשרויות טקסט

1.1. בעת הצפייה בטקסט לחצו על **OPTIONS**⊡.

2. בחרו באפשרות:

- [Unfreeze page] / [Freeze page]: הקפאה או ביטול הקפאה של הדף הנוכחי.
- [Full screen] / [Dual screen]: הפעלה או ביטול של טקסט במסך מפוצל. מסך מפוצל מציג את הערוץ הנוכחי לצד שידור הטקסט בשני החצאים של מסך הטלוויזיה.
  - [overview T.O.P.]: שידור טקסט של טבלאות עמודים (T.O.P.) מאפשר לכם לדלג מנושא אחד לאחר מבלי להשתמש במספרי העמודים.
- [Normal view] / [Enlarge]: הגדלת תצוגת העמוד. לחצו על לחצני הניווט כדי לנוע בעמוד המוגדל.
  - [Reveal]: הסתרה או הצגה של מידע מוסתר, כגון פתרונות לחידות.
  - אם ישנם דפי [Cycle subpages]: אם ישנם דפי משנה זמינים, הם יוצגו באופן אוטומטי.

- [Language]: מעבר לקבוצת שפות
  אחרת להצגה נכונה של ערכות התווים.
  - .3. לחצו על **OPTIONS** כדי לצאת.

#### שפת הטקסט

בערוצי טלוויזיה דיגיטליים שבהם ספקי השירות מספקים טקסט בשפות שונות, באפשרותכם לבחור שפה ראשית ושפה משנית בהתאם להעדפתכם.

1. לחצו על 角.

2. בחרו [Channel settings] < [Setup] או [Satellite settings].

- 3. בחרו [Primary Text] < [Languages]. או [Secondary Text].

  - . בחרו שפה, ולאחר מכן לחצו על OK.

#### דפי משנה

אם עמוד הטקסט מכיל כמה עמודי משנה, תוכלו להציג את כל עמודי המשנה בזה אחר זה. דפי משנה אלה מוצגים בסרגל לצד מספר הדף הראשי.

▲ אם עמודי המשנה זמינים, לחצו על או על כתודי המשנה זמינים, לחצו על כדי לבחור אותם.

#### חיפוש

ניתן לחפש מילה או מספר בעמוד הטקסט הנוכחי.

 בעת צפייה בטקסט, לחצו על OK כדי להדגיש את המילה או המספר הראשונים.
 לחצו על לחצני הניווט כדי לדלג אל המילה או המספר לחיפוש.

3. לחצו על **OK** כדי להתחיל את החיפוש. 4. כדי לצאת מהחיפוש, לחצו על ▲ עד ששום מילה או מספר לא יהיו מודגשים.

## טקסט דיגיטלי

אם ספק שירות של ערוץ טלוויזיה דיגיטלי מסוים מציע טקסט דיגיטלי ייעודי או שירותים אינטראקטיביים, תוכלו להציג טקסט דיגיטלי. ייתכן שלערוצים אלה, כגון BBC1, יש טקסט דיגיטלי עם תכונות אינטראקטיביות נוספות.

הערה: שירותי טקסט דיגיטלי נחסמים בעת שידור והפעלה של כתוביות. קראו את הפרק התקנת הטלוויזיה > הגדרות שפה > כתוביות בערוצים דיגיטליים (עמוד 36).

:כאשר אתם מציגים טקסט דיגיטלי

- לחצו על **לחצני הניווט** כדי לבחור או לסמן פריטים.
- לחצו על **לחצני הצבע** כדי לבחור אפשרות. לאחר מכן לחצו על **OK** כדי לאשר או להפעיל את האפשרות.

# Text 2.5

באמצעות Text 2.5, באפשרותכם להציג טקסט בצבעים רבים יותר ובגרפיקה טובה יותר לעומת טקסט רגיל. אם ערוץ מסוים משדר Text 2.5, הוא יוצג באופן אוטומטי.

#### כדי להפעיל או לכבות Text 2.5

- 1. לחצו על 角.
- 2. בחרו [Setup] > [TV settings]. [Preferences].

. בחרו **[Off] > [On] או [Off]**, ולאחר מכן לחצו על OK.

# הגדרת נעילות וטיימרים

#### שעון

ניתן להציג שעון על מסך הטלוויזיה. השעון מציג את השעה שמפעיל שירותי הטלוויזיה שלכם משדר.

#### הצגת שעון הטלוויזיה

1. בעת צפייה בטלוויזיה, לחצו על **OPTIONS**⊡.

 2. בחרו [Status], ולאחר מכן לחצו על OK. השעון יוצג בפינה הימנית תחתונה של מסך הטלוויזיה.

#### שינוי מצב השעון

באפשרותכם לשנות את מצב השעון לאוטומטי או ידני. כברירת מחדל, הוא מוגדר למצב אוטומטי אשר מסנכרן את השעון לזמן האוניברסלי המתואם (UTC). אם הטלוויזיה שלכם אינה יכולה לקלוט שידורי UTC, שנו את מצב השעון ל-**[Manual]**.

. בעת צפייה בטלוויזיה, לחצו על 角

- < [TV settings] < [Setup] 2.
  - [Preferences]

.[Auto clock mode] < [Clock] .3

4. בחרו [Manual], [Automatic] או

[Country dependent], ולאחר מכן לחצו על OK.

#### הפעלה או ביטול של שעון קיץ

באפשרותכם להפעיל או לבטל את שעון הקיץ לפי אזורכם. לפני שתפעילו או תבטלו את שעון

הקיץ, הגדירו את מצב השעון ל-**[ Country**]. [dependent].

1. בתפריט [Clock] בחרו [ Aneroided בחרו [Daylight saving time] < [saving] > [Standard time] [ אוז לחצו על OK. אפשרות שעון הקיץ מופעלת או מבוטלת.

#### כיוון שעון באופן ידני

באפשרותכם להגדיר את התאריך והשעה באופן ידני. לפני שתתחילו, הגדירו את מצב השעון ל **וו**פעותכ**וו** 

# ל-**[Manual]**.

1. בתפריט [Clock] בחרו [Date] או [Time] ואז לחצו על OK.

2. השתמשו ב**לחצני הניווט** כדי לבצע את בחירתכם.

. בחרו [Done], ולאחר מכן לחצו על OK.

### טיימר שינה

באפשרותכם להעביר את הטלוויזיה למצב המתנה לאחר שעה מוגדרת. בעת הספירה לאחור לשעה שהוגדרה, באפשרותכם לכבות את הטלוויזיה מוקדם יותר או לאפס את הטיימר.

1. לחצו על 角.

2. בחרו [Setup] > [Setup] .2 [Sleeptimer] < [Preferences]</p>

3. לחצו על **לחצני הניווט** כדי להגדיר את טיימר השינה.

ניתן לכוון את טיימר השינה עד לזמן של 180 דקות במרווחים של עשר דקות. כדי לכבות את הטיימר, כוונו אותו לאפס דקות.

 לחצו על OK כדי להפעיל את טיימר השינה.
 לאחר השעה שהוגדרה, הטלוויזיה תעבור למצב המתנה.

## נעילת ילדים

באפשרותכם לנעול את הטלוויזיה או לחסום תוכניות בעלות דירוג גיל מסוים כדי להגן על ילדיכם מפני תכנים לא הולמים.

הגדרה או שינוי של קוד הנעילה בפני ילדים 1. לחצו על **♠**.

2. בחרו [Channel settings] < [Setup] או [Child lock] < [Satellite settings]

.3. בחרו [Set code] או [Change code].

.4. הזינו את הקוד באמצעות **לחצני הספרות**.

**עצה:** אם שכחתם את הקוד שלכם, הקלידו '8888' כדי לעקוף את כל הקודים הקיימים.

# נעילה או ביטול נעילה של ערוצים

בתפריט הנעילה בפני ילדים, בחרו
 [Channel lock]].

הזינו את קוד הנעילה בפני ילדים באמצעות
 **Channel lock]** התפריט
 מופיע.

3. בחרו ערוצים לנעילה או לביטול נעילה.

#### דרוג צפייה

ניתן להגדיר את הטלוויזיה כך שתציג רק תוכניות בדירוג גיל הנמוך מגיל הילד שלכם. הגבלה זו חלה רק על ערוצים דיגיטליים של ספקי שירות אשר מדרגים את התוכניות לפי גיל.

1. לחצו על 希 .

2. בחרו [Channel settings] < [Setup] או [Satellite settings].

3. בחרו [Parental rating] > [Parental rating]. מוצגת הודעה הדורשת מכם להזין קוד לנעילת ילדים.

הזינו את קוד הנעילה בפני ילדים באמצעות
 לחצני הספרות.

5. בחרו דירוג גיל ולאחר מכן לחצו על OK. כל התוכניות בעלות דירוג גיל גבוה מהדירוג שבחרתם ייחסמו.

למידע נוסף אודות קודים לנעילת ילדים ראו **נצלו** טוב יותר את הטלוויזיה שלכם > הגדרת נעילות וטיימרים > נעילת ילדים (עמוד 27).

# EasyLink-שימוש ב

# מה ניתן לעשות

באפשרותכם להפיק את המרב מהמכשירים תואמי HDMI-CEC שברשותכם באמצעות תכונות הבקרה המתקדמות של Philips EasyLink. חברו לטלוויזיה את המכשירים תומכי HDMI-CEC שברשותכם דרך HDMI-CEC ותוכלו לשלוט גם בהם באמצעות השלט הרחוק של הטלוויזיה.

שימו לב: מותגים אחרים מתארים את הפונקציונליות של HDMI-CEC באופן שונה. כמה דוגמאות לכך הן: Samsung) Anynet), BRAVIA Sync או Sharp) Aquos Link (Sony). לא כל המותגים מתאימים באופן מלא ל-Philips EasyLink.

> לאחר שתפעילו את Philips EasyLink, התכונות הבאות יהיו זמינות:

#### הפעלה בנגיעה אחת

בעת הפעלת מכשיר תומך HDMI-CEC. הטלוויזיה מופעלת ממצב המתנה ועוברת למקור המתאים.

#### המתנה בנגיעה אחת

כאשר אתם לוחצים על 🗄 בשלט הרחוק של הטלוויזיה, הטלוויזיה וכל המכשירים תואמי UDMI-CEC עוררים למצר המתוה.

#### שלט רחוק EasyLink

אתם יכולים לשלוט בכמה מכשירים תומכי HDMI-CEC באמצעות השלט הרחוק של הטלוויזיה שלכם.

#### בקרת שמע מערכת

אם חיברתם דרך מחבר HDMI ARC מכשיר תואם HDMI-CEC הכולל רמקולים. תוכלו לבחור להאזין לטלוויזיה דרך רמקולים אלה במקום דרך הרמקולים של הטלוויזיה.

#### סינכרון שמע

אם תחברו את הטלוויזיה למערכת קולנוע ביתית, תוכלו לסנכרן את פלט השמע והווידאו כדי למנוע פערי זמן בין הצגת התמונה להשמעת הקול.

#### שמירה על איכות התמונה

אם איכות התמונה בטלוויזיה מושפעת מתכונות עיבוד תמונות של מכשירים אחרים. תוכלו להפעיל את Pixel Plus Link כדי לשמור על איכות התמונה.

#### הגדלת התצוגה עבור וידאו עם כתוביות

כתוריות מסוימות עשויות ליצור שורת כתוריות נפרדת מתחת לווידאו המגבילה את אזור הצגת הווידאו. כדי להגדיל את אזור הצגת הווידאו ככל האפשר, תוכלו להפעיל את פונקציית הסטת הכתוריות האוטומטית ולהציג את הכתוריות מעל לתמונת הווידאו.

#### האזנה למכשיר אחר בזמן שהטלוויזיה במצב המתנה

באפשרותכם להאזין דרך הרמקולים של הטלוויזיה למכשיר תומך HDMI-CEC המחובר לטלוויזיה. גם כאשר הטלוויזיה נמצאת במצב המתוה

## למה אתם זקוקים

חברו לפחות שני מכשירים תומכי HDMI-CEC דרך חיבור HDMI-CEC. ראו חיבור הטלוויזיה > אודות כבלים > (40 עמוד **HDMI** (עמוד

- הגדירו כל מכשיר תואם HDMI-CEC כראוי
  - EasyLink הפעילו את
    - הפעלת EasyLink
      - . לחצו על 角 ו
  - 2. בחרו [TV settings] < [Setup].</p>
    - .[EasyLink]

3. בחרו [On] או [Off], ולאחר מכן לחצו על OK

## שליטה בו-זמנית במכשירים

אם תחברו כמה מכשירי HDMI-CEC התומכים בהגדרה זו, תוכלו לשלוט בכל המכשירים באמצעות השלט הרחוק של הטלוויזיה.

שימו לב: אלה הגדרות מתקדמות. מכשירים שאינם תומכים בהגדרה זו לא יגיבו לשלט הרחוק של הטלוויזיה.

1. לחצו על 角

2. בחרו [Setup] < [Setup].</p> .[EasvLink]

< [EasyLink Remote Control] . בחרו 3</p> .[Off] או [On]

. לחצו על **OK** להפעלה.

#### עצות:

- כדי לחזור לבקרת הטלוויזיה, לחצו על A ולאחר מכן בחרו [Watch TV].
  - כדי לשלוט במכשיר אחר לחצו על 🔒. ולאחר מכן בחרו את המכשיר מתפריט .Home
    - ליציאה, לחצי על 🔁.

#### EasyLink לחצני

באפשרותכם לשלוט במכשירים תומכי HDMI-CEC באמצעות הלחצנים הבאים בשלט הרחוק של הטלוויזיה:

- ם: הפעלת הטלוויזיה והמכשיר המחובר או העברתם למצב המתנה.
  - לחצני הפעלה: בקרת וידאו או השמעת מוזיקה.
    - לחצני ספרות: בחירת כותר, פרק או רצועה.
  - OK: הפעלה, השהייה או המשך הפעלה של המכשיר המחובר, הפעלת אפשרות שורחרה או גישה לתפריט המכשיר.
- 🖊 / 🏕 : חיפוש אחורה וקדימה במכשיר המחובר.
  - . האגת תפריט Home של הטלוויזיה.

#### כדי לגשת ל- OSRC

1. בעת צפייה בתוכן ממכשיר מחובר, לחצו על **OPTIONS**⊡.

2. בחרו **[Show device keys]**, ולאחר מכן לחצו על **OK**.

3. בחרו באחד מהלחצנים המוצגים על המסך, ולאחר מכן לחצו על **OK**. 4. לחצו על כב ליציאה.

#### בחירת יציאת רמקולים

אם המכשיר המחובר תואם HDMI CEC, ניתן לשדר את השמע של הטלוויזיה באמצעות כבל HDMI. אין צורך בכבלי שמע נוספים. הקפידו לחבר את המכשיר למחבר ה-HDMI בטלוויזיה. ראו חיבור הטלוויזיה שלכם > אודות כבלים > HDMI (עמוד 40).

#### הגדרת הרמקולים של הטלוויזיה

1. לחצו על 希

#### 2. בחרו [TV settings] < [Setup] .2 [TV speakers] < [EasyLink]</p>

3. בחרו אפשרות ולחצו על OK.

- [Off]: כיבוי הרמקולים של הטלוויזיה.
- [On]: הפעלת הרמקולים של הטלוויזיה.
- [EasyLink]: הזרמת אודיו של הטלוויזיה דרך מכשיר HDMI-CEC המחובר. העבירו את השמע של הטלוויזיה למכשיר השמע מסוג HDMI-CEC המחובר דרך תפריט Adjust.
- [EasyLink autostart]: כיבוי אוטומטי של הרמקולים של הטלוויזיה והזרמת השמע של הטלוויזיה אל מכשיר השמע HDMI-CEC המחובר באמצעות

#### בחירת יציאת רמקולים באמצעות תפריט adjust

אם [EasyLink autostart] או [EasyLink] נבחרו, באפשרותכם לגשת לתפריט Adjust כדי להפעיל את שמע הטלוויזיה.

> 1. בעת הצפייה בטלוויזיה, לחצו על ADJUST ווּוּ ADJUST

2. בחרו **[Speakers]**, ולאחר מכן לחצו על **OK**.

3. בחרו באחת מהאפשרויות הבאות ולאחר מכן לחצו על **OK**:

- [TV]: מופעל כברירת מחדל. הזרמת האודיו של הטלוויזיה דרך מכשיר השמע המחובר באמצעות HDMI-CEC עד שהמכשיר המחובר עובר לבקרת אודיו של המערכת. אז יוזרם האודיו של הטלוויזיה דרך המכשיר המחובר.
- [Amplifier]: הזרמת אודיו דרך מכשיר המחובר באמצעות HDMI-CEC. אם מצב אודיו מערכת אינו מופעל במכשיר, האודיו יוזרם דרך הרמקולים של הטלוויזיה. אם נבחרה האפשרות [ EasyLink נבחרה האפשרות [ autostart המחובר לעבור למצב שמע המערכת.

#### עם מכשיר תואם HDMI ARC

אם מכשיר תואם HDMI-ARC מחובר לטלוויזיה באמצעות מחבר ה-HDMI ARC, ניתן לשדר את שמע הטלוויזיה באמצעות כבל ה-HDMI. אין צורך בכבל אודיו נוסף.

1. לחצו על 角.

2. בחרו **[Setup] > [TV settings]**. **[EasyLink]** 

.[HDMI 1 - ARC] . בחרו 3

4. בחרו באחת מהאפשרויות הבאות ולאחר מכן לחצו על **OK**.

- [On]: האזינו לשמע של הטלוויזיה דרך המכשיר תואם ה-ARC.
- [Off]: האזינו לשמע של הטלוויזיה דרך הרמקולים של הטלוויזיה, או דרך מכשיר המחובר באמצעות מחבר יציאת השמע הדיגיטלי.

שלטו בהשמעה באמצעות לחצני ההפעלה
 של השלט הרחוק של הטלוויזיה.

## סינכרון שמע

אם הטלוויזיה מחוברת למערכת קולנוע ביתית (HTS) ונוצרת השהיה בין התמונה לקול, תוכלו לסנכרן אותם.

- אם אתם משתמשים במערכת קולנוע
  ביתית של Philips, השמע והווידאו
  מסונכרנים אוטומטית.
- במערכות קולנוע ביתיות של יצרנים אחרים, עליכם להפעיל את פונקציית השהיית סינכרון השמע בטלוויזיה כדי לסנכרן בין השמע לווידאו.

#### הפעלת השהיית יציאת שמע

1. לחצו על 角.

2. בחרו [Setup] > [TV settings] < [Preferences].

3. בחרו [On] < [Audio Out delay], ולאחר מכו לחצו על OK.

# שמירה על איכות התמונה

אם איכות התמונה בטלוויזיה שלכם מושפעת מתכונות עיבוד תמונה של מכשירים אחרים, Exel Plus באפשרותכם להפעיל את פונקציית Link

#### הפעלת Pixel Plus Link

1. לחצו על 角.

< [TV settings] < [Setup] .2</p> .[EasyLink]

3. בחרו [On] < [Pixel Plus link], ולאחר מכן לחצו על OK.

#### תצוגת וידאו בגודל מרבי

כתוביות מסוימות עשויות ליצור שורת כתוביות נפרדת מתחת לסרט, וכך להגביל את אזור תצוגת הסרט. כדי להגדיל את אזור הצגת הווידאו ככל האפשר. באפשרותכם להפעיל את הסטת הכתוביות האוטומטית. הכתוביות יוצגו מעל לתמונת הווידאו.

הפעלת החלפת כתוביות אוטומטית

1. לחצו על 角.

2. בחרו [Setup] > [Setup] [Auto subtitle shift] < [EasyLink] OK ולאחר מכן לחצו על .3 להפעלה.

שימו לב: ודאו שפורמט התמונה של הטלוויזיה Movie]-מוגדר כ-[Auto format] או כ .[expand 16:9

# האזנה למכשיר אחר בזמן שהטלוויזיה במצב המתנה

באפשרותכם להאזין דרך הרמקולים של הטלוויזיה למכשיר אחר תומך HDMI-CEC המחובר לטלוויזיה, גם כאשר הטלוויזיה נמצאת במצב המתנה.

1. לחצו על ADJUST ווו כדי לקבל שמע ממכשיר Philips EasyLink מחובר. אפשרות שמע בלבד תופעל. אם היא זמינה. 2. אשרו את ההודעה בטלוויזיה כדי לכבות את הטלוויזיה.

3. שלטו בהשמעת השמע באמצעות השלט הרחוק של הטלוויזיה.

# Scenea-צפייה ב

# מה ניתן לעשות

באמצעות Scenea, באפשרותכם להציג תמונה כטפט בטלוויזיה. הציגו את תמונת ברירת המחדל או טענו תמונה משלכח כטפט. הטפט יוצג למשך 240 דקות, או לכל משך טיימר השינה.

# הפעלה

1. לחצו על 🏚.

2. בחרו [Scenea], ולאחר מכן לחצו על OK. תמונת ברירת המחדל מוצגת.

שימו לב: הטפט יוצג למשך 240 דקות, או לכל משך טיימר השינה. למידע נוסף אודות טיימר השינה, ראו תכונות נוספות של הטלוויזיה > הגדרת נעילות וטיימרים > טיימר השינה (עמוד 27).

# טעינת טפט לטלוויזיה

תוכלו גם לטעון תמונה משלכם בתור טפט מהתקן אחסון USB מחובר או ממחשב מחובר. שימו לב: כאשר אתם מעלים תמונה חדשה, היא מחליפה את התמונה הקיימת.

1. חברו את התקן אחסון ה-USB לטלוויזיה, או חברו את הטלוויזיה לרשת.

. לחצו על 🔒.

.3. בחרו [Browse USB] או ולאחר מכן לחצו על OK.

4. בחרו תמונה, ולאחר מכן לחצו על . OPTIONS

5. בחרו [Set as Scenea], ולאחר מכן לחצו על OK.

. בחרו [Yes], ולאחר מכן לחצו על OK.

7. לחצו על לחצן כלשהו כדי לצאת מ-Scenea.

# 4 התקנת הטלוויזיה שלכם

# תמונה וצליל

## עזר ההגדרות

באפשרותכם לבחור הגדרות תמונה וצליל בעזרת עזר ההגדרות, אשר מדגים מיד את ההשפעה של ההגדרות שאתם בוחרים.

בעת צפייה בטלוויזיה, לחצו על ♠.
 בחרו [Setup] > [Seture and ] < [Setup].</li>
 OK , ולאחר מכן לחצו על OK.
 בחרו [Start] ולאחר מכן לחצו על OK.
 בחרו [Start] ולאחר מכן לחצו על AN.
 פעלו בהתאם להוראות שעל המסך ובחרו את ההגדרות המועדפות עליכם.

#### הגדרות תמונה נוספות

באפשרותכם לשנות את ההגדרות בתפריט Picture.

1. לחצו על 角.

2. בחרו **[Setup] > [TV settings] >** [Picture], ולאחר מכן לחצו על OK.

. בחרו הגדרה לשינוי ולאחר מכן לחצו על OK.

שימו לב: אפשרויות המסומנות ב-\* זמינות עבור דגמים מסוימים בלבד.

- [Smart picture]: גישה להגדרות תמונה חכמות שנקבעו מראש.
- [Reset]: איפוס בחזרה להגדרות ברירת המחדל של היצרן.
- [Backlight contrast]: כוונון הניגודיות
  של התאורה האחורית של הטלוויזיה.
  - [Brightness]: כיוון העוצמה והפרטים
    של האזורים הכהים.
- [Colour]: כוונון רמת הרוויה של הצבעים.
  - **[Hue]**: פיצוי על שינויים בצבע בשידורי NTSC.
    - [Sharpness]: כיוון חדות התמונה.
- [Noise reduction]: סינון והפחתה של הרעש בתמונה.
  - [Tint]: כיוון של איזון הצבע בתמונה.
  - [Custom tint]: כיוון הגדרות הגוון.
- [Pixel Precise HD] / [Pixel Plus HD] \* שליטה בהגדרות מתקדמות לכוונון עדין של כל פיקסל בהתאם לפיקסלים הסובבים אותו. הגדרה זו מפיקה תמונה מבריקה

בהבחנה גבוהה.

- [HD Natural Motion]. הפחתת ריצודי תנועה והפקת תנועה חלקה.

- [Clear LCD]\*: הגדרה זו מאפשרת חדות תנועה משופרת, רמת צבע שחור טובה יותר, ניגודיות גבוהה יותר ללא ריצודים, תמונה נקייה וזווית צפייה רחבה יותר.

 - [Super resolution]: מאפשר חדות מעולה, במיוחד בקווים ובקווי מיתאר בתמונה.

 [Dynamic contrast]: הגדרת הרמה שבה הטלוויזיה משפרת באופן אוטומטי פרטים מוחשכים, אזורי ביניים ואזורים בהירים בתמונה.

[Dynamic backlight]: הפחתת
 צריכת החשמל על-ידי עמעום התאורה
 האחורית של הטלוויזיה בהתאם לתאורה
 החיצונית בחדר.

- [MPEG artefact reduction]: ריכוך המעברים הדיגיטליים בתמונה.

- [Colour enhancement]: הגדרת צבעים ססגוניים יותר ושיפור הרזולוציה של פרטים בצבעים בהירים.

- [Gamma]: הגדרה לא לינארית של רמת ההארה והניגודיות בתמונה.

 [Video contrast]: שינוי עוצמת האזורים הבהירים, מבלי לבצע שינויים באזורים הכהים.

- [PC mode]: מאפשר לבצע שינוי הגדרות תמונה כאשר מחשב מחובר לטלוויזיה דרך חיבור HDMI.
   אם אפשרות זו מופעלת תוכלו לבחור באפשרות [Picture format] >
   [Piccure format] המספק כמות פרטים מרבית בתצוגה של תוכן מחשב.
  - [Light sensor]: כיוון ההגדרות כך שיתאימו באופן דינמי למצבי תאורה שונים.
    - [Picture format]: שינוי פורמט התמונה.
  - Screen edges]: שינוי גודל התמונה.
  - [Picture shift]: שינוי מיקום התמונה. לא ניתן לבחור הגדרה זו אם תבנית התמונה שנבחרה היא [Auto fill], [Wide screen] או [Auto zoom].

# הגדרות צליל נוספות

באפשרותכם לשנות את ההגדרות בתפריט Sound.

1. לחצו על 角.

# 2. בחרו [Setup] < [Setup].</p>

.OK ולאחר מכו לחצו על [Sound]

. בחרו הגדרה לשינוי:

- [Smart sound]: גישה להגדרות צליל חכמות שנקבעו מראש.
- [Reset]: איפוס בחזרה להגדרות ברירת מחדל של היצרן.
  - [Bass]: כיוון עוצמת הבאס.
- [Treble]: כיוון עוצמת הצלילים הגבוהים.
  - [Surround]: הפעלת אפשרות צליל מרחבי.
- [Headphones volume]: כיוון עוצמת הקול של האוזניות.
- [Auto volume leveling]: הפחתה אוטומטית של שינויים פתאומיים בעוצמת הקול, לדוגמה, בעת החלפת ערוצים.
  - **[Balance]**: כיוון האיזון בין הרמקולים הימניים לשמאליים.
- [Digital output format] : בחירת סוג פלט השמע דרך מחבר פלט השמע
   הדיגיטלי. בחרו [Stereo] עבור צליל
   סטריאו, או [Multichannel] לפלט היוצא
   למערכת הקולנוע הביתית

# בחירת תבנית שמע

אם ספק שירות של ערוצים דיגיטליים מזרים שמע בכמה תבניות, באפשרותכם לבחור תבנית שמע.

. לחצו על 角

2. בחרו [Channel settings] < [Setup] או [Languages] < [Satellite settings]. 3. בחרו הגדרה ולחצו על OK.

- [Preferred audio format]: באפשרותכם לקלוט תבנית שמע סטנדרטית (MPEG) או תבניות שמע מתקדמות (AC-3, AAC או AC-3 אם התבניות זמינות).
- אם קיים שידור זמין [Mono/Stereo] בסטריאו, בחרו בשמע של מונו או סטריאו.

# איפוס הגדרות תמונה וצליל

באפשרותכם לשחזר את הגדרות התמונה והצליל שהוגדרו כברירת מחדל בלי לשנות את ההגדרות שנקבעו בעת התקנת הערוצים.

1. בעת צפייה בטלוויזיה, לחצו על A .

2. בחרו **[TV settings] < [Setup]** 

**[Factory settings]**, ולאחר מכן לחצו על **OK**. כל הגדרות הטלוויזיה (למעט הגדרות ערוצים) יאופסו להגדרות ברירת המחדל של היצרן.

# הגדרות ערוצים

# התקנה אוטומטית

עם הפעלת הטלוויזיה בפעם הראשונה מתבצעת התקנה מלאה של ערוצים. כדי לשנות את השפה והמדינה ולהתקין מחדש את כל ערוצי הטלוויזיה הזמינים, באפשרותכם להפעיל שוב את תוכנית ההתקנה המלאה.

# התחלת ההתקנה

1. לחצו על 希 .

2. בחרו **[Search for channels] < [Setup]** > [Reinstall channels], ולאחר מכן לחצו על OK.

תפריט המדינות מוצג.

.3. בחרו את המדינה שלכם ולחצו על OK.

.4. בחרו רשת ולחצו על OK.

- גישה לערוצי
  אנטנה חופשיים מהאוויר או לערוצים
  דיגיטליים בטכנולוגיית DVB-T.
- גישה לערוצי כבלים או [Cable (DVB-C)]: לערוצים דיגיטליים בטכנולוגיית DVB-C.

 פעלו לפי ההוראות המופיעות על המסך כדי לבחור אפשרויות אחרות, אם קיימות. תפריט ההתחלה לחיפוש ערוצים מופיע.
 התחילו לחפש ערוצים:

- אם ספק שירותי הערוצים שלכם יורה לכם לשנות הגדרות, בחרו [Settings] ולחצו על OK. פעלו על-פי הנחיות ספק השירות לעדכון ההגדרות.
  - אחרת, בחרו **[Start]** ולחצו על OK.

7. לאחר שחיפוש הערוצים יסתיים, בחרו [Finish] ולחצו על OK.

8. לאחר שחיפוש הערוצים יסתיים, בחרו [Finish] ולחצו על OK.

עצה: לחצו על **LIST** כדי להציג את רשימת הערוצים.

**הערה:** כאשר הטלוויזיה מוצאת ערוצים דיגיטליים, ברשימת הערוצים המותקנים עשויים להופיע מספרי ערוצים ריקים. אתם יכולים לשנות את השמות של ערוצים אלה, לשנות את הסדר ביניהם או להסיר אותם.

# התקנת ערוצים אנלוגיים

באפשרותכם לחפש ולשמור ערוצי טלוויזיה אנלוגיים בזה אחר בזה.

שלב 1: בחירת המערכת שלכם שימו לב: דלגו על שלב זה אם הגדרות המערכת שלכם נכונות.

1. בעת צפייה בטלוויזיה, לחצו על <mark>♠</mark>. 2. בחרו **[Channel settings] > [Channel settings]** 

3. בחרו [Analogue: Manual installation] > [System], ולאחר מכן לחצו על OK. 4. בחרו את המערכת המתאימה למדינה או לאזור שלכם, ולאחר מכן לחצו על OK.

#### שלב 2: חיפוש ערוצי טלוויזיה חדשים ושמירתם

1. בתפריט [Analogue: Manual installation] ולחצו על OK. בחרו [Search channel] ולחצו על

2. אתרו את הערוץ:

- אם תדר הערוץ ידוע לכם, הזינו אותו באמצעות לחצני הניווט או לחצני
   המספרים.
- אם לא ידוע לכם תדר הערוץ, חפשו את התדר הבא שיש לו אות חזק: בחרו
   OK ולחצו על Search]

3. לאחר שתמצאו את הערוץ הנכון, בחרו [Done], ולאחר מכן לחצו על OK. 4. בחרו [Store as new channel], ולאחר מכן לחצו על OK לשמירת ערוץ הטלוויזיה החדש.

**הערה:** אם הקליטה אינה טובה שנו את מיקום האנטנה וחזרו את התהליך.

# התקנת ערוצים דיגיטליים

אם ידוע לכם תדר הערוץ של הערוצים שברצונכם להתקין, באפשרותכם לחפש ולשמור ערוצים דיגיטליים בזה אחר זה. לתוצאות הטובות ביותר, פנו לספק השירות שלכם או למתקין מקצועי.

1. לחצו על 希 .

2. בחרו [Channel settings] < [Setup]. [Channel installation]

Bigital: Reception [ בחרו באפשרות .
 OK בחרו באפור מכן לחצו על .
 Ith ביל המכן לחצו על .
 לחצו על לחצני הספרות כדי להזין את תדר .
 הערוץ.

. בחרו **[Search]** ולחצו על OK.

6. לאחר מציאת הערוץ, בחרו **[Store]** ולאחר מכן לחצו על **OK**.

7. לחצו על 🗲 ליציאה.

שימו לב: אם ספק הכבלים שלכם אינו מספק ערך מוגדר של קצב אפנון עבור ערוצי DVB-C, בחרו [Automatic] בהגדרה [mode].

# כוונון עדין של ערוצים אנלוגיים

אם הקליטה של ערוץ טלוויזיה אנלוגי אינה טובה, באפשרותכם לבצע כוונון עדין של ערוץ הטלוויזיה.

1. לחצו על 角 ו

2. בחרו [Channel settings] < [Setup] .2 [Channel installation]

Analogue: Manual ] בחרו.3

**[Fine tune] < [installation]**, ולאחר מכן לחצו על OK.

4. לחצו על ▲ או על ▼ כדי לבצע כוונון עדין של הערוץ.

5. לאחר שבחרתם את תדר הערוץ הנכון, בחרו [Done], ולאחר מכן לחצו על OK. 6. בחרו אפשרות ולחצו על OK.

- שמירת **[Store current channel]**: שמירת הערוץ כמספר הערוץ הנוכחי.
- **[Store as new channel]**: שמירת הערוץ כמספר הערוץ החדש.

# עדכון רשימת הערוצים

כאשר הטלוויזיה הופעלה לראשונה, התבצעה התקנה מלאה של הערוצים. כברירת מחדל, כאשר מתרחשים שינויים ברשימות הערוצים, הטלוויזיה מעדכנת אותם באופן אוטומטי. באפשרותכם גם לבטל את העדכון האוטומטי, או לעדכן באופן ידני את הערוצים.

**שימו לב**: אם אתם נדרשו להזין קוד, הקלידו '8888'.

## עדכון אוטומטי

להוספה או להסרה אוטומטית של ערוצים דיגיטליים, השאירו את הטלוויזיה במצב המתנה. הטלוויזיה מעדכנת ערוצים ושומרת

ערוצים חדשים מדי יום. ערוצים ריקים מוסרים מרשימת הערוצים.

#### ביטול ההודעה לעדכון ערוצים

כאשר מתבצע עדכון ערוץ, מופיעה הודעה בזמן ההפעלה. ניתן לבטל הודעה זו.

1. לחצו על 角.

2. בחרו [Channel settings] < [Setup] או .[Satellite settings]

3. בחרו [Channel installation] [Channel update message] 4. בחרו **[Off]**, ולאחר מכן לחצו על OK.

ביטול עדכונים אוטומטיים בתפריט [Channel installation], בחרו .[Off] < [Automatic channel update]

עדכון ערוצים באופן ידני

1. לחצו על 🏦

2. בחרו [Setup] < 2 ולאחר [Update channels] < [channels] מכן לחצו על **OK**.

3. פעלו בהתאם להוראות שעל המסך כדי לעדכן את הערוצים.

#### העתקת ערוצים

שימו לב: תכונה זו מיועדת לשימוש של סוחרים וטכנאי שירות.

ניתן להעתיק רשימות ערוצים מטלוויזיה אחת של Philips לטלוויזיה אחרת באמצעות התקו אחסון מסוג USB. אין צורך לחפש את הערוצים או להתקין אותם שוב בטלוויזיה השנייה. קובץ רשימת הערוצים קטו מספיק כדי שניתו יהיה לשמור אותו בכל התקן אחסון מסוג USB.

#### מה צריך

שני מכשירי טלוויזיה של Philips בעלי המאפיינים הראים:

- אותה הגדרת מדינה
  - אותו טווח שניח
- אותו סוג DVB, כפי שמציינת סיומת שם • הדגם (D/00, K, H או D/00)
- אותו הגדרות של ערוצי לווייו. כולל מספר ٠ לווייני ה-LNB
  - אותו סוג חומרה, כפי שמצוין על-גבי המדבקה שבגב הטלוויזיה (לדוגמה, (Qxxx.xx.Lx
    - גרסאות תוכנה תואמות

אם לא ניתן להעתיק את רשימת הערוצים לטלוויזיה השניה, מוצגת הודעה.

. הערה: אם תידרשו להזין קוד, הזינו '8888'.

#### שלב 1: בדיקת הגדרות המדינה

1. הפעילו את הטלוויזיה הראשונה (עם הערוצים שברצונכם להעתיק לטלוויזיה השנייה).

. לחצו על 🔒.

3. בחרו [Setup] > 3 [Reinstall channels] < [channels ולאחר מכן לחצו על OK.

תפרינו המדינה מוצג.

4. רשמו את ההגדרה הווכחית.

. לחצו על 🔁.

6. לחצו על [Cancel] כדי לצאת.

## שלב 2: העתקת רשימת ערוצים ל-USB

1. חברו התקן אחסון מסוג USB לטלוויזיה הראשונה (עם הערוצים המותקנים). . לחצו על 🏦

3. בחרו [Setup] > [Setup]. < [Channel list copy] < [Preferences] .OK ואז לחצו על [Copy to USB], ואז לחצו על

רשימת הערוצים מועתקת להתקן אחסון ה-USB.

4. נתקו את התקן אחסון ה-USB.

#### שלב 3: אם בטלוויזיה השניה לא מותקנים ערוצים

1. הפעילו את הטלוויזיה השניה (שבה ברצונכם להעתיק את רשימת הערוצים). ההתקנה הראשונית מתחילה.

2. פעלו בהתאם להוראות שעל המסר ובחרו באותה מדינה שנבחרה בטלוויזיה, שאת רשימת הערוצים שלה ברצונכם להעתיק. 3. דלגו על חיפוש הערוצים.

4. חברו את התקן אחסון ה-USB.

. לחצו על 角 .

6. בחרו [Setup] > [Setup]. < [Channel list copy] < [Preferences] .OK ולאחר מכן לחצו על[Copy to TV], ולאחר מכן לחצו על

רשימת הערוצים מועתקת לטלוויזיה.

.7. נתקו את התקן אחסון ה-USB.

#### שלב 3: אם בטלויזיה השניה לא מותקנים ערוצים

1. הפעילו את הטלוויזיה השניה (שבה ברצונכם להעתיק את רשימת הערוצים).

. לחצו על 🔒.

3. בחרו [Setup] - 3 [Reinstall channels] < [channels ולאחר מכו לחצו על OK. תפרינו המדינה מוצג.

 דאו שהגדרת המדינה זהה לזו שבטלוויזיה הראשונה.

- 5. לחצו על 🗢.
- .6. לחצו על **[Cancel]** כדי לצאת.

7. אם הגדרת המדינה שונה, התקינו מחדש את הטלוויזיה השניה כך שההגדרה תתאים להגדרת המדינה של הטלוויזיה הראשונה. ראו התקנת הטלוויזיה > שחזור הגדרות ברירת מחדל (עמוד 39).

8. חבר את התקן אחסון ה-USB לטלוויזיה השנייה.

. לחצו על 🏠

10. בחרו [TV settings] < [Setup] > [TV settings] Channel list copy] < [Preferences] / [Copy to TV], ואז לחצו על OK. רשימת הערוצים מועתקת לטלוויזיה השנייה.

11. נתקו את התקן אחסון ה-USB.

# הגדרות לוויין

## מה ניתן לעשות

#### צפייה בערוצי לוויין

**הערה:** קיים בדגמים מסוימים בלבד. **[Search for satellite]** זמין רק אם הטלוויזיה תומכת ב-DVB-S.

לקליטת ערוצי לוויין, חברו את מחבר SAT שבטלוויזיה לאנטנת צלחת לוויין.

## LNBs

טלוויזיה זו יכולה לקלוט אותות מ-4 ממירים שונים מסוג LNB) Low Noise Block). מגבר LNB מותקן על קצה העמוד בצלחת האנטנה ולוכד אותות מהלוויין.

# התקנת ערוצי לוויין

1. בעת צפייה בטלוויזיה, לחצו על 🔒.

#### 2. בחרו [Search for satellite] < [Setup] 2. < [Reinstall channels].

3. פעלו בהתאם להוראות שעל המסך כדי להשלים את ההתקנה. 4. בסיום, בחרו **[Finish]**, ולאחר מכן לחצו על **OK**.

#### בחירת סוג החיבור

כאשר אתם מתקינים ערוצי לוויין, עליכם להגדיר את סוג החיבור. סוג החיבור קובע את מספר מגברי ה-LNB שבאפשרותכם להתקין. 1. לאחר שבחרתם **[Reinstall channels**],

בחרו [Settings] ולאחר מכן לחצו על OK.

- 2. בחרו [Connection type].
  - . בחרו הגדרה ולחצו על OK.
- [One LNB]: בחרו באפשרות זו אם יש לכם מגבר LNB אחד בלבד.
- [DiSeqC Mini (2 LNBs)]: בחרו
  באפשרות זו אם יש לכם 2 מגברי LNB.
- בחרו **[DiSeqC 1.0 (3-4 LNBs)]** באפשרות זו עבור 3 או 4 מגברי LNB.

#### בדיקת עוצמת אות

אם המערכת דילגה על ערוץ או על משדר-משיב במהלך ההתקנה, תוכלו לבדוק את עוצמת האות של לוויין או להוסיף ערוץ חדש.

. בעת צפייה בטלוויזיה, לחצו על A .

- 2. בחרו [Search for satellite] < [Setup] ובחרו 2. (Manual installation] <
  - על OK.
    - .3 בחרו את ה-LNB.

 4. אם ידוע לכם מהו התדר של המשדר-משיב (שיכול לכלול כמה ערוצים), בחרו [Frequency] והזינו את התדר.

5. בחרו [Search], ולאחר מכן לחצו על OK. 6. אם נמצא תדר חדש, לחצו על [Store] כדי להוסיף את המשדר-משיב החדש עם הערוצים שלו.

#### עדכון ערוצי לוויין

- 1. בעת צפייה בטלוויזיה, לחצו על 希 .
- 2. בחרו [Search for satellite] < [Setup]
  - [Update channels] <
  - פעלו בהתאם להוראות שעל המסך כדי להשלים את ההתקנה.
- 4. בסיום, בחרו **[Finish]**, ולאחר מכן לחצו על OK.

# הוספה והסרה של לוויינים

באפשרותכם להוסיף או להסיר לוויינים בכל עת, ולהתקין ערוצים מלוויינים חדשים.

שימו לב: לפני שתוסיפו לוויינים, ודאו שסוג החיבור מתאים. ראו התקנת הטלוויזיה > הגדרות לוויין > התקנת ערוצי לוויין (עמוד 35).

1. לחצו על **♠** > [Setup] > [ A לחצו על .1 satellite], ולחצו על OK.

2. בחרו **[Add satellite]**, ולאחר מכן לחצו על OK.

הטלוויזיה מחפשת לוויין במגבר ה-LNB הפנוי הראשון. הפעולה עשויה להימשך כמה דקות.

אם לא נמצא שום לוויין, בדקו את חיבורי האנטנה ואת מיקומה של צלחת האנטנה.

3. אם לא נמצא לוויין, בחרו **[Search]** לסריקה חוזרת או **[Next LNB]** כדי לדלג ל-LNB

- זמינים, הסירו לוויין LNB אם אין מגברי לוויין תחילה.
- אם אתם מרוצים מהלוויין שנוסף, התקינו את הערוצים.

להתקנת כל הערוצים, בחרו [Install].
 ההתקנה עשויה להימשך כמה דקות.

#### הסרת לוויין

1. לחצו על ♠ > [Setup] < 1. [satellite].

2. בחרו **[Remove satellite]**, ולאחר מכן לחצו על **OK**.

3. בחרו את הלוויין שברצונכם להסיר ולחצו על **OK**.

הלוויין והערוצים שלו יוסרו מההתקנה.

# הגדרות שפה

### שפת תפריט

בעת צפייה בטלוויזיה, לחצו על ת.
 בחרו [TV settings] > [Setup] >
 [Menu language] > [Preferences].
 בחרו שפת תפריט מהרשימה ולאחר מכן (חצו על OK).

## שפת שמע

אם ערוץ הטלוויזיה משדר בכמה שפות שמע, תוכלו לבחור את שפת השמע המועדפת עליכם.

> 1. בעת הצפייה בטלוויזיה, לחצו על ∃ OPTIONS.

.2. בחרו אפשרות ולחצו על OK.

- [Audio language]: בחירת שפת השמע לערוצים דיגיטליים.
- [Dual I-II]: בחירת שפת השמע לערוצים אנלוגיים.

#### שפות שמע עבור ערוצים דיגיטליים

עבור ערוצים דיגיטליים המשדרים בכמה שפות שמע, תוכלו לבחור בשפת ברירת המחדל שתשודר.

. לחצו על 角.

2. בחרו [Channel settings] < [Setup] או [Languages] < [Satellite settings]

3. בחרו הגדרה ולחצו על OK.

- [Primary audio]: אם שפה זו משודרת, היא תיבחר כברירת המחדל.
  - אם שפת שמע [Secondary audio] משנית אינה משודרת, בחרו בשפה זו.

#### כתוביות בערוצים אנלוגיים

1. בעת הצפייה בערוץ טלוויזיה אנלוגי, לחצו על **TEXT**.

2. הזינו את המספר בן שלוש הספרות של עמוד הכתוביות (בדרך כלל '888').

אם הכתוביות זמינות, הן יופעלו.

3. לחצו על 🔒 כדי לצאת מהטקסט.

# כתוביות בערוצים דיגיטליים

1. בעת צפייה בערוץ טלוויזיה דיגיטלי, לחצו על **OPTIONS** ⊡

2. בחרו [Subtitles], ולאחר מכן לחצו על OK.
 2. בחרו [Subtitles on], [Subtitles off] או
 3. OK (לאחר מכן לחצו על On during mute], ולאחר מכן לחצו על On during mute], כתוביות יוצגו
 אם תבחרו [On during mute], כתוביות יוצגו רק בעת לחיצה על

שימו לב: אם מופעל יישום MHEG, הכתוביות לא יוצגו.

## שפת הכתוביות

בערוצים דיגיטליים מסוימים, באפשרותכם לשנות את שפת הכתוביות.

1. בעת צפייה בטלוויזיה, לחצו על 🔒 .

2. בחרו [Channel settings] < [Setup] או Subtitle ] < [Satellite settings] [language]

3. בחרו [Primary subtitles] או [Secondary subtitles] עבור השפה המועדפת.

.4. לחצו על **OK** לאישור.

עצה: לחצו על OPTIONS ∃ < ☐ OPTIONS עצה: לחצו על [language] כדי לשנות את שפת הכתוביות עבור ערוץ ספציפי.

# הגדרות גישה אוניברסלית

## הפעלה

חלק מתחנות השידור הדיגיטליות מספקות תכונות שמע וכתוביות מיוחדות לאנשי בעלי לקויי שמיעה וראיה. באפשרותכם להפעיל או לבטל את התכונות הללו.

#### 1. לחצו על 角.

2. בחרו [TV settings] > [TV settings] > [TV settings] [Preferences].

3. בחרו [On] < [Universal access] או [Off], ולאחר מכן לחצו על OK.

#### גישה ללקויי שמיעה

עצה: כדי לוודא שקיימת שפת שמע זמינה ללקויי שמיעה, לחצו על OPTIONS ⊡, ולאחר מכן בחרו [Audio language]. שפות עם סמל אוזן תומכות בשמע ללקויי שמיעה.

הפעלת השמע והכתוביות ללקויי שמיעה 1. בעת הצפייה בטלוויזיה, לחצו על OPTIONS ⊟.

2. בחרו [Universal access] - 2 impaired.

- 3. לחצו על לחצן כדי לבחור אפשרות:
- לחצן אדום [Off]: ביטול תכונות ללקויי שמיעה.
  - לחצן ירוק [פועל]: הפעלה של שמע וכתוביות ללקויי שמיעה.

.4 לחצו על 🛳 ליציאה

### גישה ללקויי ראייה

**עצה:** כדי לוודא שיש שפת שמע זמינה ללקויי

ראייה, לחצו על OPTIONS ∃ ובחרו [Ianguage]. שפות עם סמל עין תומכות בשמע ללקויי ראייה.

> הפעלת השמע והכתוביות ללקויי ראייה 1. בעת הצפייה בטלוויזיה, לחצו על OPTIONS ⊟ .

#### 2. בחרו [Universal access].

3. לחצו על **הלחצן הירוק** כדי לבחור [Visually impaired]

4. לחצו על לחצן כדי לבחור אפשרות:

- לחצן אדום [Off]: ביטול השמע ללקויי
  ראייה.
- לחצן ירוק [פועל]: הפעלת השמע ללקויי
  ראייה.

5. לחצו על 🛳 ליציאה.

שימו לב: אם השלט הרחוק של EasyLink מופעל, לא תוכלו לבחור את הלחצן הירוק. כדי לכבות את EasyLink, ראו תכונות נוספות של הטלוויזיה > שימוש ב-EasyLink > מה צריך (עמוד 28).

#### בחירת שמע מרמקולים או מאוזניות

ניתן לבחור להאזין לשמע ללקויי ראייה דרך הרמקולים של הטלוויזיה, האוזניות, או שניהם. 1. לחצו על **≙**.

< [Channel settings] < [Setup] .2 < [Visually impaired] < [Languages] .[Speakers/Headphones]

. בחרו הגדרה ולחצו על OK.

- [Speakers]: האזנה לשמע ללקויי ראייה ברמקולים בלבד.
  - [Headphones]: האזנה לשמע ללקויי
    ראיה באוזניות בלבד.
- האזנה [Speakers + headphones] לשמע ללקויי ראיה ברמקולים וגם באוזניות.

שינוי עוצמת הקול של שמע ללקויי ראייה

1. בתפריט **[Universal access]**, לחצו על

הלחצן הצהוב כדי לבחור [Mixed volume]. 2. לחצו על לחצני הניווט לבחירת עוצמת הקול ולאחר מכן לחצו על OK.

. לחצו על 🛨 ליציאה.

#### משוב צלילי ללקויי ראייה

בעת לחיצה על לחצן בשלט הרחוק או בטלוויזיה, באפשרותכם להגדיר את הטלוויזיה כך שתשמיע צפצוף.

בתפריט [Universal access], לחצו על
 בתפריט [Key beep].

 2. לחצו על הלחצן הירוק כדי להפעיל משוב צלילי, או לחצו על הלחצן האדום כדי לכבות אותו.

. לחצו על 🛨 ליציאה.

#### הפעלת אפקטי שמע

1. לחצו על 🏦

< [Channel settings] < [Setup] .2 < [Visually impaired] < [Languages] .[Audio effects]

. בחרו הגדרה ולחצו על OK.

- הפעלת אפקטי שמע בשמע ללקויי (**On**]: הייה.
- נטרול אפקטי שמע בשמע ללקויי
  ראייה.

#### בחירת סוג דיבור

- 1. לחצו על 角 .
- < [Channel settings] < [Setup] .2</p>

## < [Visually impaired] < [Languages] [Audio effects]

3. בחרו הגדרה ולחצו על OK.

- : האזנה לדיבור תיאורי [Descriptive] בשמע ללקויי ראייה.
- [Subtitles]: האזנה לכתוביות בשמע ללקויי ראייה.

# הגדרות אחרות

# הדגמת הטלוויזיה

באפשרותכם להפעיל הדגמה כדי לקבל מידע נוסף על התכונות בטלוויזיה זו.

> שימו **לב:** ההדגמות אינן נתמכות בערוצי MHEG.

1. בעת צפייה בטלוויזיה, לחצו על 希 .

2. בחרו **[Watch demos] > [Setup]**, ולאחר מכן לחצו על **OK**.

3. בחרו הדגמה, ולאחר מכן לחצו על OK. 4. לחצו על ת ליציאה.

### מקום השימוש

כדי לוודא שהוחלו הגדרות הטלוויזיה הנכונות, באפשרותכם לבחור את מקום השימוש בטלוויזיה.

#### מצב Shop או Home

בחרו מצב **[Home]** כדי לקבל גישה לכל הגדרות הטלוויזיה. במצב **[Shop]** ניתן לגשת לכמה הגדרות מוגבלות בלבד.

> 1. בעת צפייה בטלוויזיה, לחצו על **♠**. 2. בחרו **[Setup] > [TV settings]**. [Preferences].

3. בחרו [Home] > [Location] או [Shop] ולאחר מכן לחצו על OK.

4. הפעילו מחדש את הטלוויזיה.

#### הצבה

- לפני מקיום הטלוויזיה קראו את כל הנחיות
  הזהירות. ראו שלבים ראשונים > חשוב >
  בטיחות (עמוד 5).
- מקמו את הטלוויזיה היכן שהאור לא יקרין
  באופן ישיר על המסך.
- המרחק המושלם לצפייה בטלוויזיה זו הוא פי שלושה מהאורך האלכסוני של המסך. לדוגמה, אם האורך האלכסוני של מסך הטלוויזיה הוא 81 ס"מ / 32 אינץ', מרחק

הצפייה האידאלי הוא ~2.5 מטר / 92 אינץ' מקדמת המסך.

העיניים שלכם צריכות להיות בגובה אחד עם מרכז המסך בזמן הצפייה.

### התקנה על מעמד או על הקיר

באפשרותכם להשתמש בהגדרות הטובות ביותר עבור הטלוויזיה על-ידי בחירת התקנה על הקיר או התקנה על מעמד.

> TV ] בתפריט [Preferences], בחרו [ 1. [placement].

2. בחרו **[On a TV stand]** או 2. **OK**, ולאחר מכן לחצו על **OK**.

# עדכון תוכנה

# גרסת ניסיון

. לחצו על 角.

2. בחרו **[Software settings] > [Setup]** ארו [Current software info], ולאחר מכן לחצו על OK.

גרסת התוכנה הנוכחית תוצג.

זהירות: אין להתקין תוכנה בגרסה נמוכה יותר מהגרסה הנוכחית המותקנת במוצר. חברת TP Vision לא תישא באחריות על נזקים שייגרמו כתוצאה משנמוך תוכנה.

עדכנו את התוכנה באחת מהדרכים הבאות:

- USB עדכון באמצעות התקן אחסון
  - עדכון באמצעות שידור דיגיטלי
    - עדכון מהאינטרנט •

# USB עדכון באמצעות

לפני עדכון התוכנה, ודאו שיש לכם:

- התקן אחסון מסוג USB בעל נפח אחסון של לפחות FAT 256 MB של לפחות DOS, שאינו מוגן מפני כתיבה.
  - גישה למחשב בעל מחבר USB גישה
    לאינטרנט.

.USB שימו לב: אל תשתמש בכונן קשיח

- 1. לחצו על 希 .
- 2. בחרו **[Update software] > [Setup]**, ולאחר מכן לחצו על **OK**.
  - . בחרו **[USB]**, ולאחר מכן לחצו על OK.
  - 4. פעלו בהתאם להוראות שעל המסך כדי
    - להתחיל את העדכון.

שימו לב: העזר לעדכון יפנה אתכם לאתר התמיכה של Philips. פעלו בהתאם להוראות ההתקנה שבאתר כדי להשלים את העדכון.

# עדכון משידור דיגיטלי

כאשר יש עדכונים זמינים, הטלוויזיה יכולה לקבל עדכוני תוכנה דרך שידורים דיגיטליים. כאשר מתקבל עדכון תוכנה, תתבקשו לעדכן את התוכנה. אנו ממליץ בכל לשון לעדכן את התוכנה כאשר אתם נדרשים לכך.

פעלו בהתאם להוראות שעל המסך.

שימו לב: כדי לעדכן את התוכנה במועד מאוחר יותר, בחרו **♠ > Software] > [Setup]**. [Local updates] = [settings].

#### מהאינטרנט

באפשרותכם לעדכן את תוכנת הטלוויזיה ישירות מהאינטרנט על-ידי חיבור הטלוויזיה לאינטרנט. ראו **חיבור הטלוויזיה > הרשת והאינטרנט** (עמוד 50).

1. לחצו על ♠ > [Setup] < [ L לחצו על ♠ > Software], ולאחר מכן לחצו על OK. 2. בחרו [Internet], ולאחר מכן לחצו על OK. 3. פעלו בהתאם להוראות שעל המסך כדי להתחיל את העדכון.

לאחר סיום העדכון, הטלוויזיה עוברת למצב המתנה ומופעלת מחדש באופן אוטומטי. המתינו עד שהטלוויזיה תופעל מחדש. אל תכבו את הטלוויזיה בעצמכם.

**שימו לב:** אם הטלוויזיה מחוברת לאינטרנט, היא תציג בעת ההפעלה תוכנות חדשות הזמינות להורדה.

# שחזור הגדרות ברירת המחדל

באפשרותכם לאפס את כל הגדרות התמונה והצליל ולהתקין מחדש את כל ערוצי הטלוויזיה.

1. לחצו על 希 .

2. בחרו **[TV settings] < [Setup]** 

.OK ולאחר מכן לחצו על [Reinstall TV]

. פעלו בהתאם להוראות שעל המסך.

# 5 חיבור הטלוויזיה

# אודות כבלים

## איכות הכבלים

#### סקירה

לפני שתחברו מכשירים לטלוויזיה, בדקו את המחברים הזמינים במכשיר. חברו את המכשיר לטלוויזיה דרך המחבר באיכות הגבוהה ביותר הזמין. מחברים איכותיים מעבירים תמונה וצליל באיכות טובה יותר.

החיבורים המוצגים במדריך למשתמש זה הן בגדר המלצה בלבד. ישנם פתרונות אפשריים אחרים.

**עצה:** אם במכשיר שלכם יש רק מחברי Composite או RCA, השתמשו בכבל CVBS) Composite) כדי לחבר את המכשיר למחבר ה-Y Pb Pr בטלוויזיה.

# HDMI

חיבור HDMI מספק את איכות התמונה והצליל הטובה ביותר.

- כבל HDMI משלב אותות וידאו ואותו
  אודיו. השתמשו בחיבור HDMI עבור
  אותות טלוויזיה בהבחנה גבוהה (HD) וכדי
  להפעיל את EasyLink.
- מחבר Audio Return HDMI (ARC) Channel מאפשר שידור אודיו של הטלוויזיה למכשיר תואם HDMI ARC.

חברו כבלי HDMI שאורכם קצר מ-5 מטרים / 4.16 רגל.

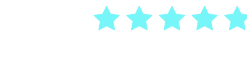

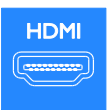

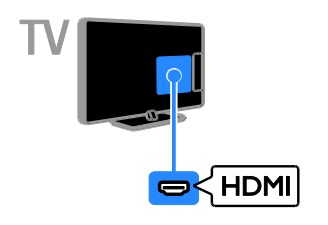

# Y Pb Pr

וידאו Y Pb Pr) Component) מעביר וידאו בלבד. לקבלת צליל, חברו גם ליציאת שמע שמאלי וימני.

- יכול להעביר אותות Y Pb Pr יכול להעביר אותות טלוויזיה בהבחנה גבוהה (HD).
- התאימו את הצבאים של מחבר Y Pb Pr לתקעים של הכבל.

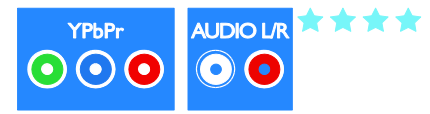

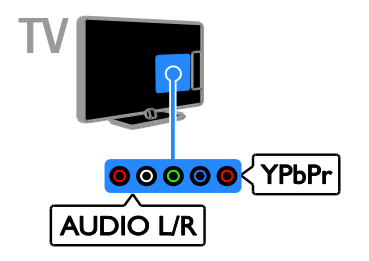

SCART משלב אותות וידאו ושמע.

מחברי SCART יכולים להעביר אותות וידאו מסוג RGB אך אינם יכולים להעביר אותות טלוויזיה בהבחנה גבוהה (HD).

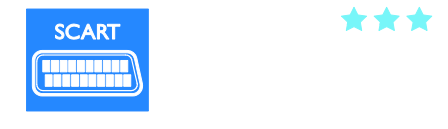

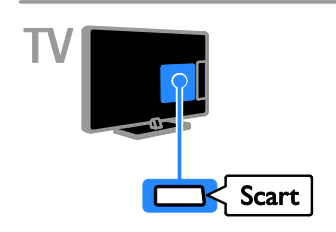

VGA מעביר וידאו בלבד. לקבלת צליל, חברו גם ל-AUDIO IN.

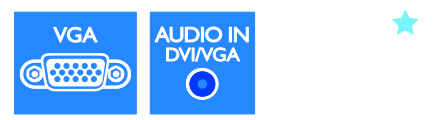

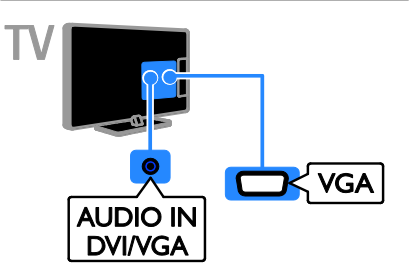

# VGA

באפשרותכם לחבר VGA כדי להציג בטלוויזיה תוכן מהמחשב.

# חיבור מכשירים

# DVD נגן תקליטורי Blu-ray או

חיבור נגן התקליטורים לטלוויזיה באמצעות כבל HDMI.

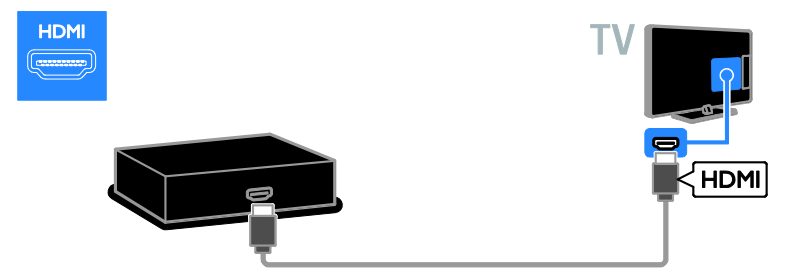

חיבור נגן התקליטורים לטלוויזיה באמצעות כבל וידאו Y Pb Pr) component) וכבל שמע שמאל/ימין.

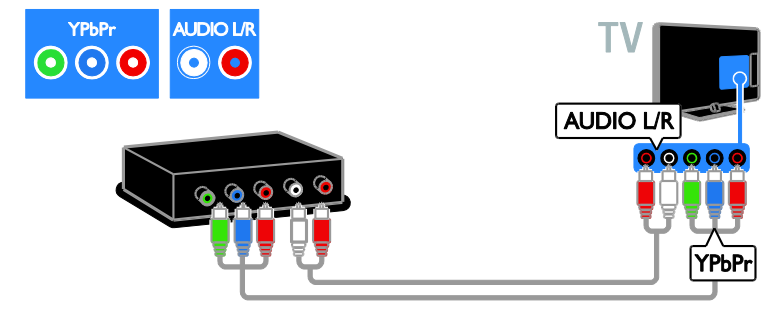

# מקלט הטלוויזיה

חיבור מקלט לווייני או טלוויזיה דיגיטלית לטלוויזיה באמצעות כבל אנטנה. (SAT זמין בדגמים מסוימים בלבד.)

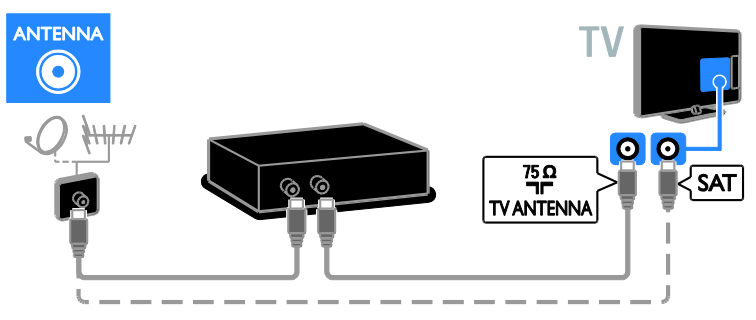

חיבור המקלט הלווייני או מקלט טלוויזיה דיגיטלית לטלוויזיה באמצעות כבל HDMI.

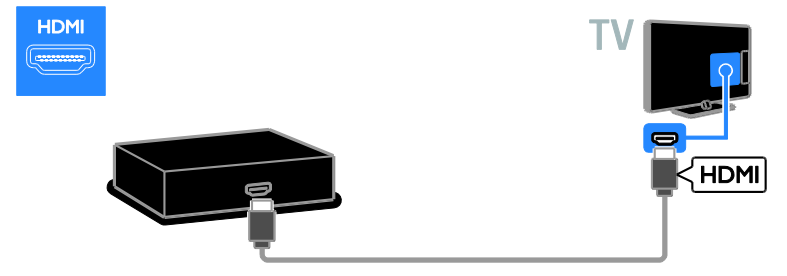

חיבור מקלט הלוויין ומקלט הטלוויזיה הדיגיטלי לטלוויזיה באמצעות כבל SCART.

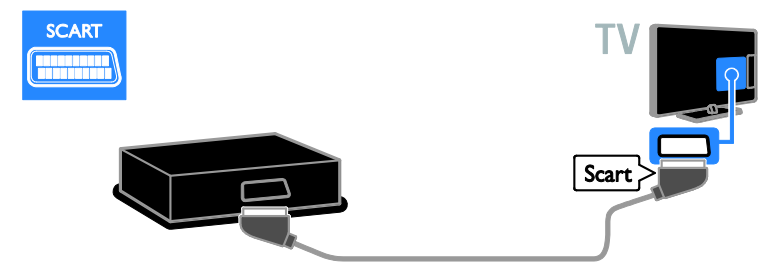

חיבור מקלט הלוויין או הטלוויזיה הדיגיטלית לטלוויזיה באמצעות כבל וידאו Y Pb Pr) component חיבור מקלט שמאל/ימין. שמע שמאל/ימין.

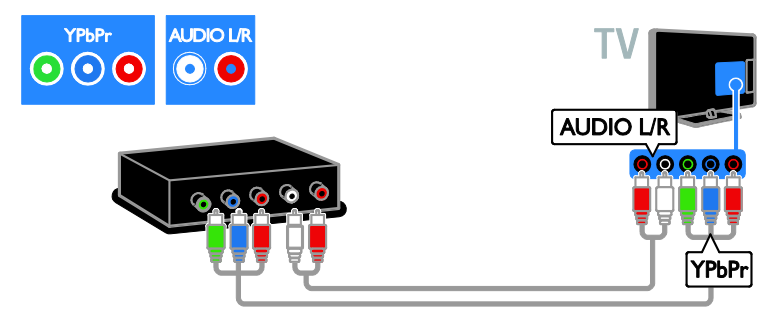

# מקליט וידאו

חיבור המקליט לטלוויזיה באמצעות כבל אנטנה. (SAT זמין בדגמים מסוימים בלבד.)

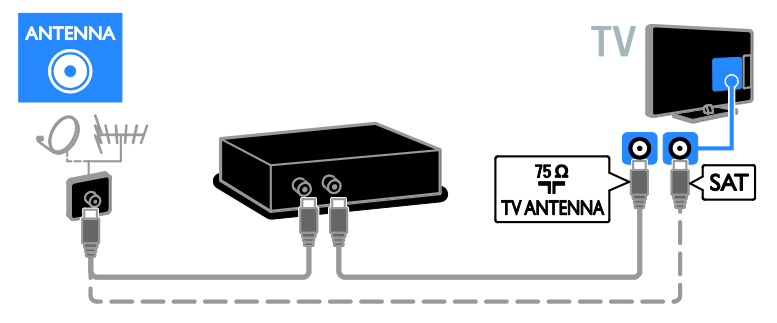

# חיבור המקליט לטלוויזיה באמצעות כבל SCART.

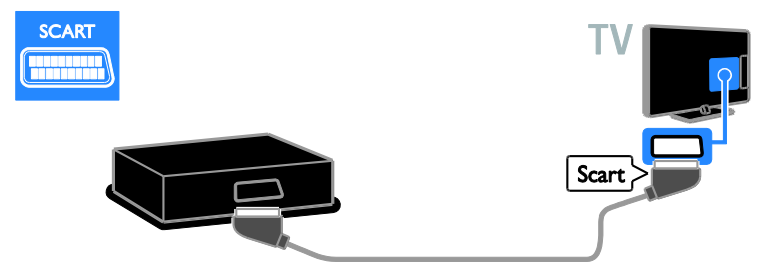

חיבור המקליט לטלוויזיה באמצעות כבל וידאו Y Pb Pr) component) וכבל שמע שמאל/ימין.

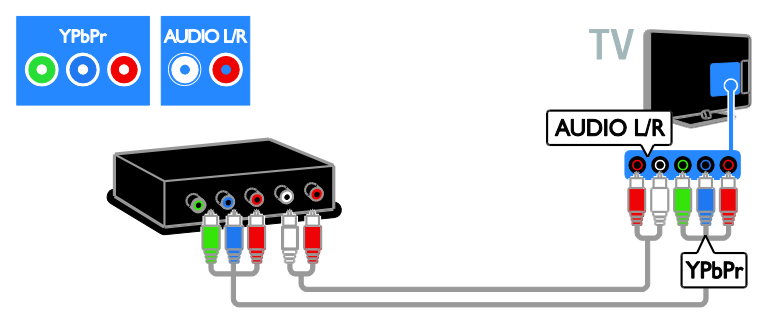

# קונסולת משחקים

חיבור קונסולת המשחקים לטלוויזיה באמצעות כבל HDMI.

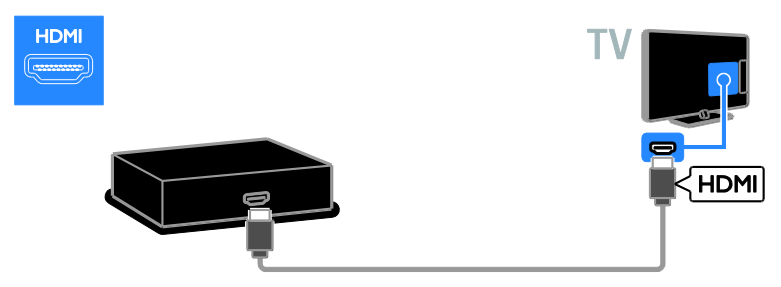

חיבור קונסולת המשחקים לטלוויזיה באמצעות כבל וידאו Y Pb Pr) component) וכבל שמע שמאל/ימין.

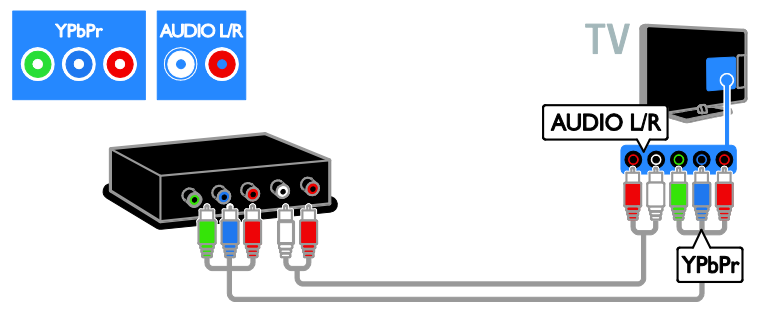

# מערכת קולנוע ביתית

חיבור הקולנוע הביתי לטלוויזיה באמצעות כבל HDMI וכבל אופטי.

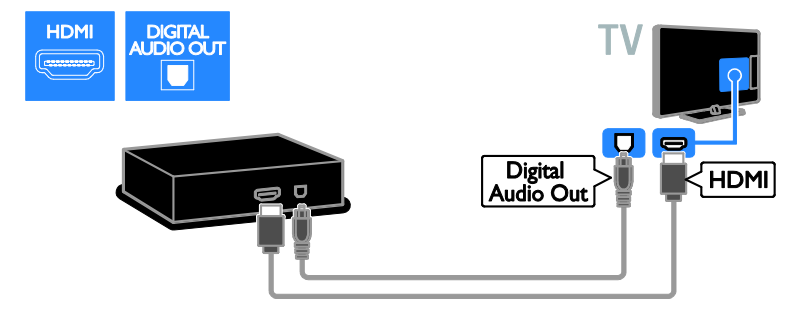

חיבור מערכת הקולנוע הביתית לטלוויזיה באמצעות כבל SCART.

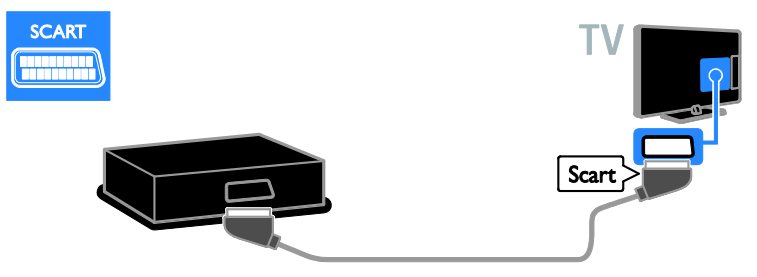

חיבור מערכת הקולנוע הביתית לטלוויזיה באמצעות כבל וידאו Y Pb Pr) component) וכבל שמע שמאל/ימין.

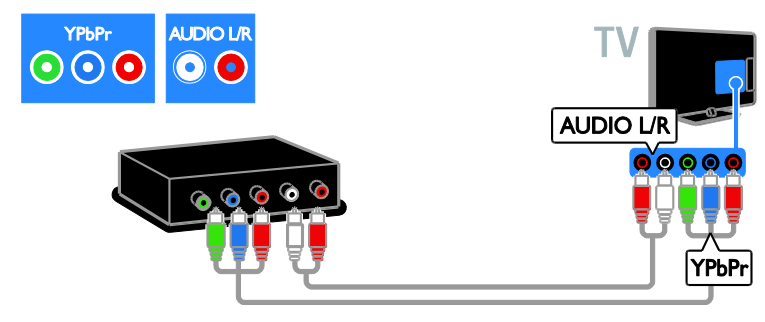

# מצלמה דיגיטלית

חיבור המצלמה הדיגיטלית לטלוויזיה באמצעות כבל USB.

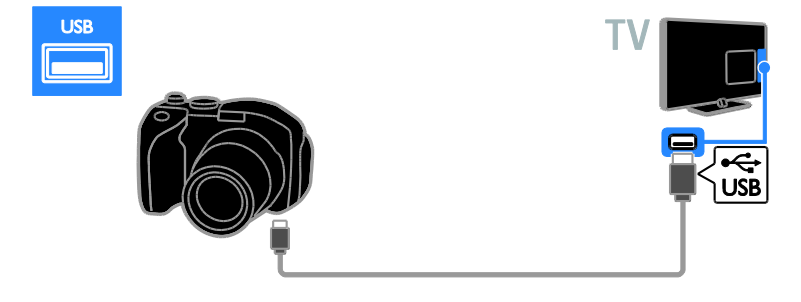

# מצלמת וידאו דיגיטלית

חיבור מצלמת הווידאו הדיגיטלית לטלוויזיה באמצעות כבל HDMI.

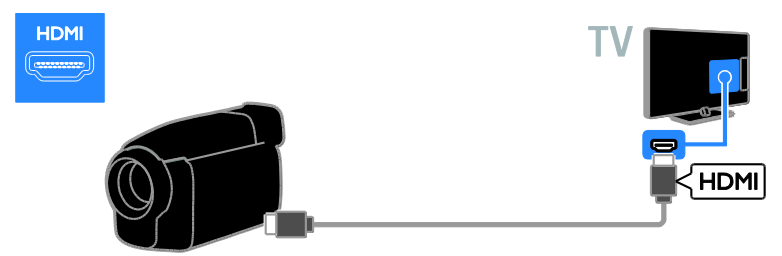

חיבור מצלמת הווידאו הדיגיטלית לטלוויזיה באמצעות כבל וידאו Y Pb Pr) component וכבל שמע שמאל/ימין.

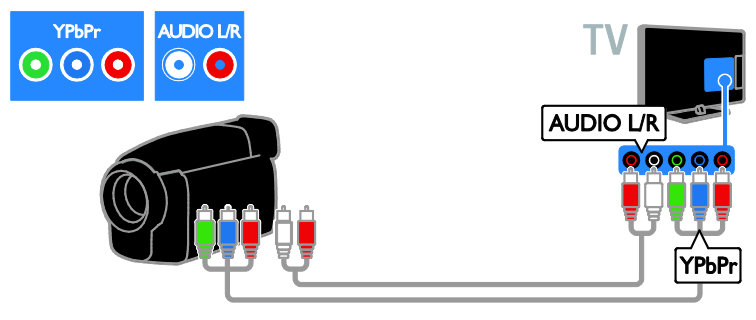

# חיבור מכשירים נוספים

# כונן קשיח מסוג USB

חיבור כונן קשיח מסוג USB לטלוויזיה באמצעות כבל USB.

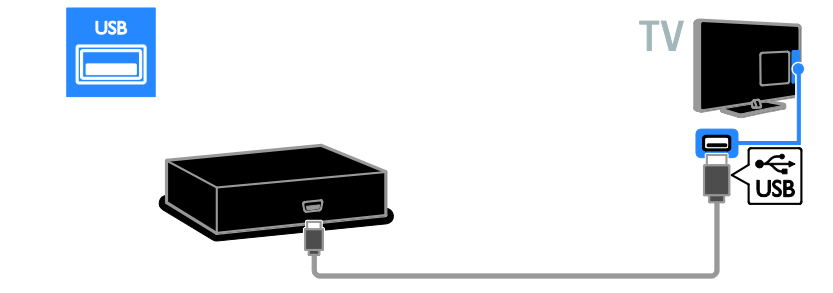

## מחשב

חיבור מחשב לטלוויזיה באמצעות כבל HDMI.

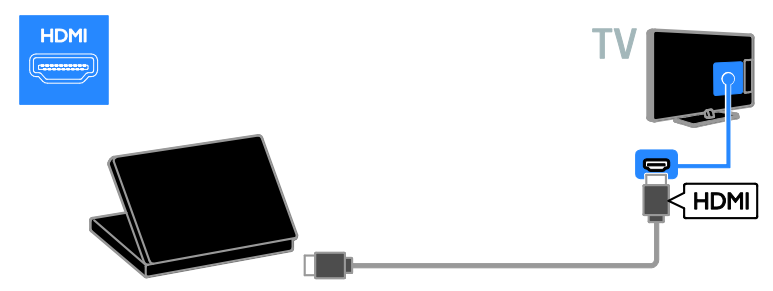

חיבור מחשב לטלוויזיה באמצעות כבל DVI-HDMI וכבל שמע.

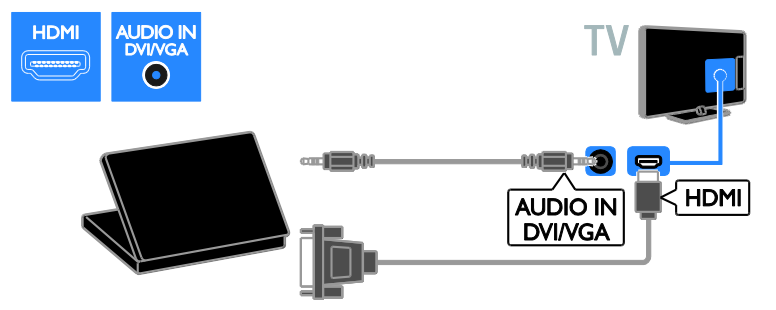

#### חיבור המחשב לטלוויזיה באמצעות כבל VGA וכבל שמע.

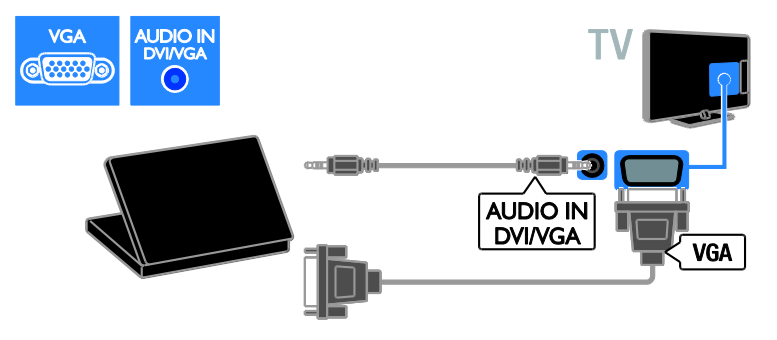

# מקלדת ועכבר מקלדת USB

באפשרותכם לחבר מקלדת USB כדי להזין בטלוויזיה טקסט כגון שמות מכשירים או טקסט עבור יישומי Smart TV.

# USB עכבר

באפשרותכם לחבר עכבר USB לניווט בין דפים באינטרנט וללחיצה על קישורים בקלות.

#### שימו לב:

- אם יש לכם צורך במחברי USB נוספים, השתמשו ברכזת USB. כמו כן, באפשרותכם לחבר את עכבר ה-USB למקלדת USB מחוברת.
  - כמו כן, באפשרותכם לחבר את עכבר ה-USB למקלדת USB מחוברת.

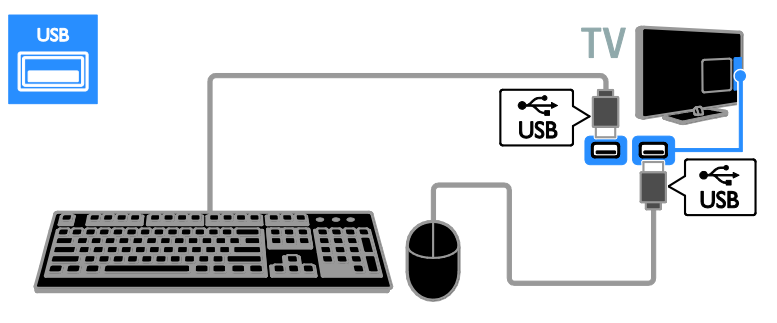

לאחר שהטלוויזיה מזהה את המקלדת, תוכלו לבחור בפריסת המקלדת ולבדוק את הבחירה שלכם. אם בחרתם תחילה בפריסת מקלדת קירילית או יוונית, תוכלו להוסיף פריסת מקלדת שניה בלטינית.

#### כדי לשנות את הפריסה של המקלדת, לחצו על | TV settings] < [Setup] < ♠ [USB mouse/keyboard] < [Preferences] | נלחצו על OK.

### מקשי טלוויזיה במקלדת

כדי להזין טקסט, השתמשו במקשים הבאים:

- ← Enter: אישור הזנה
- מחיקת תו לפני הסמן : Backspace 🔶 🔹
  - מקשי ניווט: ניווט בתוך שדה טקסט
- Alt + Shift : החלפת פריסות מקלדת, אם הוגדרו פריסות מרובות

## מקשי Smart TV במקלדת

- ← Enter: אישור הזנה
- חזרה לעמוד הקודם : Backspace 🔶 🔹 🔸
  - מקשי ניווט: ניווט לשדה הבא
    - Tab: הבא
    - Shift-ו Tab: הקודם
  - Home: גלילה לראש העמוד
  - End: גלילה לתחתית העמוד
  - Page Up: דילוג עמוד אחד למעלה

- Page Down: דילוג עמוד אחד למטה
- דום להגדלה או להקטנה ברמה אחת : **+/-**
  - : התאמה לרוחב

כאשר הטלוויזיה מזהה את העכבר, הגדירו את מהירות העקיבה. נווטו לתוך אזור הבדיקה כדי לבדוק את המהירות.

# שימוש בעכבר ה-USB עם הטלוויזיה שלכם

- **OK** : לחצן עכבר שמאלי (לחיצה שמאלית)
  - לחצן עכבר ימני (לחיצה ימנית): 
    (חזרה)
- גלגל גלילה: לגלילה למעלה ולמטה בדף אינטרנט.

## הערה:

אין באפשרות עכבר ה-USB לנווט ביישומי Smart TV או בתפריטי הטלוויזיה.

# צפייה במכשיר מחובר

# הוספת מכשיר חדש

באפשרותכם לצפות במכשיר מחובר באחת הדרכים הבאות:

- הוסיפו את הסמל שלו לתפריט Home לגישה נוחה.
  - .Source בחירתו מתפריט

שימו לב: כאשר מחברים לטלוויזיה מכשיר תואם HDMI-CEC דרך מחבר HDMI ומפעילים אותו, המכשיר מתווסף באופן אוטומטי לתפריט Home.

#### הוספת מכשיר חדש

1. חברו את המכשיר החדש והדליקו אותו.

2. לחצו על 角.

3. בחרו **[Add your devices]** ולאחר מכן לחצו על **OK**.

4. בצעו את ההוראות שעל המסך. אם תתבקשו לבחור חיבור טלוויזיה, בחרו את המחבר שבו מכשיר זה משתמש.

#### שינוי שם של מכשיר

לאחר הוספת מכשיר חדש לתפריט Home, ניתן לשנות את שמו.

. לחצו על 角.

2. בחרו את סמל המכשיר מתפריט Home.

. לחצו על OPTIONS 🖯

.4. בחרו [Rename], ולאחר מכן לחצו על OK. תיבת קלט של טקסט מופיעה.

5. לחצו על **לחצני הספרות** ועל **לחצני הניווט** כדי לבחור שם ולהזיו אותו.

6. בסיום, בחרו **[Done]**, ולאחר מכן לחצו על OK.

#### בחירת מקור

#### מתפריט Home

לאחר שהוספתם את המכשיר החדש לתפריט Home, תוכלו לבחור את הסמל שלו כדי להציג את התוכן שלו.

. לחצו על **ה**.

2. בחרו את סמל המכשיר מתפריט Home.

. לחצו על **OK** לאישור.

#### מתפריט Source

ניתן גם ללחוץ על SOURCE - כדי להציג רשימה של שמות מחברים. בחרו את המחבר המתאים לחיבור המכשיר לטלוויזיה.

. דעל SOURCE ב-. 1

2. לחצו על **לחצני הניווט** לבחירת מחבר מהרשימה.

. לחצו על **OK** לאישור.

#### הסרת מכשיר

אם המכשיר כבר אינו מחובר לטלוויזיה, באפשרותכם להסיר אותו מתפריט הבית. 1. לחצו על ♠.

. זווצו עז דד.

2. בחרו את סמל המכשיר מתפריט Home.

3. לחצו על **OPTIONS**  .

4. בחרו **[Remove this device]**, ולאחר מכן לחצו על **OK**.

המכשיר הנבחר יוסר מתפריט Home.

# הרשת והאינטרנט

#### מה ניתן לעשות

#### הצגת מדיה

אם תחברו את הטלוויזיה לרשת ביתית, תוכלו להציג תמונות, מוזיקה וסרטי וידאו מהמחשב. ראו שימוש בטלוויזיה > הצגת מדיה (עמוד 15).

#### Smart TV

אם תחברו את הטלוויזיה לרשת ביתית באמצעות חיבור אינטרנט, תוכלו לגלוש ב-Smart TV .Smart TV מציע שירותי אינטרנט ואתרי אינטרנט המותאמים לטלוויזיה שלכם. הפעילו מוזיקה וסרטי וידאו, היעזרו שלכם בידור חינוכי, שכרו סרטים ועוד. ראו בתוכן בידור חינוכי, שכרו סרטים ועוד. ראו שימוש בטלוויזיה > גלישה ב-Smart TV. (עמוד 16).

#### טלוויזיה אינטראקטיבית

אם תחברו את הטלוויזיה לאינטרנט, תוכלו ליהנות מכל היתרונות של טלוויזיה אינטראקטיבית. מערכות כגון MHP ,HbbTV עם ו-DTVi משתמשות באינטרנט כדי לתקשר עם הטלוויזיה. הזמינות של מערכות אלה תלויה בספק השירותים המקומי שלכם.

# למה אתם זקוקים

#### אזהרה: טלוויזיה זו תואמת להנחיה לתאימות אלקטרומגנטית רק עם שימוש בכבל Cat5 Cat5 סכוך.

- ethernet כבל
- רשת מחשבים הכוללת: א) נתב plug-and-play אוניברסלי (UPnP) וכן ב) מחשב עם אחת ממערכות ההפעלה Microsoft Windows XP, Mac OS X ,Microsoft Windows Vista או Linux.
- כדי שתוכלו לחבר את הטלוויזיה שלכם למחשבים אתם זקוקים גם לתוכנת שרת מדיה ולהגדיר בה שיתוף קבצים עם הטלוויזיה שלכם. ראו שימוש בטלוויזיה > הצגת מדיה (עמוד 15).
  - לשם חיבור הטלוויזיה שלכם לאינטרנט
    אתם זקוקים גם לחיבור מהיר לאינטרנט.

### חיבור

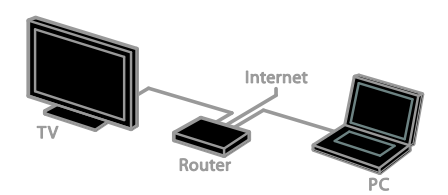

ניתן לחבר מכשיר טלוויזיה זה לרשת הביתית דרך חיבור חוטי או אלחוטי.

לחיבור קווי, ראו חיבור הטלוויזיה >
 הרשת והאינטרנט > חיבור קווי (עמוד 51).

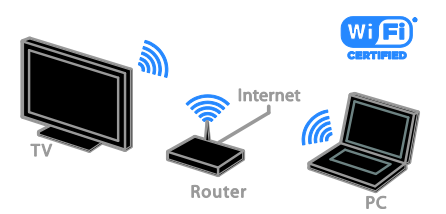

לחיבור תואם Wi-Fi, ראו **חיבור** הטלוויזיה > הרשת והאינטרנט > חיבור תואם Wi-Fi (עמוד 51).

#### חיבור קווי

1. הפעילו את הנתב והפעילו את ההגדרה DHCP שלו

2. חברו את הנתב לטלוויזיה באמצעות כבל Ethernet.

3. לחצו על 🚖, ולאחר מכן בחרו [Setup].

4. בחרו [Connect to network], ולאחר מכן לחצו על OK.

5. פעלו בהתאם להוראות שעל המסך כדי להתקיו את הרשת.

. 6. המתינו עד שהטלוויזיה תמצא את חיבור הרשת.

7. אם תתבקשו, קבלו את הסכם הרישיון למשתמשי קצה.

# Wi-Fi חיבור מותאם

# .Wi-Fi סעיף זה מיועד רק לטלוויזיות תואמות

באמצעות מתאם ה-USB האלחוטי מסוג PTA01 של Philips (לרכישה בנפרד), תוכלו לחבר את הטלוויזיה לרשת הביתית בחיבור אלחוטי. תוכלו ליהנות מכל היתרונות של האינטרנט באמצעות שירותי Smart TV ולשתף תוכן בין מכשירים מחוברים באמצעות SimplyShare.

#### הערה:

הרשת האלחוטית פועלת בטווח תדרים של 2.4GHz, הזהה לטווח התדרים של מכשירים ביתיים נפוצים רבים, לדוגמה, טלפונים אלחוטיים, תנורי מיקרוגל והתקני Bluetooth. הדבר עלול לגרום להפרעות ב-Wi-Fi. הרחיקו מכשירים אלה מהטלוויזיה.

- כדי לצמצם את תעבורת הרשת, כבו ציוד
  רשת שאינו נמצא בשימוש ברשת הביתית.
  - איכות הקליטה תלויה במיקום הנתב
    האלחוטי ובספק שירותי האינטרנט
    המקומי.
- בעת הפעלת סרטי וידאו דרך הרשת
  האלחוטית הביתית, מומלץ להשתמש
  בנתב מסוג IEEE 802.11 N
  החיבור עשויה להשתנות בהתאם לסביבת
  ההפעלה של הרשת האלחוטית הביתית.

#### תחילת התקנת הרשת האלחוטית

1. הפעילו את נתב הרשת האלחוטי שלכם.

2. חברו את המתאם האלחוטי (PTA01) מסוג

USB של Philips למחבר USB בטלוויזיה. התקנת הרשת האלחוטית תתחיל באופן אוטומטי.

3. פעלו בהתאם להוראות שעל המסך.

**עצה:** הקפידו שמתאם ה-USB האלחוטי יהיה מחובר לטלוויזיה.

## WPS - הגדרת Wi-Fi מוגנת

1. אם הנתב שלכם תומך ב-WiFi) WPS Protected Setup), לחצו על לחצן WPS בנתב.

2. כעבור שתי דקות, בחרו **[WPS]** בטלוויזיה ולחצו על **OK**.

הטלוויזיה תתחבר לרשת. תהליך זה אורך כ-2 דקות.

מערכת WPS קיימת ברוב הנתבים האלחוטיים החדשים, והם נושאים את הלוגו של WPS. מערכת WPS משתמשת בהצפנת אבטחה מסוג WPS ולא ניתן לשלב אותה עם מכשירים ברשת אשר משתמשים בהצפנת אבטחה מסוג (Wired Equivalent Privacy) WEP.

אם אתם בכל זאת זקוקים להתקני ה-WEP ברשת, בצעו את ההתקנה באמצעות **[Scan]** > [Custom].

### סריקה לאיתור נתבים

אם יש לכם מספר נתבים ברשת, תוכלו לבחור ברשת הדרושה לכם.

 1. כדי לבחור נתב רשת ספציפי, לחצו על [סריקה] בעמוד הראשון של ההתקנה. הנתבים בעלי WPS והאות החזק ביותר יופיעו בראש הרשימה שעל המסך.

.2. בחרו את הנתב הדרוש ולחצו על OK.

- אם אתם מתחברים לנתב WPS, בחרו
  נוויזיה.
- אם ברצונכם להגדיר קוד PIN בתוכנת הנתב לצורך התחברות, בחרו [WPS pin] ורשמו את הקוד.
- כדי להזין את מפתח ההצפנה באופן ידני, בחרו [Standard] והזינו את המפתח כאשר תתבקשו.

#### הגדרת חיבור מאובטח באמצעות הצפנת WPS

 1. כדי להגדיר חיבור מאובטח באמצעות קוד PIN, בחרו [WPS pin] ולחצו על OK.
 2. רשמו את קוד ה-PIN בעל 8 הספרות המופיע במסך הטלוויזיה והזינו אותו בתוכנת הנתב שבמחשב.
 עיינו במדריך של הנתב למידע אודות הזנת קוד ה-PIN.

#### הגדרת חיבור מאובטח באמצעות הצפנת WPA

אם הנתב שלכם כולל אבטחת WiFi) WPA Protected Access), הזינו את ביטוי הסיסמה באמצעות השלט רחוק.

1. להזנת מפתח ההצפנה (מפתח האבטחה)
 באופן ידני, בחרו [Standard] ולחצו על OK.
 2. כדי לגשת למקלדת שעל המסך, בחרו את
 שדה הזנת הטקסט, ולאחר מכן לחצו על OK.

#### הגדרת חיבור מאובטח באמצעות הצפנת WEP

אם הנתב שברשותכם כולל אבטחה מסוג WEP, תתבקשו להזין מפתח הצפנה של WEP בספרות הקסדצימליות.

 אתרו את המפתח ההקסדצימלי בתוכנת הנתב במחשב ורשמו לפניכם את המפתח הראשון ברשימת מפתחות ה-WEP.

2. הזינו את מפתח האבטחה בטלוויזיה באמצעות השלט רחוק כדי להתחבר לנתב. 3. אם תתבקשו, קבלו את הסכם הרישיון למשתמשי קצה.

# שם הטלוויזיה ברשת

אם יש לכם יותר ממכשיר טלוויזיה אחד ברשת הביתית, תוכלו לשנות את שמה של טלוויזיה זו כדי להעניק לה שם ייחודי.

1. לחצו על **♠** > [Setup] > [א לחצו על **♠** > [TV network name], ובחרו [TV network name]. 2. להזנת השם, לחצו על OK כדי לפתוח את מקלדת המסך או השתמשו בלוח המקשים של השלט הרחוק.

# ממשק משותף

# מה ניתן לעשות

באפשרותכם לצפות בערוצי טלוויזיה דיגיטליים מעורבלים באמצעות מודול גישה מותנית (CAM). לאחר שה-CAM הוכנס ודמי המינוי שולמו, תוכלו לצפות בתוכנית.

טלוויזיה זו תומכת ב-Cl וכן ב-Cl+ .Cl תומך בתוכניות דיגיטליות מובחרות באיכות HD עם רמה גבוהה של הגנה מפני העתקות.

שימו לב: היישומים, הפונקציות, התוכן וההודעות המופיעות על המסך תלויים בספק שירותי CAM.

# למה אתם זקוקים

זהירות: כדי להגן עליו מפני נזקים, הכניסו את ה-CAM בהתאם להוראות. שימו לב: עיינו במסמכים של מפעיל השירות שלכם כדי ללמוד כיצד להכניס כרטיס חכם אל מודול הגישה המותנית.

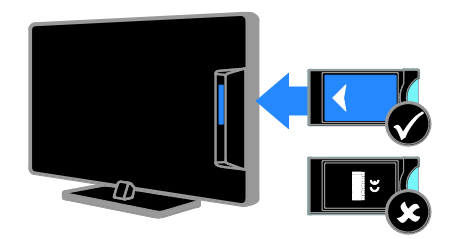

1. כבו את הטלוויזיה.

 2. פעלו בהתאם להוראות המודפסות על ה-CAM כדי להכניס את ה-CAM לתוך חריץ הממשק המשותף הנמצא בצד הטלוויזיה. דחפו פנימה את ה-CAM עמוק ככל האפשר.
 3. הפעילו את הטלוויזיה והמתינו להפעלת ה-CAM. זה אורך כמה דקות.
 כדי לשמור על הגישה לערוצי טלוויזיה דיגיטליים מוצפנים, השאירו את ה-CAM בתוך החריץ.

# צפייה בשירותי CAM

1. לאחר הכנסה והפעלה של ה-CAM, לחצו על OPTIONS.

2. בחרו **[Common interface]**, ולאחר מכן לחצו על **OK**.

3. בחרו את ספק ה-CAM, ולאחר מכן לחצו על **OK**.

# 6 איתור ופתירת בעיות

# בעיות כלליות

#### הטלוויזיה אינה נדלקת:

- נתקו את כבל החשמל משקע החשמל.
  המתינו דקה ואז חברו אותה שוב.
  - ודאו שכבל החשמל מחובר היטב.

הטלוויזיה אינה מגיבה לשלט הרחוק או לבקרים הקדמיים כאשר מדליקים אותה: יש להמתין זמן מה עד שהטלוויזיה תיכנס לפעולה. במהלך הזמן הזה הטלוויזיה אינה מגיבה לשלט הרחוק או לבקרים בחזית. זו תופעה תקינה.

#### כאשר אתם מפעילים, מכבים או מעבירים את הטלוויזיה למצב המתנה או שומעים רעש חריקה מגוף הטלוויזיה:

אין צורך לעשות דבר. רעש החריקה נוצר בעקבות התרחבות והצרה רגילות של הטלוויזיה בזמן שהיא מתקררת או מתחממת. הדבר אינו משפיע על ביצועי הטלוויזיה.

#### כאשר הטלוויזיה נמצאת במצב המתנה, מופיע מסך פתיחה ולאחר מכן היא חוזרת למצב המתנה:

זוהי תופעה תקינה. כאשר מנתקים את הטלוויזיה משקע החשמל ומחברים אותה מחדש, מסך הפתיחה יוצג בהפעלה הבאה. להפעלת הטלוויזיה ממצב המתנה לחצו על ט בשלט הרחוק או לחצו על לחצן כלשהו בטלוויזיה.

#### נורית ההמתנה בטלוויזיה מהבהבת באדום:

נתקו את כבל החשמל משקע החשמל. המתינו עד שהטלוויזיה מתקררת ורק אז חברו אותה שוב לחשמל. אם ההבהוב מתרחש שוב, פנו לשירות הלקוחות של Philips.

שכחתם את הקוד בן 4 הספרות לביטול התכונה לחסימת ערוצים (נעילה מפני ילדים): הזינו '8888'.

#### התפריט של הטלוויזיה או של Smart TV מוצג בשפה שגויה:

שנו את השפה של תפריט הטלוויזיה לפי העדפתכם. ראו **התקנת הטלוויזיה > הגדרות** שפה > שפת התפריטים (עמוד 36).

#### כדאי לשדרג את תוכנת הטלוויזיה:

בקרו באתר <u>www.philips.com/support</u> והורידו את חבילת התוכנה העדכנית ביותר עבור הטלוויזיה שלכם. באתר מופיעות גם הערות מוצר והוראות התקנה של התוכנות עם מידע על העדכונים החדשים. ההוראות המלאות לשדרוג תוכנת הטלוויזיה זמינות גם דרך התקנת הטלוויזיה שלכם > עדכון תוכנה.

# בעיות בערוצים

כדאי להתקין ערוצי טלוויזיה: ראו התקנת הטלוויזיה > הגדרות ערוצים (עמוד 32) כדי לקבל הוראות להתקנת ערוצים אנלוגיים או דיגיטליים. אם ברצונכם להתקין ערוצי לוויין בטלוויזיה, ראו התקנת הטלוויזיה > הגדרות ערוצים (עמוד 35).

#### לא נמצאו ערוצים דיגיטליים במהלך ההתקנה:

- ודאו שהטלוויזיה תומכת ב-DVB-T, ב-DVB-C או ב-DVB-S במדינה שלכם.
  - ודאו שכל הכבלים מחוברים כראוי ושהרשת הנכונה נבחרה.

#### ערוצים שכבר הותקנו אינם מופיעים ברשימת הערוצים:

ודאו שבחרתם את רשימת הערוצים הנכונה.

### כדאי לארגן או לסדר מחדש את רשימת הערוצים:

לאחר התקנת הערוצים, הם מופיעים ברשימת הערוצים. לקבלת מידע על ניהול רשימות ערוצים, כולל ארגון מחדש של הערוצים, ראו **צפייה בטלוויזיה > ניהול רשימות ערוצים**.

# בעיות בתמונה

#### הטלוויזיה מופעלת אך לא מוצגת תמונה או שהתמונה מוצגת בצורה מעוותת:

- ודאו שהאנטנה מחוברת כראוי לטלוויזיה.
- ודאו שבחרתם את המכשיר הנכון כמקור להצגה.
- ודאו שהמכשיר החיצוני או המקור החיצוני מחוברים כראוי.

שומעים צליל אך אין תמונה: ודאו שהגדרות התמונה נכונות.

איכות הקליטה בטלוויזיה אינה טובה בחיבור לאנטנה:

- ודאו שהאנטנה מחוברת כראוי לטלוויזיה. 🔹
- רמקולים, מכשירי שמע ללא הארקה, אורות ניאון, בניינים גבוהים ועצמים גדולים אחרים יכולים להשפיע על איכות הקליטה. אם ניתן נסו לשפר את איכות הקליטה על ידי שינוי כיוון האנטנה או הרחקת מכשירים מהטלוויזיה.
  - אם הקליטה של ערוץ אחד בלבד אינה
    טובה, בצעו כוונון עדין של ערוץ זה.

#### איכות התמונה ממכשירים מחוברים אינה טובה:

- ודאו שהמכשירים מחוברים כראוי.
  - ודאו שהגדרות התמונה נכונות.

#### הטלוויזיה לא שמרה את הגדרות התמונה שלכם:

ודאו שמיקום הטלוויזיה מכוון ל-**[Home]**. ניתן לשנות ולשמור הגדרות במצב זה.

# התמונה אינה מתאימה למסך, היא גדולה מדי או קטנה מדי:

נסו להגדיר יחס גודל אחר של התמונה.

#### יחס הגודל של התמונה משתנה כל הזמן כשמעבירים ערוצים:

נסו להחיל יחס גודל ספציפי של תמונה במקום [Auto zoom].

# מיקום התמונה אינו נכון:

אותו התמונה ממכשירים אחדים עלולים שלא להתאים היטב למסך. בדקו את שידור האותות מהמכשיר.

# התמונה משידורים מסוימים מעורבלת:

ייתכן שאתם זקוקים למודול גישה מותנית כדי להיכנס לתוכן זה. בדקו את הנושא אצל מפעיל השירות שלכם.

### כרזת "e-sticker" המציגה מידע מופיעה במסך הטלוויזיה:

הטלוויזיה נמצאת במצב [Shop]. להסרת ה-e-sticker כוונו את הטלוויזיה למצב [Home] והפעילו מחדש את הטלוויזיה. ראו התקנת הטלוויזיה > הגדרות אחרות > מיקום (עמוד 38).

# תצוגת המחשב בטלוויזיה אינה יציבה:

- ודאו שהמחשב שלכם משתמש ברזולוציה ובקצב רענון נתמכים. ראו מפרט המוצר > רזולוציית תצוגה.
  - שנו את תבנית התמונה של הטלוויזיה למצב [Unscaled].

# בעיות צליל

# ישנה תמונה אך איכות הצליל ירודה:

אם הטלוויזיה אינה מזהה אותות שמע, היא מכבה באופן אוטומטי את שידור השמע. זה אינו סימן לתקלה.

- ודאו שכל הכבלים מחוברים כראוי.
- ודאו שעוצמת הקול אינה מושתקת או מכוונת לאפס.
- ודאו שהרמקולים של הטלוויזיה נבחרו בהגדרות. לחצו על ADJUST וון, בחרו [speakers] ולאחר מכן בחרו [TV].
- ודאו שיציאת האודיו של הטלוויזיה מחוברת לכניסת האודיו במערכת הקולנוע הביתי התומכת HDMI-CEC או תואמת EasyLink. הצליל אמור להישמע מהרמקולים של מערכת הקולנוע הביתי.
- עבור מכשירים מסוימים, עליכם להפעיל ידנית את יציאת השמע מסוג HDMI. אם יציאת השמע מסוג HDMI כבר מופעלת, אך עדיין לא בוקע שמע, נסו לשנות את תבנית השמע הדיגיטלית של המכשיר ל- PCM ('Pulse Code Modulation'). עיינו בתיעוד המצורף למכשיר לקבלת ההוראות.

# ישנה תמונה אך איכות הצליל ירודה:

ודאו שהגדרות הצליל נכונות.

### ישנה תמונה אולם הצליל נשמע מרמקול אחד בלבד:

ודאו שאיזון הרמקולים מכוון למרכז.

# בעיות בחיבור

# ישנן בעיות עם מכשירי HDMI:

- שימו לב שתמיכת HDCP ( High-bandwidth Digital Content ) יכולה להאריך את הזמן הנדרש לטלוויזיה להציג תוכן ממכשיר HDMI.
- אם הטלוויזיה אינה מזהה את מכשיר ה-HDMI ולא מוצגת תמונה, העבירו את המקור ממכשיר אחד לאחר ובחזרה.
- אם ישנן הפרעות לסירוגין בצליל ודאו
  שהגדרות שידור הצליל ממכשיר ה-HDMI נכונות.
- אם אתם משתמש במתאם HDMI ל-DVI או בכבל HDMI ל-DVI ודאו שמחובר גם

כבל אודיו נוסף אל AUDIO L/R או (תקע מיני בלבד). AUDIO IN

## לא ניתן להשתמש בתכונות EasyLink:

ודאו שמכשירי HDMI שלכן תואמים HDMI-CEC. תכונות EasyLink עובדות רק עם מכשירים תואמי HDMI-CEC.

אם מכשיר שמע תואם HDMI-CEC מחובר לטלוויזיה והטלוויזיה אינה מציגה סמל השתקה או סמל עוצמת קול בעת השתקה, הגברה או הנמכה של עוצמת הקול: זהו מצב תקין כאשר מחובר מכשיר שמע תומך HDMI-CEC.

#### התוכן של התקן USB אינו מוצג:

- ודאו שהתקן האחסון USB מכוון כתואם מספר מוסבר Mass Storage Class במסמכי התקן האחסון.
  - ודאו שהתקן האחסון USB תואם את הטלוויזיה.
- ודאו שהטלוויזיה תומכת בפורמטים של השמע והתמונה.

לא ניתן להפעיל קובצי שמע ותמונה בהתקן האחסון מסוג USB או להציגם ללא בעיות: ביצועי ההעברה של התקן האחסון מסוג USB

עלולים להגביל את קצב העברת הנתונים לטלוויזיה וכך לגרום להפעלה באיכות ירודה.

# בעיות רשת

#### מומלץ ליצור חיבור אלחוטי בין הטלוויזיה לרשת הביתית:

עיינו בחיבור הטלוויזיה > הרשת והאינטרנט > חיבור תואם Wi-Fi (עמוד 51) כדי לקבל הוראות שיסבירו לכם כיצד לחבר את הטלוויזיה בחיבור אלחוטי לרשת הביתית.

#### :אינו פועל Smart TV

בדקו שהנתב מחובר כהלכה לטלוויזיה וכי יש לו גישה פתוחה לאינטרנט. אם לנתב יש חומת אש או הגדרות אבטחה, ודאו שהוא מאפשר מעבר של נתוני Smart TV - עיינו בתיעוד של הנתב לקבלת פרטים נוספים.

#### הגישה הזמינה לאינטרנט דרך Smart TV איטית:

 נסו לשפר את איכות האות בין הנתב לטלוויזיה, אם הגישה לאינטרנט מתבצעת

באמצעות חיבור אלחוטי. עיינו בתיעוד של הנתב לקבלת פרטים.

- ככל שניתן, השתמשו תמיד בחיבור פס רחב מהיר.
- עדכנו את הטלוויזיה בתוכנות העדכניות
  ביותר כדי להבטיח מהירות גלישה
  אופטימלית.

#### הרשת איטית:

אם הגישה למחשב מתבצעת באמצעות חיבור אלחוטי, עיינו בתיעוד של הנתב כדי לשפר את איכות האות בין הנתב לטלוויזיה.

### הרשת האלחוטית אינה תקינה או לא נמצאה:

- ודאו שאין הפרעות לרשת האלחוטית הנובעות מתנורי מיקרוגל, טלפוני DECT או מכשירי Wi-Fi קרובים.
  - אם הרשת האלחוטית אינה עובדת נסו
    חיבור חוטי.
- ודאו שחומת האש ברשת מאפשרת גישה לחיבור האלחוטי לטלוויזיה.

# צור קשר עם פיליפס

#### אזהרה: אל תנסו לתקן את הטלוויזיה בעצמכם. הדבר עלול לגרום לפציעה קשה, לנזק לטלוויזיה שלכם שאינו ניתן לתיקון או לאובדן האחריות.

אם אינכם מצליחים לפתור את הבעיה, עיינו בשאלות הנפוצות (FAQ) לגבי טלוויזיה זו באתר <u>www.philips.com/support.</u> באפשרותכם גם להתייעץ עם קהילת משתמשי טלוויזיות Philips ולתרום תוספות משלכם בכתובת <u>www.supportforum.philips.com</u>.

אם תרצו לשוחח עם נציג של Philips או לפנות אליו בדואר אלקטרוני, פנו לשירות הלקוחות של Philips במדינה שלכם. תוכלו למצוא את פרטי הקשר בעלון המצורף לטלוויזיה או באתר <u>www.philips.com/support</u>.

רשמו את הדגם ואת המספר הסידורי של הטלוויזיה שלכם לפני שאתם יוצרים קשר עם Philips. מספרים אלה מודפסים על גב הטלוויזיה על האריזה.

# 7 מפרט המוצר

# חשמל וקליטה

מפרטי המוצר עשויים להשתנות ללא הודעה מוקדמת.

# חשמל

- רשת החשמל: ~AC 220-240 V, ברשת החשמל: •AC 220-240 V
  - צריכת חשמל בהמתנה: < 0.3 W
  - טמפרטורת סביבה: 5 עד 40 מעלות
    צלזיוס
  - תוכלו למצוא נתונים על צריכת החשמל
    במפרט המוצר באתר
    <u>www.philips.com/support</u>

דירוג המתח המופיע על מדבקת האריזה של המוצר מציין את שיעור צריכת החשמל של המוצר בעת שימוש רגיל בבית (IEC 62087 Ed.2). נעשה שימוש בדירוג המתח המרבי, המופיע בסוגריים, מטעמי בטיחות חשמל (IEC 60065 Ed. 7.2).

### קליטה

- כניסת אנטנה: 75 ohm כניסת אנטנה:
- מערכת טלוויזיה: DVB COFDM 2K/8 K.
  - שיטות וידאו: PAL ,NTSC .
  - DVB-T ,MPEG-4 (כבלים: DVB-T ,MPEG-4 (כבלים), ארצי), DVB-C ,\*DVB-T2 (כבלים).
    - ,UHF ,VHF תחומי הטיונר: Hyperband ,S-Channel

\* זמין בדגמים מסוימים בלבד.

# תצוגה וצליל

#### תמונה/תצוגה

- סוגי תצוגה: תאורת רקע LED, הבחנה גבוהה (HD)
  - גודל אלכסוני: •
  - 'מ / 26 אינץ 81 -
  - יחס גובה-רוחב: 16:9 (מסך רחב)
  - רזולוציית המסך: 1366 X 768 p
    - שיפור תמונה: Pixel Plus HD
- 200 Hz :Perfect Motion Rate (PMR)
  - HD Natural Motion •

- עוצמת פלט RMS) @ 10% THD): - עבור PFL4007 י עבור
  - צליל היקפי מדהים
    - צליל נקי
    - שיפור באס דינמי
  - Mono / Stereo / NICAM

# רזולוציית תצוגה

# פורמטים של מחשב - HDMI

- (רזולוציה קצב רענון)
  - 640 x 480 60 Hz 800 x 600 - 60 Hz
  - 1024 x 768 60 Hz
  - 1280 x 720 60 Hz
  - 1280 x 768 60 Hz
  - 1280 x 1024 60 Hz
  - 1360 x 768 60 Hz

# פורמטים של מחשב - VGA

- (רזולוציה קצב רענון)
- 640 x 480 60 Hz 800 x 600 - 60 Hz 1024 x 768 - 60 Hz 1280 x 1024 - 60 Hz
  - 1360 x 768 60 Hz

# תבניות וידאו

- (רזולוציה קצב רענון)
  - 480i 60 Hz
  - 480p 60 Hz
  - 576i 50 Hz
  - 576p 50 Hz
- 720p 50Hz, 60 Hz

# מולטימדיה

# חיבורי מולטימדיה נתמכים

- FAT 32 ,FAT 16 ,NTFS :USB.
  לחיבור התקני USB הצורכים mA 500 mA פחות בלבד.
  - Ethernet LAN RJ-45

# קובצי תמונה נתמכים

JPEG (\*.jpg)

#### קובצי שמע/וידאו נתמכים

האורך המרבי של שמות קובצי המולטימדיה צריך להיות 128 תווים לכל היותר.

| AV CLASS              |           |             |                       |                          |                         |                                                                                   |             |                 |         |       |                    |                |      |
|-----------------------|-----------|-------------|-----------------------|--------------------------|-------------------------|-----------------------------------------------------------------------------------|-------------|-----------------|---------|-------|--------------------|----------------|------|
| File Extensions       | Container | Video codec | Maximum<br>Resolution | Max. Frame<br>Rate (fps) | Max. Bit<br>Rate (Mbps) | Audio codec                                                                       | USB         | Simply<br>Share | CE-HTML | HTMLS | H66TV/MPEG/<br>MHP | Video<br>Store | YTLB |
| .mpg<br>.mpeg<br>.vob |           | MPEG1       | 1920x1088             | 25p,30p,50i,60i          | 20 Mbps                 | MPEG-1(L1&L2),                                                                    | YES         | YES             | YES     | YES   | NO                 | NO             | NO   |
|                       | PS        | MPEG-2      | 1920x1088             | 25p,30p,50i,60i          | 20 Mbps                 | MPEG-2 L3, AAC/<br>HE-AAC(v1&v2),                                                 | YES         | YES             | YES     | YES   | NO                 | NO             | NO   |
|                       |           | H.264       | 1920x1088             | 25p,30p,50p,60p,60i      | 20 Mbps                 | DVD-PCM, AC3                                                                      | YES         | YES             | YES     | YES   | NO                 | NO             | NO   |
| .ts                   |           | MPEG-2      | 1920x1088             | 25p,30p,50i,60i          | 20 Mbps                 | MPEG-1(L1&L2),<br>MPEG-2 L3, AAC/<br>HE-AAC(v1&v2),<br>AC3, E-AC3,<br>Dolby Pulse | YES         | YES             | YES     | YES   | YES                | NO             | NO   |
|                       | TS        | MPEG-4 ASP  | 1920x1088             | 25p,30p,50i,60i          | 20 Mbps                 |                                                                                   | YES         | YES             | YES     | YES   | YES                | NO             | NO   |
|                       |           | H.264       | 1920x1088             | 25p,30p,50p,60p,60i      | 20 Mbps                 |                                                                                   | YES         | YES             | YES     | YES   | YES                | NO             | NO   |
|                       |           | MPEG-4 ASP  | 1920x1088             | 25p,30p,50i,60i          | 20 Mbps                 |                                                                                   | YES         | YES             | YES     | YES   | YES                | YES            | NO   |
| .mp4                  | MP4       | H.264 HP    | 1920x1088             | 25p,30p,50p,60p,60i      | 20 Mbps                 | (v1&v2), AC3,                                                                     | YES YES YES | YES             | YES     | YES   | NO                 |                |      |
|                       |           | H.264 MP    | 1920x1088             | 25p,30p,50p,60p,60i      | 20 Mbps                 | E-AC3                                                                             | YES         | YES             | YES     | YES   | YES                | YES            | NO   |
| .mkv                  |           | MPEG-4 ASP  | 1920x1088             | 25p,30p,50i,60i          | 20 Mbps                 | MPEG-1(L1&L2),<br>MPEG-2 L3, AAC/<br>HE-AAC(v1&v2)                                | YES         | YES             | NO      | NO    | NO                 | NO             | NO   |
|                       | мку       | H.264 HP    | 1920x1088             | 25p,30p,50p,60p,60i      | 20 Mbps                 |                                                                                   | YES         | YES             | NO      | NO    | NO                 | NO             | NO   |
|                       |           | H.264 MP    | 1920x1068             | 25p,30p,50p,60p,60i      | 20 Mbps                 | AC3, E-AC3                                                                        | YES         | YES             | NO      | NO    | NO                 | NO             | NO   |

## קובצי שמע/וידאו נתמכים

. האורך המרבי של שמות קובצי המולטימדיה צריך להיות 128 תווים לכל היותר.

| AV CLASS        |           |                |                       |                          |                          |                                                |     |                 |         |       |                    |                |      |
|-----------------|-----------|----------------|-----------------------|--------------------------|--------------------------|------------------------------------------------|-----|-----------------|---------|-------|--------------------|----------------|------|
| File Extensions | Container | Video codec    | Maximum<br>Resolution | Max. Frame<br>Rate (fps) | Max. Bit.<br>Rate (Mbps) | Audio codec                                    | USB | Simply<br>Share | CE-HTML | HTMLS | HbbTV/MPEG/<br>MHP | Video<br>Store | YTLB |
| .asf<br>.wmv    |           | MPEG-2         | 1920x1088             | 25p,30p,50i,60i          | 20 Mbps                  |                                                | YES | YES             | YES     | YES   | NO                 | YES            | NO   |
|                 |           | MPEG-4 ASP     | 1920x1088             | 25p,30p,50i,60i          | 20 Mbps                  | MPEG-1(L1&L2),<br>MPEG-2 L3, AAC/              | YES | YES             | YES     | YES   | NO                 | YES            | NO   |
|                 | ASF       | WMV9/VC1 SP    | 1920x1088             | 30p,60i                  | 20 Mbps                  | HE-AAC(v1&v2),                                 | YES | YES             | YES     | YES   | YES NO YES         | YES            | NO   |
|                 |           | WMV9/VC1 MP    | 1920x1088             | 30p,60i                  | 20 Mbps                  | UPCM, AC3,<br>WMA                              | YES | YES             | YES     | YES   | NO                 | YES            | NO   |
|                 |           | WMV9/VC1 AP    | 1920x1088             | 30p,60i                  | 20 Mbps                  |                                                | YES | YES             | YES     | YES   | NO                 | YES            | NO   |
| .avi            | AVI       | MPEG-4 ASP     | 1920x1088             | 25p,30p,50i,60i          | 20 Mbps                  | MPEG-1(L1&L2),                                 | YES | YES             | м       | NO    | NO                 | NO             | NO   |
| .xvid           |           | DivX 3.11      | 1920x1088             | 30p,60i                  | 20 Mbps                  | LPCM, WMA                                      | YES | YES             | 8       | NO    | NO                 | NO             | NO   |
| a.,             | ev.       | On2 VP6        | -                     | -                        | -                        | MPEG-2 L3, AAC                                 | NO  | NO              | YES     | YES   | NO                 | NO             | YES  |
|                 | FLV       | Sorenson H.263 | -                     | -                        | -                        |                                                | NO  | NO              | YES     | YES   | NO                 | NO             | YES  |
| .swf            | SWF       | Contains FLV   | -                     | •                        | •                        | -                                              | NO  | NO              | NO      | NO    | NO                 | NO             | YES  |
| .divx           | DMF       | MPEG-4 ASP     | 1920x1088             | 25p,30p,50i,60i          | 20 Mbps                  | MPEG-1(L1&L2),<br>MPEG-2 L3, AC3,<br>LPCM, WMA | YES | YES             | N<br>O  | NO    | NO                 | NO             | NO   |
|                 | (DIVX)    | DivX 3.11      | 1920x1088             | 30p,60i                  | 20 Mbps                  |                                                | YES | YES             | NO      | NO    | NO                 | NO             | NO   |

#### קובצי שמע/וידאו נתמכים

. האורך המרבי של שמות קובצי המולטימדיה צריך להיות 128 תווים לכל היותר.

| AUDIO ONLY CLASS        |                          |             |                       |                          |                                                            |                                       |     |                 |         |       |                    |                |      |
|-------------------------|--------------------------|-------------|-----------------------|--------------------------|------------------------------------------------------------|---------------------------------------|-----|-----------------|---------|-------|--------------------|----------------|------|
| File Extensions         | Container                | Video codec | Maximum<br>Resolution | Max. Frame<br>Rate (fps) | Max. Bit<br>Rate (Mbps)                                    | Audio codec                           | USB | Simply<br>Share | CE-HTML | HTMLS | H66TV/MPEG/<br>MHP | Video<br>Store | YTLB |
| .mp3                    | MP3                      | -           | •                     | •                        | 384 kbps                                                   | MPEG-2 L3                             | YES | YES             | YES     | YES   | YES                | NO             | NO   |
| .wma<br>.asf            | WMA<br>(V2 upto<br>V9.2) | -           | -                     | •                        | 192-768 kbps                                               | WMA                                   | YES | YES             | YES     | YES   | NO                 | NO             | NO   |
| .lpcm (PC)<br>.pcm (pc) | LPCM                     | -           | -                     | -                        | 768 kbps                                                   | LPCM                                  | NO  | YES             | NO      | NO    | NO                 | NO             | NO   |
| .wav (PC)               | LPCM                     | •           | -                     | -                        | 768 kbps                                                   | LPCM                                  | YES | YES             | NO      | NO    | NO                 | NO             | NO   |
| .aac<br>.mp4<br>.m4a    | AAC                      | •           | •                     | •                        | 384 kbps<br>512 kbps<br>640 kbps<br>1024 kbps<br>3200 kbps | AAC, HE-AAC<br>(v1&v2), AC3,<br>E-AC3 | YES | YES             | YES     | YES   | YES                | NO             | NO   |

#### תבניות נתמכות של כתוביות

האורך המרבי של שמות קובצי המולטימדיה צריך להיות 128 תווים לכל היותר.

|                | SUBTITLE FORMATS |       |        |         |       |             |             |           |      |                                                                                                    |  |  |  |
|----------------|------------------|-------|--------|---------|-------|-------------|-------------|-----------|------|----------------------------------------------------------------------------------------------------|--|--|--|
| Die Datunden   | Farmert          | 1.000 | Simply | CT LITM |       | H66TV/MPEG/ | Video       | Store     | VTID | G                                                                                                  |  |  |  |
| File Extension | rormat           | USB   | Share  | CENTINE | HIMLS | MHP         | Downloading | Streaming | 1168 | Character encoding                                                                                 |  |  |  |
| .srt           | SRT              | YES   | NO     | NO      | NO    | NO          | NO          | NO        | NO   | Windows-1252 (CP-1252)<br>-Superset of ISO 8859-1<br>-Western Europe<br>(Latin script or alphabet) |  |  |  |
| .sub           | SUB              | YES   | NO     | NO      | NO    | NO          | 8           | NO        | NO   |                                                                                                    |  |  |  |
| .smi .sami     | SAMI             | YES   | NO     | NO      | NO    | NO          | YES         | NO        | NO   |                                                                                                    |  |  |  |
| .avi .divx     | XSUB, XSUB+      | YES   | YES    | NO      | NO    | NO          | NO          | NO        | NO   | -                                                                                                  |  |  |  |

#### תוכנות שרת מולטימדיה נתמכות

- Microsoft עבור) Twonky Media (Mac OS X-ı Windows
  - עבור) Windows Media Player (Microsoft Windows
- עבור Sony Vaio Media Server (עבור Microsoft Windows)
- (Microsoft Windows עבור) TVersity
  - Nero MediaHome •
- (Microsoft Windows XP עבור) DiXiM •
- Macrovision Network Media Server (Microsoft Windows עבור)
  - (Linux עבור) Fuppes •
  - (Linux עבור) uShare
    - AwoX •
    - CyberLink •
    - שרת מדיה JVC
      - MediaTomb
  - Buffalo LinkStation Live •

# חיבורים

#### גב

- Ethernet LAN RJ-45
  - VGA: כניסת מחשב
- 5.3 מיני-שקע AUDIO IN (DVI/VGA) מ"מ סטריאו
  - I/R-ו L/R ו- L/R ו- L/R
    אודיו
    - SERV.U •
    - SCART :SCART (RGB/CVBS) •
  - DIGITAL AUDIO OUT: קואקסיאלי
- HDMI Audio Return :HDMI 1 ARC Channel
  - HDMI :HDMI 2 •
  - אנטנת טלוויזיה: 75 ohm קואקסיאלי

• SAT: לוויין F-pin (זמין בדגמים מסוימים בלבד)

צד

•

- CI ממשק משותף
- אוזניות: שקע מיני 3.5 מ"מ סטריאו
  - USB •
  - HDMI SIDE •

# מתקני טלוויזיה נתמכים

באפשרותכם להתקין את הטלוויזיה על הקיר באמצעות מתקן טלוויזיה מתאים (נמכר בנפרד). בחרו את סוג מתקן הטלוויזיה המתאים לגודל המסך שלכם:

M4 אינץ': 100 מ"מ x 100 מ"מ **26 ס"מ / 26** 

אזהרה: מלאו אחר כל ההוראות המסופקות עם מתקן הטלוויזיה. חברת TP Vision Netherlands B.V. אינה נושאת באחריות למתקני טלוויזיה בלתי מתאימים שבעקבותיהם נגרמים תאונה, פציעה או נזק.

יש להשאיר מרווח של 5.5 ס"מ / 2.2 אינץ' לפחות מהחלק האחורי של הטלוויזיה כדי למנוע נזק לכבלים ולמחברים.

לפני התקנת הטלוויזיה על הקיר, מצאו את הבורג באורך הנכון.

לבירור אורך הבורג, הוסיפו את עובי המתקן לתלייה על הקיר לאורך הבורג (y), כפי שמוצג באיור.

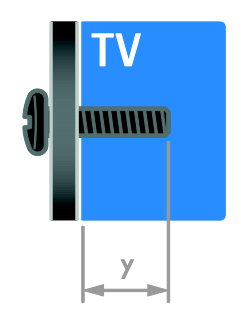

# גרסת עזרה

UMv 3139 137 05631 - 20120831

# 8 מפתח

# С

CAM, אפשר - 53 CAM, הכנסה - 53 CAM, ראו מודול גישה מותנית - 52

# D

19 - DTVi

# Ε

27 - EasyLink EasyLink, אפשר - 28 EasyLink, בקרי מסך - 5 EasyLink, בקרים - 28 EasyLink, לחצני השלט הרחוק - 28 EasyLink, רמקולים של הטלוויזיה - 29 EasyLink, תכונות - 27 EPG, לוח שידורים אלקטרוני - 3 EPG, ספק שירות - 14

# Н

40 - HDMI 40 - HDMI ARC

# Μ

19 - (Multimedia Home Platform þ(MHP

# Ρ

21 - Pause TV 30 - Pixel Plus link

# S

40 - SCART, אפשר - 30 Scenea, אפשר - 30, 30 Smart TV - 3 - Smart TV Smart TV, גלישה - 16 Smart TV, יישומים - 17 Smart TV, רשת - 50, 10

# Т

26 - text 2.5

# Þ

19 - þHbbTV

V

41 - VGA

# Y

17 - YouTube 40 - Component וידאו, YPbPr

### א

אלחוטי, התקן הרשאה - 51

# ב

בטיחות - 5 בקרים אחוריים - 4 בקרת סמארטפון - 5 בתום השימוש - 9

# ג

גישה אוניברסלית, הפעלה - 37 גישה אוניברסלית, לקויי ראייה - 37 גישה אוניברסלית, לקויי שמיעה - 37

## т

דיסק קשיח חיצוני - 47 דירוג הורים - 27 דרוג גיל - 27

## ה

הבחנה גבוהה (HD), תוכן - 3 הגדרות התמונה - 31 הגדרות חכמות - 31 הגדרות חכמות - 32 הגדרות עליל, איפוס - 32 הגדרות תמונה - 31 מגדרות, משחק - 25 הגדרות, עזר - 31 הגדרות, עזליל - 32 הגדרות, עזליל - 32 הגדרות, תבנית שמע - 32 המתנה - 31 הספק - 57 הפעלה, כיבוי של הטלוויזיה - 11

הצבה, מעמד או מתקן קיר - 38 הקלטה, התקן USB - 22 הקלטה, תוכניות טלוויזיה - 22 הקלטות, ניהול - 24 הקלטות, צפייה - 24 הקלטות, תזמון - 23 התקנה מחדש - 39 התקנה על קיר - 59 התקנת ערוצים, אוטומטית - 32

#### n

חיבור מכשירים - 40 חיבור, USB - 51 חיבור, USB - 15 חיבור, דיסק קשיח חיצוני - 47 חיבור, מחשב אישי - 47 חיבור, מצלמה דיגיטלית - 46 חיבור, מצלמת וידאו דיגיטלית - 46 חיבור, מקלט הטלוויזיה - 42 חיבור, מקליט - 48 חיבור, נגן תקליטורים - 41 חיבור, עכבר - 48 חיבור, קונסולת משחקים - 44 חיבור, רשת ביתית - 51 חישנים - 4

#### υ

טיימר שינה - 27 טיפול במסך - 7 טלוויזיה אינטראקטיבית - 19 טלטקסט, חיפוש - 26 טקסט, הגדלה - 25 טקסט, טבלת עמודים - 25 טקסט, טקסט דיגיטלי - 26 טקסט, עמודי משנה - 26 טקסט, שפה - 26

#### 1

9 - יעילות אנרגטית, הגדרות 10 - Philips יצירת קשר עם

#### С

כתוביות, אנלוגי - 36 כתוביות, דיגיטלי - 36 כתוביות, שפה - 36

### ל

לוויין, הגדרות - 35 לוויין, הוספה או הסרה - 35 לוויין, התקנת ערוצים - 35 לקויי ראייה - 37 לקויי שמיעה - 37

#### מ

מגבר, בחירת יציאה - 29 מודול גישה מותנית - 52 מולטימדיה. הפעלת קבצים - 15 מולטימדיה, תבניות נתמכות - 57 מחברים - 40 מחזור - 9 מחשב אישי. חיבור - 47 מחשב אישי. רזולוציות תצוגה - 57 מחשב, הפעלת קבצים - 15 מיקום - 38 מכשיר מחובר, הוספה - 49 מכשיר מחובר, הסרה - 50 מכשיר מחובר, שינוי שם - 50 מכשירים - 41 מכשירים, הוספה - 49 מכשירים, צפייה - 50 ממשק משותף - 52 7 - Kensington מנעול 45 - מערכת קולנוע ביתית. חיבור מצב בית - 38 מצב עסק - 38 38 - Shop או Home מצב, 46 - מצלמה דיגיטלית 46 - מצלמת וידאו דיגיטלית מקום השימוש, בית או עסק - 38 48 - USB מקלדת מקלט הטלוויזיה, חיבור - 42 מקליט, חיבור - 43 משחקים - 25

## נ

נגן תקליטורים, חיבור - 41 נעילת ילדים - 27

#### ο

סימנים מסחריים וזכויות יוצרים - 8 סינכרון שמע - 29

ע

עוצמת קול - 11 עזרה, גרסה - 60 עזרה, על המסך - 10 48 - USB עכבר ערוצים - 12 ערוצים אנלוגיים, התקנה - 33 ערוצים אנלוגיים, כוונון עדין - 33 ערוצים אנלוגיים, כתוביות - 36 33 - ערוצים דיגיטליים ערוצים דיגיטליים, התקנה - 33 ערוצים דיגיטליים, כתוביות - 36 ערוצים מועדפים, רשימה - 12 ערוצים, החלפה - 12 32 - ערוצים, התקנה (אוטומטית) ערוצים, התקנה (דיגיטלית) - 33 ערוצים, התקנה (ידנית) - 33 ערוצים, התקנה (לוויין) - 35 ערוצים, התקנה מחדש - 39 ערוצים, כוונון עדין (אנלוגי) - 33 ערוצים, מועדפים - 12 ערוצים, עדכון - 33 ערוצים, שינוי סדר - 12 ערוצים, שינוי שם - 12

#### פ

פורמט התמונה - 13 פרטי קשר, באינטרנט - 10

## q

קונסולת משחקים - 44 קיימות - 9

#### ٦

רדיו דיגיטלי - 12 רזולוציית תצוגה - 57 רשקולי הטלוויזיה, השתקה - 11 רשימת ערוצים - 12 רשמת ערוצים, העתקה - 34 רשת, התחברות - 50 רשת, שם הטלוויזיה - 52

#### ש

שומר מסך - 30 שינוי שם הערוצים - 12 שינוי שם, מכשיר מחובר - 50

שלט רחוק - 4 שעון - 26 שפה, כתוביות - 36 שפה, תפריט - 36 שפת השמע - 36

#### π

תווית הדירוג האנרגטי - 10 תוכנה, USB - 38 תוכנה, אינטרנט - 39 תוכנה, גרסת ניסיון - 38 תוכנה, עדכון דיגיטלי - 39 תוכנית שרת מדיה - 15 תמיכה במוצרים - 10 תצוגה - 57

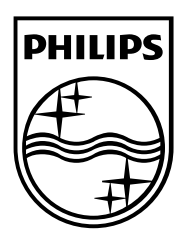

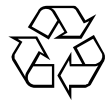

© 2012 TP Vision Netherlands B.V. כל הזכויות שמורות. מספר הזמנת מסמך 313913705631